# ISGAN Project Annex 3 BENEFIT & COST ANALYSES AND TOOLKITS

A Manual for

# **Smart Grid BCA Toolkit Revised by EML**

# AJOU UNIVERSITY

February 2015

International Smart Grid Association Network (ISGAN)

Primary Investigator: Suduk Kim (Professor, Ajou University)

**Researcher:** 

Jaeick Oh (Professor, Ajou University)

Eunju Min (Ph.D. Course Student, Ajou University)

Zulfikar Yurnaidi (Ph.D. Course Student, Ajou University) Minho Baek (Ph.D. Course Student, Ajou University) Minyoung Roh (Master Course Student, Ajou University) Seungho Jeon (Master Course Student, Ajou University)

Juhwan Oh (Intern, Ajou University)

**Graphic Design:** 

Heera Kim (GreenAD Wraps Korea co., LTD.)

# **List of Contents**

| List of Contents                                                                                           | 3                     |
|----------------------------------------------------------------------------------------------------|-----------------------|
| List of Figures                                                                                            |                       |
| List of Tables                                                                                             | 7                     |
| I. Introduction                                                                                            | 1                     |
| II. A Brief Review of SGCT                                                                                 |                       |
| III. Replicated and Revised Version of SGCT                                                                | 6                     |
| III.1 Installation Process                                                                                 | 6                     |
| III.2 File Structure when installed                                                                        | 8                     |
| III.3 Brief Explanation of the program – How to use the program?<br>Project information                    | <b>9</b>              |
| III.3.1 How a member country can use this program<br>Country                                               | <b>10</b><br>10       |
| III.3.2 How to modify the given parameters using default excel files                                       |                       |
| III.3.3 How to choose Assets, Functions and Mechanisms                                                     | 17                    |
| III.3.4 Continuing for Final Results                                                                       | 20                    |
| III.4 Detailed Architecture in the Revised SGCT                                                            |                       |
| III.5 Project Characterization Module in SGCT and Its GUI Replication                                      |                       |
| III.6 Comparison of Data Input Module in SGCT and Its GUI Replication                                      | 36                    |
| III.7 Computational Module in SGCT and Its GUI Replication                                                 |                       |
| Appendix I Overview of SGCT                                                                                | 41                    |
| A1.1 SGCT Framework and Work Flow                                                                          | 41                    |
| A1.2 Project Characterization Module (PCM)<br>Assets to Functions<br>Functions to (Mechanisms to) Benefits | <b>42</b><br>43<br>46 |
| A1.3 Data Input Module (DIM)<br>Benefits Monetized Value<br>Cost Representation                            | <b>49</b><br>49<br>51 |
| A1.4 Computational Module (CM)<br>Macro (VBA) Code                                                         | <b>52</b>             |
| Appendix II Default Parameters in SGCT                                                                     | 60                    |

# **List of Figures**

| Figure 1 Illustration of the Input and Output of SGCT2                                                 |
|----------------------------------------------------------------------------------------------------|
| Figure 2 Easy Representation of the Linkage among Assets, Functions, and Benefits                      |
| Figure 3 Illustration of the Translation of Smart Grid Assets to Monetary Value                        |
| Figure 4 Installation CD for Smart Grid BCA Toolkit Revised by EML (Energy Modeling Lab., Ajou Univ.)6 |
| Figure 5 Directory Setting Dialog Box7                                                                 |
| Figure 6 User's Choice of Folder for Installation7                                                     |
| Figure 7 Initial Page of the Replicated Program9                                                       |
| Figure 8 Initial Page of Program10                                                                     |
| Figure 9 Expansion of Country Choices to all ISGAN Member Countries11                                  |
| Figure 10 Pull-down Menu of Menu13                                                                     |
| Figure 11 Addition of a New Country14                                                                  |
| Figure 12 Dialog box for 'Configuration' in Menu14                                                     |
| Figure 13 Addition of New Region and the Use of Parameter Values15                                     |
| Figure 14 Detailed Items for the Change of Default Parameter Values16                                  |
| Figure 15 Values Shown at the Dialog Box16                                                             |
| Figure 16 Dialog box for 'New Project' in Menu17                                                       |
| Figure 17 Choosing among Assets, Functions and Mechanisms18                                            |
| Figure 18 Choice of Function Gives Following Choice of Mechanisms                                      |
| Figure 19 Data Input Module Dialog Box Replicated21                                                    |
| Figure 20 Replication Reference case: Result Table22                                                   |
| Figure 21 Replication Reference case: Result Chart23                                                   |
| Figure 22 Replication Reference case: Net present value Analysis24                                     |

| Figure 23 Replication Sensitivity case: Escalated Input Data                                      | 25  |
|---------------------------------------------------------------------------------------------------|-----|
| Figure 24 Replication Sensitivity case: Benefit Table                                             | 26  |
| Figure 25 Replication Sensitivity case: PV Benefit Table                                          | 27  |
| Figure 26 Replication Sensitivity case: Sensitivity Graphs                                        | 28  |
| Figure 27 Replication Sensitivity case: Sensitivity Chart                                         | 29  |
| Figure 28 Detailed Architecture of DIM in Replicated Tool Kit                                     | 30  |
| Figure 29 Asset Category DB                                                                       | 31  |
| Figure 30 Asset DB details                                                                        | 31  |
| Figure 31 Function Details                                                                        | 31  |
| Figure 32 Benefit Details                                                                         | 31  |
| Figure 33 Input Data Details                                                                      | 32  |
| Figure 34 User Input Data Details                                                                 | 32  |
| Figure 35 PCM Project Information Screen                                                          | 33  |
| Figure 36 PCM Asset Selection Screen                                                              | 33  |
| Figure 37 PCM Function Selection Screen                                                           | 33  |
| Figure 38 PCM Mechanism Selection Screen                                                          | 33  |
| Figure 39 Project Information and Asset/Function/Mechanism Selection Screen (Replicated Tool Kit) | )34 |
| Figure 40 PCM Benefits Screen (DOE SGCT)                                                          | 35  |
| Figure 41 Benefits Screen (Replicated Tool Kit)                                                   | 35  |
| Figure 42 Electricity tariff data and customers served data entry tables                          | 36  |
| Figure 43 Cost calculation inputs                                                                 | 36  |
| Figure 44 Escalation factor table                                                                 | 36  |
| Figure 45 Data input sheet                                                                        | 36  |
| Figure 46 Data Input Module (DIM) Screen (Replicated Tool Kit)                                    | 37  |
| Figure 47 CM Main Page (DOE SGCT)                                                                 | 38  |

| Figure 48 CM Main Page (Replicated Tool Kit)                                           |    |
|----------------------------------------------------------------------------------------|----|
| Figure 49 Results table (DOE SGCT)                                                     |    |
| Figure 50 Result Charts (DOE SGCT)                                                     |    |
| Figure 51 NPV Analysis (DOE SGCT)                                                      | 40 |
| Figure 52SGCT Architecture                                                             | 41 |
| Figure 53 The Structure of SGCT                                                        | 42 |
| Figure 54 Illustration of Asset, Function, Mechanism, Benefit Mapping (Navigant, 2011) | 43 |
| Figure 55 Choosing Assets in DOE's SGCT                                                | 46 |
| Figure 56 Choosing Functions in DOE's SGCT                                             | 46 |
| Figure 57 Choosing Mechanisms in DOE's SGCT                                            | 48 |
| Figure 58 Function-Benefit Chartin DOE's SGCT                                          | 49 |
| Figure 59 Benefit Calculation Input in DOE's SGCT                                      | 50 |
| Figure 60 Calcs Object (Sheet 38) in Macro code                                        | 51 |
| Figure 61 Cost Input in SGCT Macro                                                     | 52 |
| Figure 62 CM Main Page                                                                 | 53 |
| Figure 63 Benefit Calculation Window                                                   | 54 |
| Figure 64 Example of Benefit Calculation which is Related to Its Functions             | 55 |
| Figure 65 Example of Benefit Calculation which is Generalized and Simplified           | 55 |
| Figure 66 List of Microsoft Excel Object and an Example of Properties (Sheet 11)       | 57 |
| Figure 67 Example of Form (Choose Assets)                                              | 58 |
| Figure 68 Example of Module (Module 3)                                                 | 59 |

# List of Tables

| Table 1 Mapping of Assets to Functions (DOE SGCT)                                                                                                    | 43                                     |
|----------------------------------------------------------------------------------------------------|----------------------------------------|
| Table 2 Mapping of Functions to Benefits (with comparison to EPRI version)                                                                                                    | 47                                     |
| Table 3 Average Hourly Generation Cost                                                                                                    | 60                                     |
| Table 4 Price of Capacity at Annual Peak (1)                                                                                                    | 61                                     |
| Table 5 Price of Capacity at Annual Peak (2)                                                                                                    | 61                                     |
| Table 6 Average Price of Reserves                                                                                                    | 62                                     |
| Table 7 Average Price of Frequency Regulation                                                                                                    | 62                                     |
| Table 8 Average Price of Voltage Control (1)                                                                                                    | 63                                     |
| Table 9 Average Price of Voltage Control (2)                                                                                                    | 63                                     |
| Table 10 Average Price of Congestion                                                                                                    | 64                                     |
| Table 11 Average Price of Wholesale Energy                                                                                                    | 64                                     |
|                                                                                                    |                                        |
| Table 12 Inflation Factor                                                                                                    | 65                                     |
| Table 12 Inflation Factor         Table 13 Restoration Cost per Event (1)                                                                                                    | 65                                     |
| Table 12 Inflation FactorTable 13 Restoration Cost per Event (1)Table 14 Restoration Cost per Event (2)                                                                                                    | 65<br>65<br>66                         |
| Table 12 Inflation FactorTable 13 Restoration Cost per Event (1)Table 14 Restoration Cost per Event (2)Table 15 Average Fuel Efficiency for Truck Roll Vehicle                                                                                                    | 65<br>65<br>66<br>66                   |
| Table 12 Inflation FactorTable 13 Restoration Cost per Event (1)Table 14 Restoration Cost per Event (2)Table 15 Average Fuel Efficiency for Truck Roll VehicleTable 16 CO2 Emissions per Gallon of Fuel                                                                                                    | 65<br>65<br>66<br>66<br>67             |
| Table 12 Inflation FactorTable 13 Restoration Cost per Event (1)Table 14 Restoration Cost per Event (2)Table 14 Restoration Cost per Event (2)Table 15 Average Fuel Efficiency for Truck Roll VehicleTable 16 CO2 Emissions per Gallon of FuelTable 17 Value of CO2                                                                                                    | 65<br>65<br>66<br>66<br>67<br>67       |
| Table 12 Inflation FactorTable 13 Restoration Cost per Event (1)Table 14 Restoration Cost per Event (2)Table 14 Restoration Cost per Event (2)Table 15 Average Fuel Efficiency for Truck Roll VehicleTable 15 Average Fuel Efficiency for Truck Roll VehicleTable 16 CO2 Emissions per Gallon of FuelTable 17 Value of CO2Table 18 SOx Emissions per Gallon of Gas                                                                      | 65<br>65<br>66<br>66<br>67<br>67<br>68 |
| Table 12 Inflation FactorTable 13 Restoration Cost per Event (1)Table 14 Restoration Cost per Event (2)Table 14 Restoration Cost per Event (2)Table 15 Average Fuel Efficiency for Truck Roll VehicleTable 16 CO2 Emissions per Gallon of FuelTable 16 CO2Table 17 Value of CO2Table 18 SOx Emissions per Gallon of GasTable 19 NOx Emissions per Gallon of Gas                                                                         |                                        |
| Table 12 Inflation FactorTable 13 Restoration Cost per Event (1)Table 14 Restoration Cost per Event (2)Table 14 Restoration Cost per Event (2)Table 15 Average Fuel Efficiency for Truck Roll VehicleTable 16 CO2 Emissions per Gallon of FuelTable 16 CO2 Emissions per Gallon of FuelTable 17 Value of CO2Table 18 SOx Emissions per Gallon of GasTable 19 NOx Emissions per Gallon of GasTable 20 Value of SOx                       |                                        |
| Table 12 Inflation FactorTable 13 Restoration Cost per Event (1)Table 14 Restoration Cost per Event (2)Table 14 Restoration Cost per Event (2)Table 15 Average Fuel Efficiency for Truck Roll VehicleTable 16 CO2 Emissions per Gallon of FuelTable 16 CO2 Emissions per Gallon of FuelTable 17 Value of CO2Table 18 SOx Emissions per Gallon of GasTable 19 NOx Emissions per Gallon of GasTable 20 Value of SOxTable 21 Value of NOx. |                                        |

| Table 23 Average Fuel Efficiency               |    |
|------------------------------------------------|----|
| Table 24 Electricity to Fuel Conversion Factor | 71 |
| Table 25 Escalation Factors                    | 71 |

# I. Introduction

The SGCT is an analysis tool that identifies the benefits of a SG project and guides the user through an analysis which quantifies those benefits. It characterizes smart grid (SG) projects by identifying what technology will be installed and what functionality that technology will enable. Based on the characterization of a project it identifies the economic, reliability, environmental and security benefits the SG project will yield. The SGCT uses user entered data to calculate the monetary value of benefits and prepares graphs and tables that compare the costs and benefits to help determine the project's overall value. The SGCT can also perform a sensitivity analysis.

The SGCT adopts an EPRI-based methodology to evaluating the Cost-Benefit Analysis of smart grid projects. The SGCT calculates the incremental costs and benefits of individual existing smart grid technologies. The user inputs the assets that their project will add to the power grid. Next the user chooses the functions that will be added to the grid by the application of the assets. Then the user adds mechanisms that result from the functions. These mechanisms determine the benefits that the project will yield. The final step is to monetize the value of these benefits through the use of provided calculation formulas.

The SGCT has a few issues that limit it from producing a definitive assessment of smart grid value. A key trait that could use more representation in the SGCT is flexibility. It struggles to combat some of the most common challenges of evaluating smart grids. The combined factors of fast-changing information technology, novel and cost-effective resources, multiple and overlapping energy markets, and new business strategies leads to high uncertainty about the future of smart grids, yet the SGCT relies on predefined assets that affect predefined functions that define predefined mechanisms which lead to predefined benefits. All of these predefined inputs are less valuable when considering the uncertainties and the assumptions being made.

Along with uncertainties of the future there is also some uncertainty as to what defines a smart grid. It is nearly impossible to take into account all of the complicating differences between one project and another. There can be any number of differing factors as a result of location alone.

The combined influence of all these uncertainties reduces the value of the single estimate of smart grid value that the SGCT produces. The SGCT methodology defines a standardized set of assets, functions, and benefits in order to evaluate all smart grid projects consistently. Yet it does not help address the numerous uncertainties.

The value of smart grid will be driven by future demand and supply side developments in the electricity sector. The SGCT provides an estimate based on the state of the present and current technologies and is unable to be updated as new information arises.

Another issue with the SGCT is based on its execution. The SGCT is an Excel-based program that was developed using Excel macro. While Excel macro combined with spreadsheet capability is a powerful platform to develop a program such as the SGCT, it has a number of disadvantages.

The excel-based toolkit has less than stellar performance. When running an analysis on an example smart grid project the SGCT has a long execution time which can be frustrating when trying to run detailed analyses with many different scenarios and assumptions.

Excel macro has low scalability and limited capability. The SGCT does not have the analysis capabilities required to accurately study the value of future smart grid power systems. It is limited in its ability to run truly detailed analyses. The SGCT attempts to provide reliable data on the incremental costs and benefits of smart grid technologies but it does not have the scale to do so. The SGCT lacks the potential to accommodate for growth in future smart grid investments.

In a similar vein the excel macro program is also limited in writing sophisticated computational algorithms. The SGCT relies on a simplified modelling approach by evaluating a standardized set of assets, functions, and benefits. The linkage among them, however, is not quite clear and not easy to understand by just examining this excel based SGCT. It also leads to an inability to handle unusual situations and circumstances.

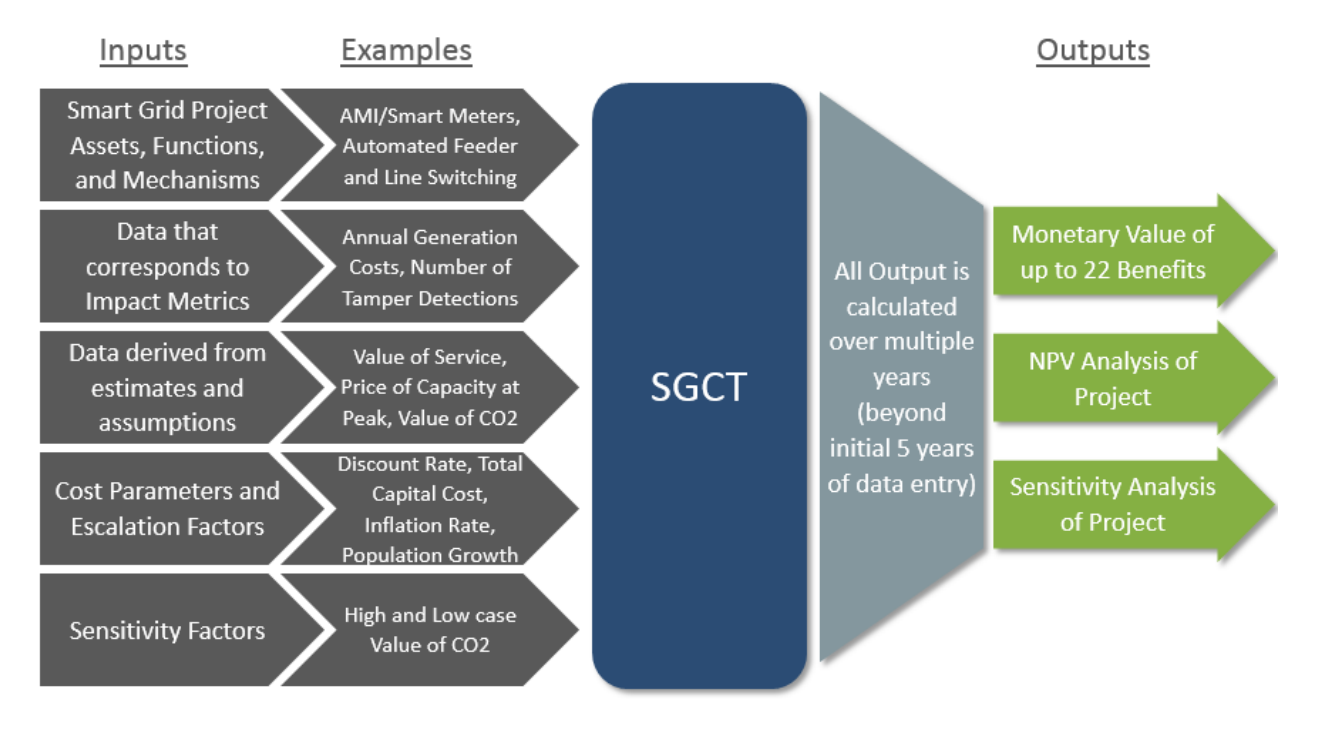

#### Figure 1 Illustration of the Input and Output of SGCT

Above all, the current SGCT is basically designed for the use of US smart grid projects and is not for any other member countries.

This manual is for the simple replicated version of SGCT of DOE, but it expands the users to all the member countries and all the parameters which are hidden in SGCT can be modified explicitly by the users.

In the following, a brief introduction of SGCT is given first, especially with its focus to the linkage among assets, functions, and benefits. Other details of the workflow including project characterization module (PCM), data inputmodule (DIM) and computational module (CM) will be summarized in the appendix I.

Then, the current replicated and revisedversion of SGCT is presented:

- 1. Installation process
- 2. File Structure when installed
- 3. Brief Explanation of the program How to use the program?
  - A. How a member country can use this program
  - B. How to modify the given parameters using default excel files details of the parameters used in SGCT is provided at Appendix II.
  - C. How to choose Assets, Functions and Mechanisms
  - D. Continuingfor Final Results
  - E. Other issues to run the program
- 4. Detailed Architecture in the Replication of SGCT
- 5. Project Characterization Module in SGCT and Its GUI Replication
- 6. Comparison of Data Input Module in SGCT and Its GUI Replication
- 7. Computational Module in SGCT and Its GUI Replication

# **II. A Brief Review of SGCT**

In the following diagram, the linkage among assets, functions, and benefits is presented in a very easy way, although the diagram looks a bit complicated. The explanation on such linkage is not quite straight forward when using SGCT of DOE. At appendix I, the details of the linkage between Assets and Functions are given at one table, while the linkage between function and benefits are presented in another table. Combining the two tables into one diagram will simply produce the following diagram.

Once Asset types are selected for smart grid out of 22 assets, those will be linked to 15 types of functions. Those functions will have their linkage to related types of benefits. There are 22 types of benefits presented in SGCT.

| 1                                      |                                                                                                    |                                                                                                    | h -                   |                                                      |                           |                    |                     |                                        |                                    | Funct                    | ionas                                              |                               |                                             |                         |                                           |                                   |                                       |                                                                                                    |
|----------------------------------------|----------------------------------------------------------------------------------------------------|----------------------------------------------------------------------------------------------------|-----------------------|------------------------------------------------------|---------------------------|--------------------|---------------------|----------------------------------------|------------------------------------|--------------------------|----------------------------------------------------|-------------------------------|---------------------------------------------|-------------------------|-------------------------------------------|-----------------------------------|---------------------------------------|----------------------------------------------------------------------------------------------------|
|                                        |                                                                                                    | Benefits                                                                                                    | with Convert Limiting | Add Area Wardbarry,<br>Insufficiency, and Control    | wares Caudelity Rating    | ower filow Control | And a second second | diseased featured inc                  | Internetion                        | dueune Witigs we'Vel     | lagrasis & Notficature of<br>quipment Candidian    | manual Fault Protoction       | No. The Lod Weakered &                      | exitine Land Transfer   | estimation Districtly Use<br>optimization | turing discretity for Later Unit  | national fradaction of<br>leaferthy   |                                                                                                    |
| Constra.                               | Heprinsed Asset<br>UDELation<br>FBD Capital<br>Savings<br>TBD ORM<br>Savings<br>TBD ORM<br>Savings<br>Their<br>Reduction<br>Energy<br>Foreign<br>Foreign<br>Foreign<br>Savings<br>Foreign<br>Savings<br>Foreign<br>Savings | Optimizing demarginer Opportion<br>Definition (Generation Copportion<br>Definition) Generations Capacity International<br>Restauced Analities Standards Capacity International<br>Definition Congestion Cool<br>Definition Congestion Cool<br>Restaured Table Demarktions Cool<br>Restaured Table Demarktions Cool<br>Restaured Table Demarktions Cool<br>Restaured Table Demarktions Cool<br>Restaured Hearthicity Cool<br>Restaured Hearthicity Cool<br>Restaured Hearthicity Cool<br>Restaured Hearthicity Cool<br>Restaured Hearthicity Cool<br>Restaured Hearthicity Cool<br>Restaured Hearthicity Cool<br>Restaured Hearthicity Cool<br>Restaured Hearthicity Cool<br>Restaured Hearthicity Cool<br>Restaured Hearthicity Cool<br>Restaured Hearthicity Cool<br>Restaured Standards Octogen |                       |                                                      | •                         |                    |                     |                                        |                                    |                          |                                                    | •                             | •                                           |                         | •                                         | •                                 | •••••                                 | 15                                                                                                    |
| Relationy<br>Fouriermental<br>Tocurity | Priver Guarty Ar Emission                                                                                                    | Reduced Restoration Cast<br>Reduced Restoration Cast<br>Reduced Sign and Swells<br>Reduced CO, Environme<br>Reduced CO, Environme<br>Reduced CO, Kob, and PM-10 [Investme<br>Reduced CO] Usage (not monitized]                                                                                                    |                       |                                                      |                           | •                  | •                   |                                        |                                    |                          | •                                                  | •                             | •                                           |                         | •                                         | •                                 | •                                     |                                                                                                    |
|                                        | [                                                                                                    | 22                                                                                                    |                       |                                                      |                           | •                  |                     |                                        | • 10                               |                          |                                                    |                               |                                             | •                       |                                           |                                   |                                       | Advensed Internating Switch Advensed Internating Switch Advensed Internating Switch ControlMoleComparison Investore ControlMoleComparison Distribution Advancement Distribution Advancement Distribution Advancement Distribution Distribution |
|                                        |                                                                                                    |                                                                                                    | Fault Current Limbing | While Area Manufaring,<br>Vinastication, and Contral | Dynamic Capability Mating | Power Flaw Cartrol | Adaptive Protection | Automated Perder and Line<br>Switching | Accounted Handby and<br>Accountion | Automated Vehige and VMA | Dispersit & Notification of<br>Equipment Candition | Esthemoted Fault Prystercline | Real-Time Load Measurement &<br>Navageneeri | Real Fire Load Transfer | Curtemer Electricity Une<br>Optimization  | Storing Thermicity for Later Lite | Electricity Production of Electricity | Smart Grid Assets                                                                                                    |

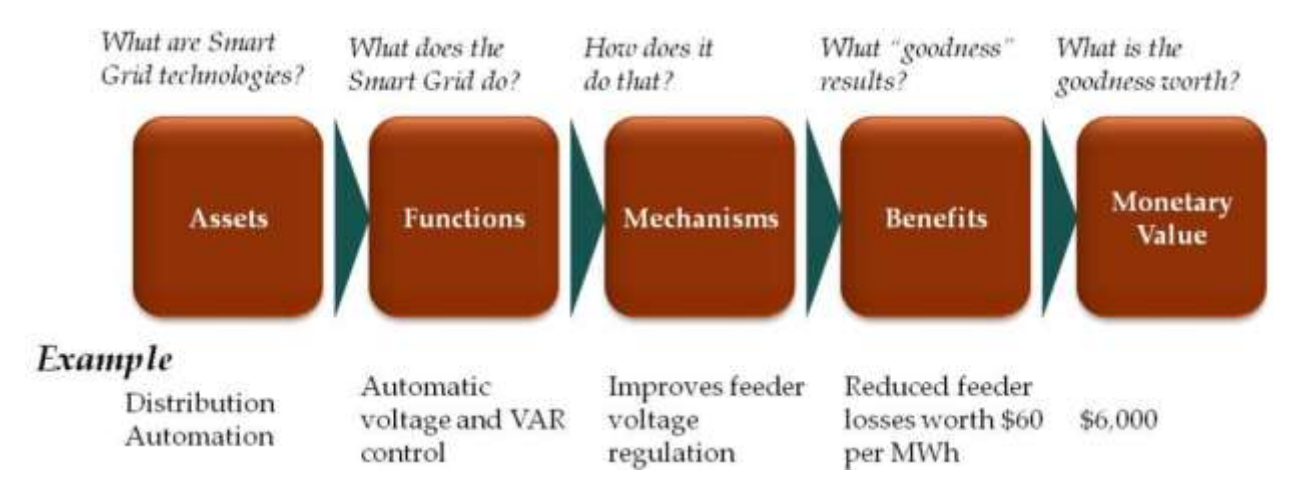

#### Figure 2 Easy Representation of the Linkage among Assets, Functions, and Benefits

Figure 3 Illustration of the Translation of Smart Grid Assets to Monetary Value

Source: USER GUIDE FOR THE U.S. DEPARTMENT OF ENERGY SMART GRID COMPUTATIONAL TOOL (SGCT) Guide for SGCT Public Version 1.3, Navigant Consulting, March 2011

In the above diagram of SGCT, however, you will see 'Mechanisms' not in the linkage described above. But these are the detailed functional forms to be applied once the linkage between functions and benefits are identified. Appendix I provides a couple of examples of the detailed functional form of 'Mechanisms'.

# **III. Replicated and Revised Version of SGCT**

## **III.1 Installation Process**

First step of installation is really an easy process. Just insert the CD into the computer and the program will automatically install the program. This CD contains installation program 'dotNetFx45\_Full\_setup.exe'.

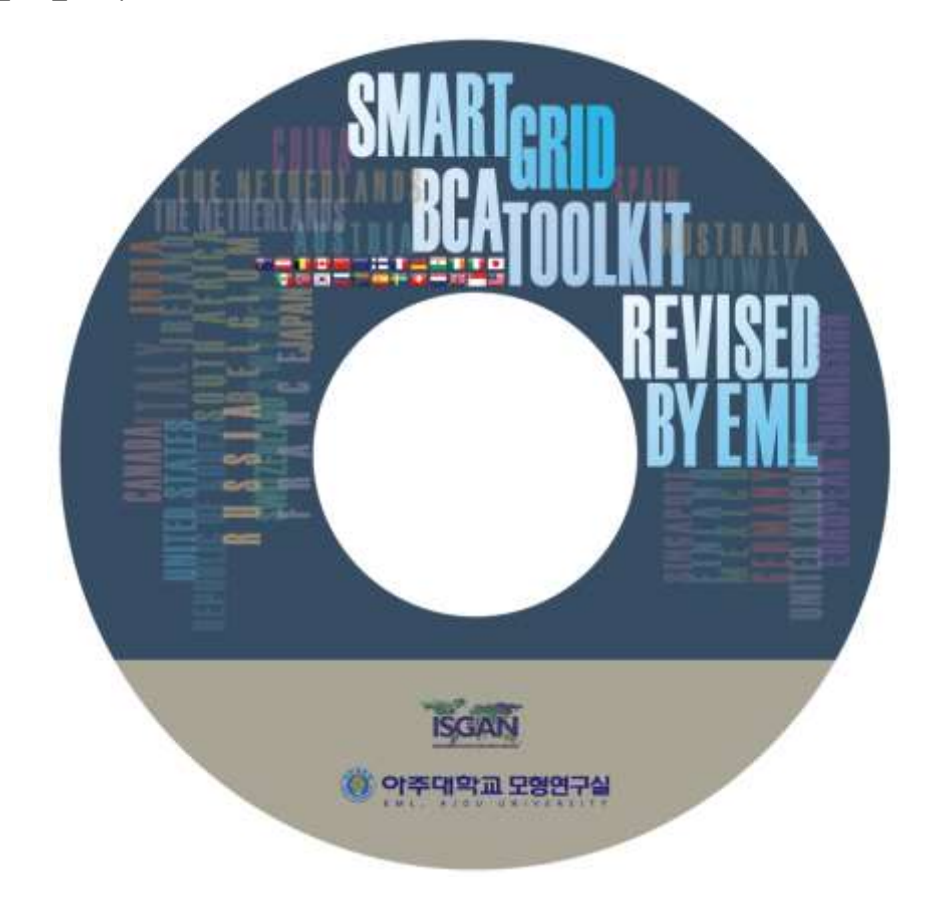

Figure 4 Installation CD for Smart Grid BCA Toolkit Revised by EML (Energy Modeling Lab., Ajou Univ.)

All you have to do is to determine where to install at the following dialog box. Choosing the 'change ...' button at the following dialog box will give the user a chance to change the default directory to his own choice.

Once the file is installed, the following icon can be see at the desktop background such as following:

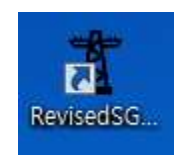

| 9                  | Revised                                        | dSGCT_EMI                         | - InstallS      | nield Wizard        |        |
|--------------------|------------------------------------------------|-----------------------------------|-----------------|---------------------|--------|
| Destina<br>Click N | <b>tion Folder</b><br>ext to install to this f | older, or cli <mark>c</mark> k Cl | nange to instal | to a different fold | er, 2  |
| Ø                  | Install RevisedSG<br>C:₩Program File           | CT_EML to:<br>s (x86)₩Revise      | dsgct_eml₩      | RevisedSGCT₩        | Change |
|                    |                                                |                                   |                 |                     |        |
|                    |                                                |                                   |                 |                     |        |
|                    |                                                |                                   |                 |                     |        |
|                    |                                                |                                   |                 |                     |        |
|                    |                                                |                                   |                 |                     |        |
| ıstallShield       | ·                                              |                                   |                 |                     |        |

# Figure 5 Directory Setting Dialog Box

| Change                            | Current Destination Folder                          | mera mizara |     |
|-----------------------------------|-----------------------------------------------------|-------------|-----|
| Browse                            | to the destination folder                           |             |     |
| Diowac                            |                                                     |             |     |
| Look in:                          |                                                     |             |     |
| 📥 R                               | evisedSGCT                                          | ~           | E 😽 |
|                                   |                                                     |             |     |
|                                   |                                                     |             |     |
|                                   |                                                     |             |     |
|                                   |                                                     |             |     |
|                                   |                                                     |             |     |
|                                   |                                                     |             |     |
|                                   |                                                     |             |     |
|                                   |                                                     |             |     |
| Eolder r                          | name:                                               |             |     |
| Eolder r                          | name:<br>ogram Files (x86)₩RevisedSGCT_EML₩RevisedS | GCT₩        |     |
| Eolder r<br>C:\#Pr<br>stallShield | name:<br>ogram Files (x86)₩RevisedSGCT_EML₩RevisedS | GCTW        |     |

Figure 6 User's Choice of Folder for Installation

#### III.2 File Structure when installed

Once installed, you will see the directory structure such as following:

At the root directory, you will see the following files:

/data /xml ClassLibrary.dll ControlLibrary.dll DevExpress.Charts.v14.1.Core.dll DevExpress.Data.v14.1.dll DevExpress.Mvvm.v14.1.dll DevExpress.Xpf.Charts.v14.1.dll DevExpress.Xpf.Controls.v14.1.dll DevExpress.Xpf.Core.v14.1.dll dotNetFx45\_Full\_setup.exe ISGAN Project.exe For the subfolder of /data, /data/constants.csv /data/default-values.csv /data/escalated-factors.csv For the subfolder of /xml, /xml/config.xml /xml/input-def.xml /xml/project-def.xml /xml/sys-def.xml

'ISGAN Project.exe' is the execution file for the Smart Grid BCA Toolkit Revised by EML. Following is the initial page of the replicated and revised version of SCGT.

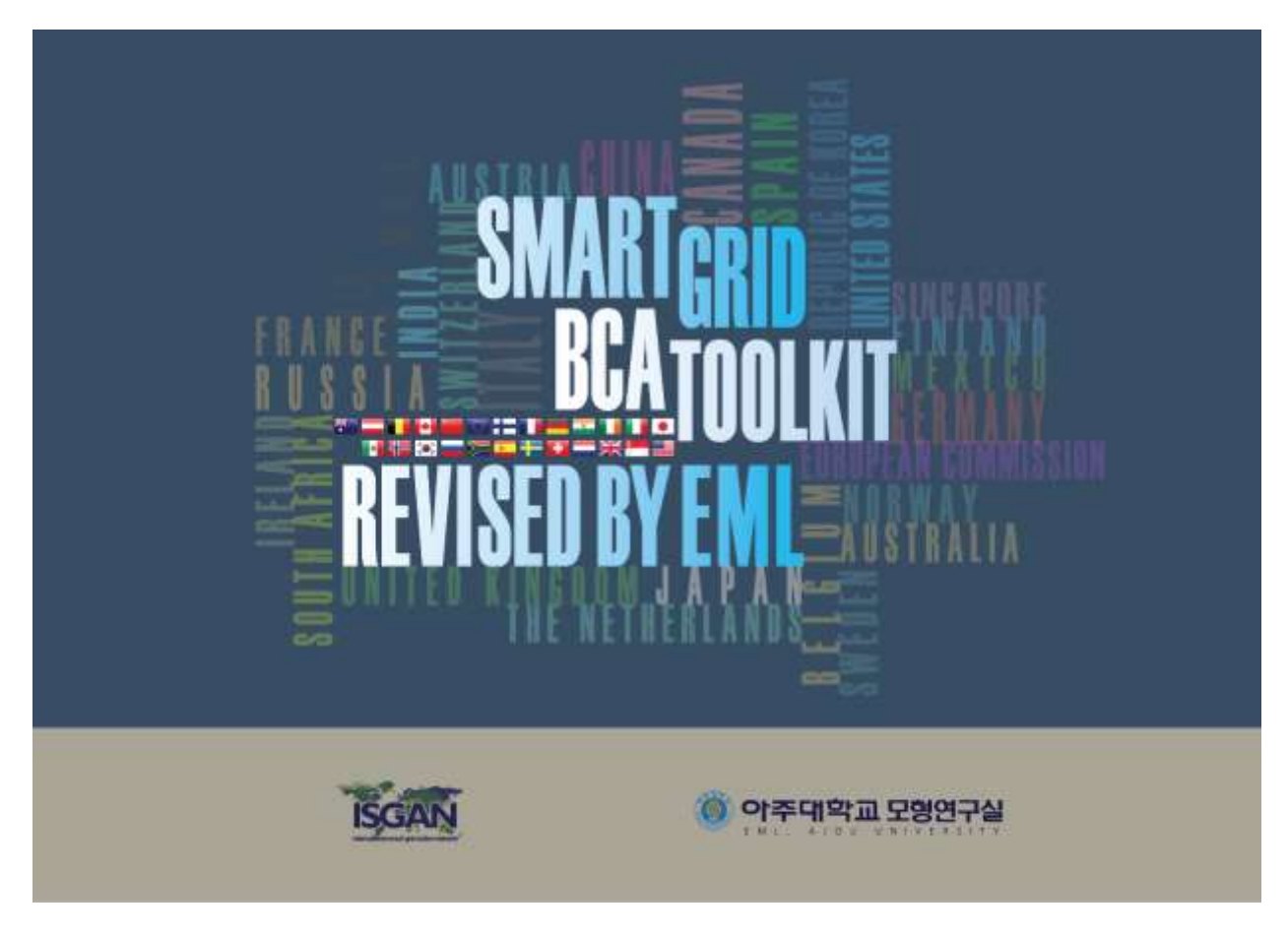

Figure 7 Initial Page of the Replicated Program

# III.3 Brief Explanation of the program – How to use the program?

Clicking any place on the initial page will guide to the initial program page of the following:

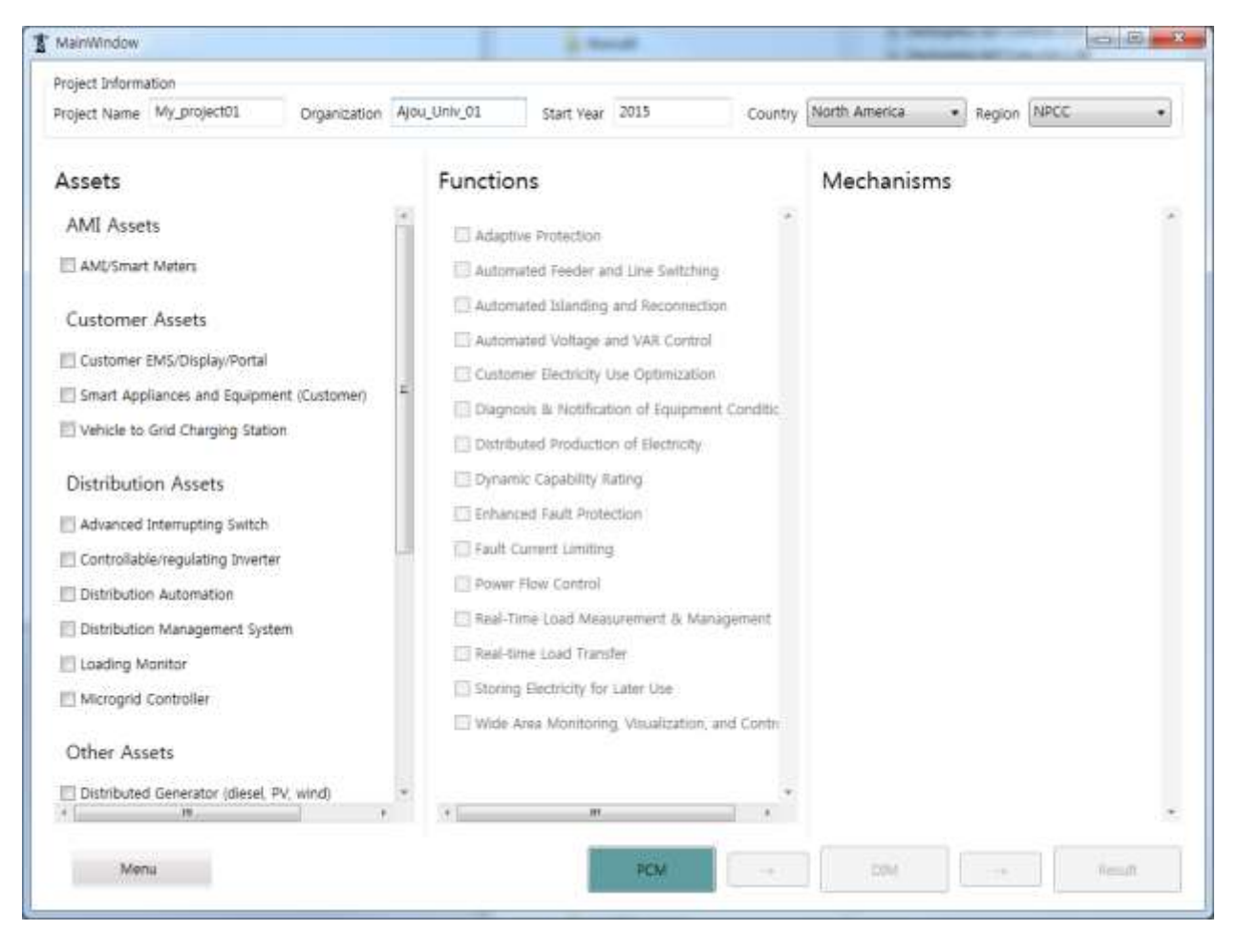

## Figure 8 Initial Page of Program

## **Project information**

At the top of the page, you will see the project information related boxes. Default values for

- ✓ Project Name
- ✓ Organization
- ✓ Start Year

will be given for convenience. User will edit or change the project information for his own.

#### III.3.1 How a member country can use this program

## Country

As is explained, the SGCT is originally designed for North America composed of 10 NERC (North American Electric Reliability Corporation) regions and extra one region not in NERC. For this program to be usable for all ISGAN member countries, this designated region should be expanded to all the member countries of ISGAN.

NPCC North America Region Country Ŧ Australia Austria Belgium Canada China European Commission Finland France Germany India Ireland Italy Japan Republic of Korea Mexico nditic Netherlands Norway Russia Singapore

> South Africa North America

Spain Switzerland United Kingdom

Sweden

In the following diagram, it can be seen that the choice is expanded for all the member countries.

#### Figure 9 Expansion of Country Choices to all ISGAN Member Countries

However, the parameters used in SGCT are predefined only for those 11 regions including NERC and non-NREC. This part of the SCGT is one of the most important parts of the program. How to choose the choice of your own region and related parameters proper to use will be the critical part of the proper utilization of the program.

Let's first look at the all the parameters applied in this part, once the region of your choice is selected. Followings are the list of parameters required to use for analysis of your own region:

- ✓ Average Hourly Generation Cost (\$/MWh), which is the average hourly cost to generate 1 MWh of energy, which could also be the average hourly cost to purchase 1 MWh of electricity from a supplier, which number is multiplied by the Avoided Annual Generator Dispatch to monetize the value of this benefit
- ✓ Price of Capacity at Annual Peak (\$/MW) , which is the price paid for peak capacity,
- ✓ Average Price of Reserves (\$/MW), which is the price of electricity reserves, which could be spinning or non-spinning type.
- ✓ Average Price of Frequency Regulation (\$/MW), which is the price of frequency regulation service.
- ✓ Average Price of Voltage Control (\$/MW), which is the price of voltage control service.
- ✓ Average Price of Congestion (\$/MW), which is the price of congestion relief
- ✓ Average Price of Wholesale Energy (\$/kWh), which is the average of wholesale price of electricity, which input will be used to monetize electricity losses.
- ✓ Inflation Factor
- ✓ Restoration Cost per Event(\$/event), which is the average cost of restoration after one outage event
- ✓ Average Fuel Efficiency for Truck Roll (miles/ gallon), which is the average vehicle or fleet fuel efficiency of the vehicles used for service calls and truck rolls.
- ✓ CO2 Emissions per Gallon of Fuel (tons/ gallon ), which is the typical amount of CO2 emitted from burning a gallon of fuel in vehicles used for service calls and truck rolls. The default data is based on gasoline.
- ✓ Value of CO2, the anticipated/current market price of CO2 emissions
- ✓ SOx Emissions per Gallon of Gas (tons/gallon), which is the typical amount of SOx emitted from burning a gallon of fuel in vehicles used for service calls and truck rolls. The default data is based on gasoline
- ✓ NOx Emissions per Gallon of Gas (tons/gallon), which is the typical amount of NOx emitted from burning a gallon of fuel in vehicles used for service calls and truck rolls. The default data is based on gasoline
- ✓ Value of SOx, the anticipated/current market price of SOx emissions
- ✓ Value of NOx, the anticipated/current market price of NOx emissions
- ✓ Value of PM-2.5, the anticipated/current market price of PM-10 (or PM-25) emissions
- ✓ Average Fuel Efficiency (miles/gallon), which is the average vehicle or fleet fuel efficiency of the vehicles used for service vehicle.
- Electricity to Fuel Conversion Factor (gallons/kWh), the equivalent amount of gasoline a PEV would use by consuming one kWh of electricity

Details of the parameter values are found at Appendix II. Some of the parameters could be directly obtained from domestic market conditions, while others may not be. Until the detailed data base for all the possible choices of the regions for each member countries, not all of those parameter information may be available.

## **Configuration and Other Choices in Menu**

Here is how we revised, once again, for the use of the program:

- 1. Choose Menu at the lower left corner of the initial program page.
- 2. Clicking Menu will give the following pull-down menus.

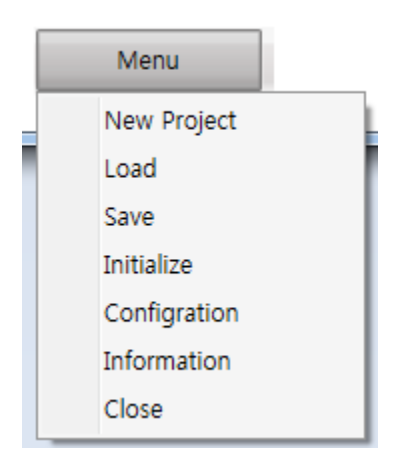

Figure 10 Pull-down Menu of Menu

- 3. Select Configuration, then you will see the following diagram. There are many options you can choose.
  - A. Digit will allow you to control the digits below decimal point.
  - B. Parameter setting will allow you to take the default values from North America and modify them at your own disposal. That is, you can choose any specific region out of NERC or take the average of NERC with 'similarity weight' of your own choice in between 0 to 100%. Details are as following:
    - In the following dialog box after choosing 'Configuration' in Menu, user can add country name (when a new member country is added or any other country might want to try the program!) by clicking 'Add' button just below the Country list.

Menu

| Country Name: |  |
|---------------|--|
| Country Name. |  |
|               |  |
|               |  |

| Figure 11 | Addition | of a New | Country |
|-----------|----------|----------|---------|
|-----------|----------|----------|---------|

| JI Setting<br>Digit : 1                                                |                                                   |      |            |               |
|------------------------------------------------------------------------|---------------------------------------------------|------|------------|---------------|
| Parameter Setting                                                      | Escalated Factors (%)                             |      |            |               |
| uustria<br>Jelgium<br>Canada<br>China<br>Luropean Commission<br>Jaland | Population:     Default Value     Default Value : | Load | Inflation: | Energy Price: |
| rance<br>Sermany<br>ndia<br>reland                                     |                                                   |      |            |               |
| anan                                                                   |                                                   |      |            |               |
| lepublic of Korea<br>Aexico                                            | •                                                 |      |            |               |
| Region                                                                 | *                                                 |      |            |               |
| Add Edit Deleti                                                        |                                                   |      |            |               |
| Add Edit Delets                                                        |                                                   |      |            |               |

#### Figure 12 Dialog box for 'Configuration' in Menu

- When a country is selected and a user's choice of region is to be added, choose the button 'Add' down below the Region.
- This will give the user a choice of parameter values to be used. He can give his own region name and choose to copy the default parameter values from North America's

NERC regions. Even if he chooses not to, this process of copying the parameter values will create and save the values for his own region so that he can modify it later at his disposal.

- 'Similarity weight (%)' is what you can use for discounting the default parameter values at 0 to 100% range. Once the values are saved, user can utilize the saved data file for further modification. (Details are explained in the following subchapter.)
- User may also want to modify the values one by one once the region of his choice is added. With the cursor on the newly added region (here, it is named as 'My Region' as below), choosing the pull-down menu next to 'Default Value' will give all the detailed choices possible.

| Copy th   | e parameter from another reg | jion        |
|-----------|------------------------------|-------------|
| Country : | North America                | ÷           |
| Used th   | e average parameter of a sel | ected count |
|           |                              |             |
| Region :  | NPCC                         | Ŧ           |

Figure 13 Addition of New Region and the Use of Parameter Values

| ConfigDig                                                                                                    |                                    |                                                                                                    |                                                                                                    |                           | 1.22                                |                  |
|----------------------------------------------------------------------------------------------------|------------------------------------|----------------------------------------------------------------------------------------------------|----------------------------------------------------------------------------------------------------|---------------------------|-------------------------------------|------------------|
| UI Setting<br>Digit : 1                                                                                                    |                                    |                                                                                                    |                                                                                                    |                           |                                     |                  |
| Country                                                                                                    | Escalated Fact                     | ors (96)                                                                                                    |                                                                                                    |                           |                                     |                  |
| Ireland<br>Italy<br>Japan<br>Republic of Korea<br>Metherlands<br>Norway<br>Russia<br>Singapore<br>South Africa<br>North America<br>Spain<br>Switzerland<br>United Kinodom<br>Add Edit Delete<br>Region<br>My Region | Population: 0.2<br>Default Value : | Average Hourly<br>Price of Capacil<br>Average Price of<br>Average Price of<br>Average Price of<br>Average Price of<br>Average Price of<br>Average Price of<br>Value of Service<br>Value of Service<br>Value of Service<br>Value of Service<br>Average Fuel Ef<br>CO2 Emissions<br>PM-25 per Gal<br>Value of SOx<br>Value of SOx<br>Value of SOX<br>Value of SOX<br>Value of SOX<br>Value of SOX<br>Value of SOX<br>Value of SOX<br>Value of SOX<br>Value of SOX<br>Value of SOX | Load: 0.8<br>Generation Cost<br>by at Annual Peak<br>of Reserves<br>of Protage Control<br>of Voltage Control<br>of Voltage Control<br>of Congestion<br>of Congestion<br>of Con | Inflation:<br>Weight(%) : | 2.7<br>Vehicle<br>Management Servic | Energy Price: 33 |
|                                                                                                    |                                    | Save                                                                                                    | Cancel                                                                                                    | Close                     | ]                                   |                  |

Figure 14 Detailed Items for the Change of Default Parameter Values

 Suppose the user chose 'Average Price of Wholesale Energy', there will be the default values of the user's choice shown as below and the user can edit them right at the dialog box.

| Default Value         Average Price of Wholesale Enel •       Weight(%) : 100         2008       2009       2010       2011       2012       2013       2014       2015       2016       2017       2018       2019         0.1       0.1       0.1       0.1       0.1       0.1       0.1       0.1       0.1       0.1       0.1       0.1 |      |      |       |      |      |      |      |      |      |      |      |      |      |
|----------------------------------------------------------------------------------------------------|------|------|-------|------|------|------|------|------|------|------|------|------|------|
|                                                                                                    | 2008 | 2009 | 2010  | 2011 | 2012 | 2013 | 2014 | 2015 | 2016 | 2017 | 2018 | 2019 | 2020 |
|                                                                                                    | 0.1  | 0.1  | L 0.1 | 0.1  | 0.1  | 0.1  | 0.1  | 0.1  | 0.1  | 0.1  | 0.1  | 0.1  | 0.1  |
|                                                                                                    | •    |      |       |      |      |      |      |      |      |      |      |      | Þ    |

## Figure 15 Values Shown at the Dialog Box

- C. (For advanced users) You can also change the excel files which contains the parameter values of your own choice once your project is 'Save'd at the above Menu. Detailed explanation will be given in the next subchapter.
- 4. Once the parameter values are properly input, you can 'Save' and 'Close' the dialog box to continue.

- 5. Other items in the above Menu are simple:
  - A. The choice of 'New Project' will ask you whether you want to save the current project to initiate a new one as following:

|                                   | ×        |
|-----------------------------------|----------|
| Do you want to save this project? |          |
| 예(Y) 아니요(N) 취                     | <u>^</u> |

Figure 16 Dialog box for 'New Project' in Menu

- B. The choice of 'Save' or 'Load' will ask you whether you want to save the current project or load any existing project.
- C. The choice of 'Information' will provide information on those who worked for this project.

## III.3.2 How to modify the given parameters using default excel files

(For advanced users) As discussed, user can also change the excel files which contains the parameter values of your own choice once your project is 'Save'd at the above Menu. This will be useful when there are so many parameters to modify. You don't have to go through the GUi of the revised SGCT one by one. Rather, you can go directly to the portion of excel file which contains the values for your region after you saved your project, and modify the values with your prior knowledge of domestic market with all the functionalities provided by excel.

## III.3.3 How to choose Assets, Functions and Mechanisms

This replicated and revised SGCT by EML has very much simplified the process of linkage among assets, functions and mechanisms shown in the following diagram.

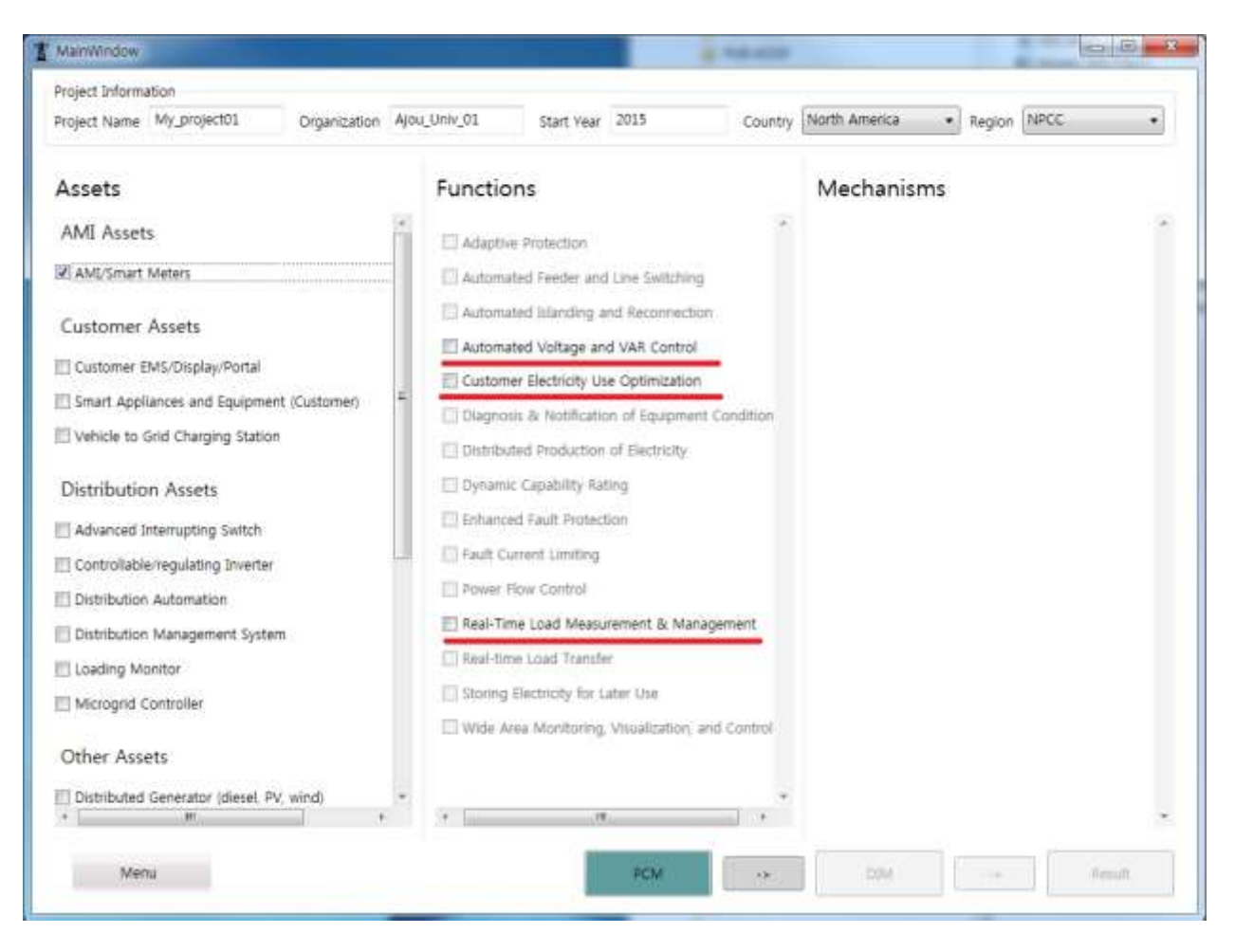

Figure 17 Choosing among Assets, Functions and Mechanisms

For the test, suppose the user choose AMI/Smart Meters among all types of Assets. It will give available choices in functions as shown above. The boxes on the left of the list of functions which are related to the selection of asset is given in different colors.

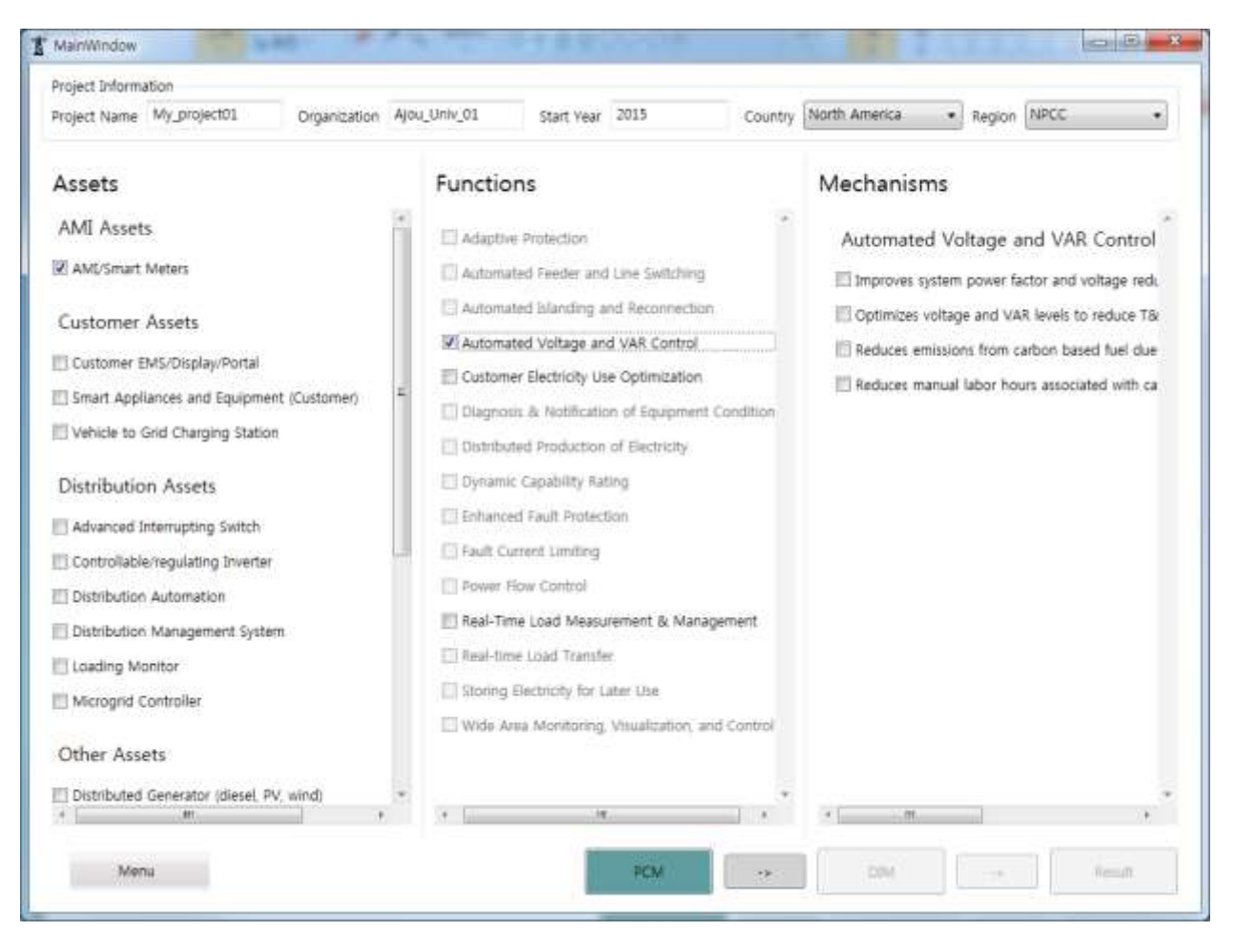

Figure 18 Choice of Function Gives Following Choice of Mechanisms

Choosing one of the candidate choice of functions will give the list of available Mechanisms as shown above. Once the choice of assets, functions and mechanisms are made, the user can move to the next

stage by clicking the right arrow box

Suppose the user chose all the choices given in Mechanisms, the next page will be given as following:

->

| Benefits Review                                                                                                    |
|----------------------------------------------------------------------------------------------------|
| Reduced Ancillary Service Cost                                                                                                    |
| Reduced T&D Operations Cost                                                                                                    |
| Reduced Electricity Losses                                                                                                    |
| Reduced CO2 Emissions                                                                                                    |
| Reduced SOX, NOX, and PM-2.5 Emissions                                                                                                    |
| Optimized Generator Operation                                                                                                    |
| Coherest Generation Capacity Investments                                                                                                    |
| fiedused .Congestion Cost                                                                                                    |
| Defended Yrammission Capacity Investments                                                                                                    |
| Delevent Distribution Capacity Investments                                                                                                    |
| Reduced Epupment Fakures                                                                                                    |
| Reduced 7.0/D Equipment Malintenance Cost                                                                                                    |
| Reduced Meter Reading Cost                                                                                                    |
| Reduced Electricity Theth                                                                                                    |
| Reduced Electricity Cast                                                                                                    |
| Reduced Sudament Outages                                                                                                    |
| Reduced Major Outages                                                                                                    |
| Reduced Rettonation Cost                                                                                                    |
| Reduied Momentary Outages                                                                                                    |
| In the second post of the second post of the second |

This page shows what kind of benefits are being considered for monetary value calculation. On the left hand side, there is a diagram which shows the selected choices of assets, functions and mechanisms and their relationship for the user's information.

# **III.3.4 Continuing for Final Results**

When the user close the above dialog box, the following page will be shown. This part is basically the replicated DIM (Data Input Module) of SGCT. This stage will require a bunch of detailed information on power market of user's choice:

- ✓ For each customer class (Residential, Commercial, and Industrial), information on average energy rate, average demand charges, and customer served for sub-classes are required to be entered.
- ✓ Escalation factors and cost data are also required to enterred for the user's choice of assets.

| Project asigning                                                                                                    | ation                                                                  |                                                       |                  |                              |                                    |                            |                               |                     |                                                                                                    |                                    |                                             |                     |
|----------------------------------------------------------------------------------------------------|------------------------------------------------------------------------|-------------------------------------------------------|------------------|------------------------------|------------------------------------|----------------------------|-------------------------------|---------------------|----------------------------------------------------------------------------------------------------|------------------------------------|---------------------------------------------|---------------------|
| Project Name                                                                                                    | My_projec                                                              | t01 Org                                               | panization       | Ajou_Univ_01                 | Start Year                         | 2015                       |                               | Country             | Republic of Kor                                                                                                 | ea • Reg                           | ion Empty                                   | •                   |
| Custom                                                                                                    | iers & Ta                                                              | riff                                                  |                  |                              |                                    |                            |                               |                     |                                                                                                    |                                    |                                             |                     |
| Residential C                                                                                                    | ustomer (                                                              | lass                                                  |                  | Commercial                   | Customer C                         | lass                       |                               |                     | Industrial Cu                                                                                                   | stomer Class                       |                                             |                     |
|                                                                                                    | Average<br>Energy Ra<br>(\$/kWh)                                       | Average<br>Demand<br>Charge(\$/<br>kWmonth)           | Custom<br>Serves | ers<br>d                     | Average<br>Energy Rate<br>(\$/kWh) | Aver<br>Dom<br>Chan<br>kWm | age<br>and<br>pe(\$/<br>onth) | Customers<br>Served |                                                                                                    | Average<br>Energy Rate<br>(\$/kWh) | Average<br>Domand<br>Charge(\$/<br>kWmonth) | Customers<br>Served |
| Sub-Class 1                                                                                                    | 0                                                                      | 0                                                     | 0                | Sub-Class 1                  | 0                                  | 0                          |                               | 0                   | Sub-Class 1                                                                                                    | 0                                  | 0                                           | 0                   |
| Dub Class 7                                                                                                    | 0                                                                      | 0                                                     | 0                | Euk Class 1                  | 0                                  | 0                          |                               | 0                   | Dub Class 3                                                                                                    | 0                                  | 0                                           | 0                   |
| SUD-Class 2                                                                                                    | U.                                                                     | v                                                     | u                | Sub-Class 2                  | U                                  | v                          |                               | •                   | 500-0855-2                                                                                                    | U.                                 | v                                           |                     |
| Sub-Class 3                                                                                                    | 0                                                                      | 0                                                     | 0                | Sub-Class 3                  | 0                                  | 0                          |                               | 0                   | Sub-Class 3                                                                                                    | 0                                  | 0                                           | 0                   |
| Sub-Class 4                                                                                                    | 0                                                                      | 0                                                     | 0                | Sub-Class 4                  | 0                                  | 0                          |                               | 0                   | Sub-Class 4                                                                                                    | 0                                  | 0                                           | 0                   |
| Sub-Class 5                                                                                                    | 0                                                                      | 0                                                     | 0                | Sub-Class 5                  | 0                                  | 0                          |                               | 0                   | Sub-Class 5                                                                                                    | 0                                  | 0                                           | 0                   |
| Average Rate:                                                                                                    | 0                                                                      | 0                                                     | Total:           | 0 Average Rate               | 0                                  |                            | 05                            | Total: 0            | Average Rate.                                                                                                   | 0                                  | 0                                           | Total: 0            |
| esca<br>opulation Gro                                                                                                    | wth Factor                                                             | Description                                           | IV.              | 0.2                          |                                    | Use C                      | ustom C                       | ost Schedule        | No                                                                                                    |                                    | •                                           |                     |
| Esca                                                                                                    | alation Fact                                                           | or De                                                 | efault Valu      | e Value                      |                                    | Disco                      | int Rate                      |                     | 0                                                                                                    |                                    | %                                           |                     |
| opulation Gro                                                                                                    | wth Factor                                                             | Description                                           | 1                | 0.2                          | 5                                  | Use C                      | ustom C                       | ost Schedule        | No                                                                                                    |                                    | 1.00                                        |                     |
| and Growth Es                                                                                                    | artor                                                                  | Description                                           | 120              | 0.8                          |                                    | Initial                    | Vear of                       | Project Spendi      | ng 0                                                                                                    |                                    | yr                                          |                     |
|                                                                                                    |                                                                        | - esterile starte                                     | -                |                              | - Ĵ.                               | Final                      | ear of P                      | Project Spendin     | g 0                                                                                                    |                                    | yt                                          |                     |
| conomic Inflat                                                                                                    | ion Factor                                                             | Description                                           | ×                | 27.                          | %                                  | Total                      | -                             | Toot of Desinct     | 0                                                                                                    |                                    |                                             |                     |
| nergy Price Fa                                                                                                    | ctor                                                                   | Description                                           | 1                | 3.3                          | %                                  | i cuar                     | coprise s                     | cost al ridjets     |                                                                                                    |                                    |                                             |                     |
| inal Year of Be                                                                                                    | nefits                                                                 | Description                                           | ¥.               | 2040                         | yr                                 | Yearly                     | Amortia                       | ed Payment          | U.                                                                                                    | NaN                                | 5                                           |                     |
| Enter B                                                                                                    | enefit Ca                                                              | lculation Inp                                         | out Data         |                              |                                    |                            |                               |                     |                                                                                                    |                                    |                                             |                     |
| Benefit                                                                                                    |                                                                        |                                                       | Option           | Input Name                   |                                    | Unit                       | Detault                       | Base 2015 6         | ase 2016 Base                                                                                                   | 2017 Base 2                        | 018 Base 20                                 | 19 Project 2        |
| Reduced Ancil                                                                                                    | lary Service                                                           | Cost                                                  | 03               | Ancillary Services Cost      | r -                                | 5                          |                               | 0.0                 | 0.0                                                                                                    | 0.0                                | 0.0                                         | p.ol                |
| LAP REPORT FRAME                                                                                                    | Operations                                                             | Cost                                                  | 四                | Distribution Operation       | ns Cost                            | 5                          |                               | 0.0                 | 0.0                                                                                                    | 0.0                                | 0.0                                         | 0.0                 |
| Reduced T&D                                                                                                    | Operations                                                             | Cost                                                  |                  | Transmission Operatio        | ons Cost                           | \$                         |                               | 0.0                 | 0.0                                                                                                    | 0.0                                | 0.0                                         | 0.0                 |
| Reduced T&D<br>Reduced T&D                                                                                                    | ricity Losse                                                           | 5                                                     |                  | Distribution Feeder Lo       | bad                                | MVA.                       |                               | 0.0                 | 0.0                                                                                                    | 0.0                                | 0.0                                         | 2.0                 |
| Reduced T&D<br>Reduced T&D<br>Reduced Elect                                                                                                    | ricity Losse                                                           | 1                                                     |                  | Distribution Losses          |                                    | %                          |                               | 0.0                 | 0.0                                                                                                    | 0.0                                | 0.0                                         | 0.0                 |
| Reduced T&D<br>Reduced T&D<br>Reduced Elect<br>Reduced Elect                                                                                                    | ricity Losse                                                           |                                                       |                  | Transmission Line Loa        | d                                  | MVA                        |                               | 0.0                 | 0.0                                                                                                    | 0.0                                | 0.0                                         | 0.0                 |
| Reduced T&D<br>Reduced T&D<br>Reduced Elect<br>Reduced Elect<br>Reduced Elect                                                                                                 | states i support                                                       |                                                       |                  | Transmission Losses          |                                    | %                          | -                             | 0,0                 | 0.0                                                                                                    | 0.0                                | 0.0                                         | 0.0                 |
| Reduced T&D<br>Reduced T&D<br>Reduced Elect<br>Reduced Elect<br>Reduced Elect<br>Reduced Elect                                                                                | nony cosse                                                             | 1                                                     | - 1              | Average Price of Who         | lesale Energy                      | \$/kWh                     | 10                            | 0.0                 | 0.0                                                                                                    | 0.0                                | 0.0                                         | 0.0                 |
| Reduced T&D<br>Reduced T&D<br>Reduced Elect<br>Reduced Elect<br>Reduced Elect<br>Reduced Elect                                                                                | ricity Losse                                                           |                                                       |                  | Value of CO2                 |                                    | \$/ton                     | 101                           | 0.0                 | 0.0                                                                                                    | 0.0                                | 0.0                                         | 2.0                 |
| Reduced T&D<br>Reduced T&D<br>Reduced Elect<br>Reduced Elect<br>Reduced Elect<br>Reduced Elect<br>Reduced Elect<br>Reduced Elect                                              | ricity Losse<br>Emissions                                              |                                                       | 8 S              | value of SCX                 |                                    | S/ton                      | 111                           | 0.0                 | 0.0                                                                                                    | 0.0                                | 0.0                                         | 10                  |
| Reduced T&D<br>Reduced T&D<br>Reduced Elect<br>Reduced Elect<br>Reduced Elect<br>Reduced Elect<br>Reduced CO2<br>Reduced CO2                                                  | ricity Losser<br>Emissions<br>NOIc and P                               | M-25 Emissions                                        |                  | DOMESTIC: NOT BE AND INCOME. |                                    | \$/001                     | 121                           | 0.0                 | 0.0                                                                                                    | 0.0                                | 0.0                                         |                     |
| Reduced T&D<br>Reduced T&D<br>Reduced Elect<br>Reduced Elect<br>Reduced Elect<br>Reduced Elect<br>Reduced CO2<br>Reduced SOK,<br>Reduced SOK                                  | nony cosser<br>ricity cosser<br>Emissions<br>NOx, and P<br>NOx, and P  | M-25 Emissions<br>M-25 Emissions                      |                  | Value of Res OF              |                                    | C. iber                    | 1000                          | 20.20               | the second second second second second second second second second second second second second second second se | 71.771                             |                                             |                     |
| Reduced T&D<br>Reduced T&D<br>Reduced Elect<br>Reduced Elect<br>Reduced Elect<br>Reduced Elect<br>Reduced Elect<br>Reduced Sox,<br>Reduced Sox,<br>Reduced Sox,               | ricity Losser<br>Emissions<br>NOx, and P<br>NOx, and P<br>NOx, and P   | M-2.5 Emissions<br>M-2.5 Emissions<br>M-2.5 Emissions |                  | Value of PM-25               |                                    | \$/ton                     | 10                            | 0.0                 | uoj                                                                                                    | 0.0                                | 0.0                                         | 0.01                |
| Reduced T&D<br>Reduced T&D<br>Reduced Elect<br>Reduced Elect<br>Reduced Elect<br>Reduced Elect<br>Reduced Elect<br>Reduced Elect<br>Reduced SOK<br>Reduced SOK<br>Reduced SOK | ricity Lossen<br>Finitisions<br>NOX, and F<br>NOX, and F<br>NOX, and F | M-25 Emissions<br>M-25 Emissions<br>M-25 Emissions    | 5                | Value of PM-25               |                                    | \$/ton                     | 12                            | 0.0                 | - WM                                                                                                    | 0.0                                | 0.0                                         | onl.                |

# Figure 19 Data Input Module Dialog Box Replicated

After all appropriate data are inputted into the program, then the user can go to the Result tab. Followings are all types of result related dialog boxes available:

|                                                                                                    |                                                                                                    |                                                                                                    |                                                           | Mair                                                      | Window                                           |                                                                           |                                                    |                                                  |                                                   |                                                           |                                                   |                                                   |           |                                                 |
|----------------------------------------------------------------------------------------------------|----------------------------------------------------------------------------------------------------|----------------------------------------------------------------------------------------------------|-----------------------------------------------------------|-----------------------------------------------------------|--------------------------------------------------|---------------------------------------------------------------------------|----------------------------------------------------|--------------------------------------------------|---------------------------------------------------|-----------------------------------------------------------|---------------------------------------------------|---------------------------------------------------|-----------|-------------------------------------------------|
| roject informati                                                                                                    | ion                                                                                                    |                                                                                                    |                                                           |                                                           |                                                  |                                                                           |                                                    |                                                  |                                                   |                                                           |                                                   |                                                   |           |                                                 |
| oject Name                                                                                                    | lest3                                                                                                    | Organization Test3 Start Year                                                                                                    | 2015                                                      | Country                                                   | North Ame                                        | rica 🔹                                                                    | Region                                             | NPCC                                             |                                                   |                                                           |                                                   |                                                   |           |                                                 |
| ference Case                                                                                                    | Sensitivity Case                                                                                                    |                                                                                                    |                                                           |                                                           |                                                  |                                                                           |                                                    |                                                  |                                                   |                                                           |                                                   |                                                   |           |                                                 |
| oudi Table 18                                                                                                    | and the set of the test                                                                                                    |                                                                                                    |                                                           |                                                           |                                                  |                                                                           |                                                    |                                                  |                                                   |                                                           |                                                   |                                                   |           |                                                 |
| NNUAL Beneil                                                                                                    | nisi                                                                                                    | event value voleyus                                                                                                    |                                                           |                                                           |                                                  |                                                                           |                                                    |                                                  |                                                   |                                                           |                                                   |                                                   |           |                                                 |
| Cartegory                                                                                                    | Sub Cartegory                                                                                                    | Benefit                                                                                                    | 2015                                                      | 2016                                                      | 2017                                             | 2018 2                                                                    | 019                                                | 2020                                             | 2021                                              | 2022                                                      | 2023                                              | 2024 20                                           | 25        | 2026                                            |
| Economic                                                                                                    | Electric Cost Saving                                                                                                    | Reduced Electricity Cost                                                                                                    | 19.00                                                     | 16.51                                                     | 12.38                                            | 9.89                                                                      | 5.75                                               | 5,95                                             | 6.16                                              | 6.38                                                      | 6.60                                              | 6.83                                              | 7.07      | 7                                               |
| Economic                                                                                                    | Energy Efficiency                                                                                                    | Reduced Electricity Losses                                                                                                    | 62020800.00                                               | 13549975.00                                               | 19349171.43 1                                    | 1057761.904                                                               | 143792.86                                          | 4314782.33                                       | 4492827.50                                        | 4678219.54                                                | 4871261.59 5                                      | 072269 33 52                                      | 31571.455 | 49951                                           |
| Economic                                                                                                    | Improved Asset Ut                                                                                                    | Optimized Generator Operation                                                                                                    | 0.00                                                      | 0.00                                                      | 0.00                                             | 0.00                                                                      | 0.00                                               | 0.00                                             | 0.00                                              | 0.00                                                      | 0.00                                              | 0.00                                              | 0.00      |                                                 |
| Economic                                                                                                    | Improved Asset Ut                                                                                                    | Deferred Generation Capacity Investments                                                                                                    | 50.00                                                     | 37.04                                                     | 25.93                                            | 16.67                                                                     | 9,26                                               | 9.64                                             | 10.0                                              | 10.45                                                     | 10.88                                             | 11.33                                             | 11.80     | 1                                               |
| Economic                                                                                                    | Improved Asset Ut                                                                                                    | Reduced Ancillary Service Cost                                                                                                    | 5.00                                                      | 4.44                                                      | 3.89                                             | 3.33                                                                      | 2.78                                               | 2.89                                             | 3.01                                              | 3.13                                                      | 3.26                                              | 3.40                                              | 3.54      | -                                               |
| Economic                                                                                                    | Improved Asset Ut                                                                                                    | Reduced Congestion Cost                                                                                                    | 7.00                                                      | 6.12                                                      | 436                                              | 3.50                                                                      | 1.75                                               | 1.82                                             | 1.90                                              | 1.97                                                      | 2.06                                              | 2.14                                              | 2.23      | - 1                                             |
| Economic                                                                                                    | T&O Capital Savino                                                                                                    | Deferred Transmission Capacity Investments                                                                                                    | -2.28                                                     | 0.00                                                      | 0.00                                             | 0.00                                                                      | 0.00                                               | 0.00                                             | 0.00                                              | 0.00                                                      | 0.00                                              | 0.00                                              | 0.00      |                                                 |
| Economic                                                                                                    | T&D Capital Saving                                                                                                    | Deferred Distribution Capacity Investments                                                                                                    | -2.60                                                     | 0.00                                                      | 0.00                                             | 0.00                                                                      | 0.00                                               | 0.00                                             | 0.0                                               | 0.00                                                      | 0.00                                              | 0.00                                              | 0.00      | -                                               |
| Economic                                                                                                    | T&D Capital Saving                                                                                                    | Reduced Equipment Failures                                                                                                    | 0.53                                                      | 0.34                                                      | 0.24                                             | 0.12                                                                      | 0.06                                               | 0.06                                             | 0.0                                               | 0.06                                                      | 0.07                                              | 0.07                                              | 0.07      |                                                 |
| Economic                                                                                                    | T&D O&M Savinot                                                                                                    | Reduced T&D Equipment Maintenance Cost                                                                                                    | 0.00                                                      | 0.00                                                      | 0.00                                             | 0.00                                                                      | 0.00                                               | 0.00                                             | 0.00                                              | 0.00                                                      | 0.00                                              | 0.00                                              | 0.00      |                                                 |
| Economic                                                                                                    | T&D O&M Savings                                                                                                    | Reduced T&D Operations Cost                                                                                                    | 0.00                                                      | 0.00                                                      | 0.00                                             | 0.00                                                                      | 0.00                                               | 0.00                                             | 0.00                                              | 0.00                                                      | 0.00                                              | 0.00                                              | 0.00      |                                                 |
| Economic                                                                                                    | T&D OAM Saving                                                                                                    | Reduced Meter Reading Cost                                                                                                    | 0.00                                                      | 0.00                                                      | 0.00                                             | 0.00                                                                      | 0.00                                               | 0.00                                             | 0.00                                              | 0.00                                                      | 0.00                                              | 0.00                                              | 0.00      |                                                 |
| Economic                                                                                                    | Theft Reduction                                                                                                    | Reduced Electricity Theft                                                                                                    | 0.00                                                      | 0.00                                                      | 0.00                                             | 0.00                                                                      | 0.00                                               | 0.00                                             | 0.00                                              | 0.00                                                      | 0.00                                              | 0.00                                              | 0.00      | -                                               |
| Environmental                                                                                                    | Air Emissions                                                                                                    | Reduced CD2 Emissions                                                                                                    | 15.00                                                     | 8.75                                                      | 5.62                                             | 1.56                                                                      | 1.25                                               | 1.28                                             | 1.3                                               | 1.35                                                      | 1 39                                              | 1.45                                              | 1.47      | -                                               |
| Environmental                                                                                                    | Air Emissions                                                                                                    | Reduced SOx NOx and PM-25 Emissions                                                                                                    | 19.00                                                     | 11.85                                                     | 7.61                                             | 4.84                                                                      | 2.58                                               | 2.65                                             | 27                                                | 2.80                                                      | 2.87                                              | 2.95                                              | 3.03      | -                                               |
| Reliability                                                                                                    | Power Interruption                                                                                                    | Reduced Sustained Outages                                                                                                    | 2686.00                                                   | 1479.10                                                   | 719.17                                           | 280 12                                                                    | 63.17                                              | 131.05                                           | 135.0                                             | 141.00                                                    | 146.26                                            | 151 72                                            | 157 37    | 16                                              |
| Reliability                                                                                                    | Power Interruption                                                                                                    | Reduced Major Outages                                                                                                    | 0.00                                                      | 0.00                                                      | 0.00                                             | 0.00                                                                      | 0.00                                               | 0.00                                             | 0.00                                              | 0.00                                                      | 0.00                                              | 0.00                                              | 0.00      | 3                                               |
| UMULATIVE B                                                                                                    | eneift(\$)                                                                                                    |                                                                                                    |                                                           |                                                           |                                                  |                                                                           |                                                    |                                                  |                                                   |                                                           |                                                   |                                                   |           |                                                 |
| Cartegory                                                                                                    | Sub Cartegory                                                                                                    | Senefit                                                                                                    | 2015                                                      | 2016                                                      | 2017                                             | 2018                                                                      | 2019                                               | 2020                                             | 2                                                 | 021                                                       | 2022                                              | 2023                                              | 2024      | 1                                               |
| Economic                                                                                                    | Flectric Cost Saving                                                                                                    | Bedured Electricity Cost                                                                                                    | longe                                                     | 35.51                                                     | 47.8                                             | d 577                                                                     | al                                                 | 63.53                                            | 60.48                                             | 75.64                                                     | 82.01                                             | 88.61                                             | 1         | 05.44                                           |
| Economic                                                                                                    | Energy Efficiency                                                                                                    | Reduced Electricity Cont                                                                                                    | 63020800.001                                              | 05570775.00                                               | 124010046.4                                      | 124077700.2                                                               | 01.055231                                          | 101 10 14442                                     | 6702 57 14                                        | 2020111/02/2                                              | 53677330 56                                       | 152470802.13                                      | 1635500   | 61 47 1                                         |
| Economic                                                                                                    | Impercent Assat Lit                                                                                                    | Optimized Generator Operation                                                                                                    | 0.00                                                      | 0.00                                                      | 0.0                                              | 0/                                                                        | 0                                                  | 6.00                                             | 0.00                                              | 0.00                                                      | 0.00                                              | 0.00                                              | 10335500  | 0.00                                            |
| Economic                                                                                                    | Improved Asset Ut                                                                                                    | Deferred Generation Capacity Investments                                                                                                    | 50.00                                                     | \$7.04                                                    | 1120                                             | 120.6                                                                     | 7                                                  | 22.00                                            | 1.40 52                                           | 150.57                                                    | 160.02                                            | 170.00                                            | 1         | 0.00                                            |
| Economic                                                                                                    | Improved Asset Dr                                                                                                    | Performed Germandon Capacity Investments                                                                                                    | 5.00                                                      | 01.04                                                     | 13.2                                             | 76.6                                                                      | 9                                                  | 10.14                                            | 22.2.4                                            | 26.36                                                     | 20.40                                             | 31.7                                              |           | 25.1.4                                          |
| Economic                                                                                                    | improved Asset (it                                                                                                    | Radivad Connection Cost                                                                                                    | 7.00                                                      | 1244                                                      | 12.5                                             | 350                                                                       | 0                                                  | 22.75                                            | 24 57                                             | 25.55                                                     | 29.44                                             | 30.50                                             |           | 22.54                                           |
| Economic                                                                                                    | T&D Capital Saure                                                                                                    | Deferred Transmission Canacity Investments                                                                                                    | .3.70                                                     | .7.74                                                     | ,73                                              |                                                                           |                                                    | .3.78                                            | .2.29                                             | -2.29                                                     | .3.30                                             |                                                   |           | -2.28                                           |
| Economic                                                                                                    | TBO Canital Savin                                                                                                    | Deferred Distribution Canacity Investments                                                                                                    | -2.60                                                     | -2,20                                                     | .36                                              | 1                                                                         | 0                                                  | -2.60                                            | -2.60                                             | -2.60                                                     | -4-40                                             | -2.64                                             |           | -2.60                                           |
| confighting.                                                                                                    | TRID Capital South                                                                                                    | Parking Control Control Contro | 0.52                                                      | -2.0                                                      | -2.0                                             | -2.0                                                                      | 3                                                  | 1.70                                             | 1.25                                              | 1.00                                                      | -2.00                                             | -2.0                                              | -         | 1.60                                            |
| Fennomic                                                                                                    | LINES PROVIDE SHALL                                                                                                    | Linking and a hard set and set                                                                                                    | 0.33                                                      | 5.67                                                      |                                                  | 14                                                                        | 0                                                  | 0.00                                             | 2.00                                              | 0.00                                                      | 1.97                                              | 1.54                                              | -         | 0.00                                            |
| Economic                                                                                                    | TRO OBM STING                                                                                                    | Party and TBD Environment Maintenance Cost                                                                                                    | 0.00                                                      |                                                           |                                                  | - 12.5                                                                    |                                                    | 0.00                                             | 0.00                                              | 0.00                                                      | 0.00                                              | 0.00                                              |           | 0.00                                            |
| Economic<br>Economic<br>Economic                                                                                         | T&D O&M Savings                                                                                                    | Reduced T&D Equipment Maintenance Cost                                                                                                    | 0.00                                                      | 0.00                                                      | 0.0                                              | -                                                                         | 0                                                  | 0.00                                             | 0.00                                              | 0.001                                                     | 0.00                                              | 0.00                                              |           | -WANK                                           |
| Economic<br>Economic<br>Economic                                                                                         | T&D O&M Savings<br>T&D O&M Savings<br>T&D O&M Savings                                                                                                    | Reduced T&D Equipment Maintenance Cost<br>Reduced T&D Operations Cost<br>Reduced Mater Reading Cost                                                                                                    | 0.00                                                      | 0.00                                                      | 0.0                                              | 0.0                                                                       | 0                                                  | 0.00                                             | 0.00                                              | 0.00                                                      | 0.00                                              | 0.00                                              |           | 0.00                                            |
| Economic<br>Economic<br>Economic<br>Economic                                                                             | T&D O&M Savings<br>T&D O&M Savings<br>T&D O&M Savings<br>Theft Barketton                                                                                                  | Reduced T&D Equipment Maintenance Cost<br>Reduced T&D Operations Cost<br>Reduced Meter Reading Cost<br>Reduced Electrony The#                                                                                                    | 0.00                                                      | 0.00                                                      | 0.0                                              | 0.0                                                                       | 0                                                  | 0.00                                             | 0.00                                              | 0.00                                                      | 0.00                                              | 0.00                                              |           | 0.00                                            |
| Economic<br>Economic<br>Economic<br>Economic<br>Economic                                                                 | T&D O&M Saving:<br>T&D O&M Saving:<br>T&D O&M Saving:<br>Theft Reduction                                                                                                  | Reduced T&D Equipment Maintenance Cost<br>Reduced T&D Operations Cost<br>Reduced Neter Reading Cost<br>Reduced Electricity Theft<br>Reduced CO2 Employer                                                                                                    | 0.00 0.00 0.00 0.00 0.00 0.00                             | 0.00<br>0.00<br>0.00                                      | 0.0                                              | 0.0 0.0                                                                   | 0                                                  | 0.00                                             | 0.00                                              | 0.00 0.00 0.00 34.70                                      | 0.00                                              | 0.00                                              |           | 0.00                                            |
| Economic<br>Economic<br>Economic<br>Economic<br>Economic<br>Economic<br>Environmental<br>Environmental                   | T&D O&M Savings<br>T&D O&M Savings<br>T&D O&M Savings<br>Theft Reduction<br>Air Emissions                                                                                 | Reduced T&D Equipment Maintenance Cost<br>Reduced T&D Operations Cost<br>Reduced Neter Reading Cost<br>Reduced Electricity Theft<br>Reduced CO2 Emissions<br>Reduced CO2 Emissions                                                                                                    | 0.00 0.00 0.00 0.00 15.00                                 | 0.00<br>0.00<br>0.00<br>23.75                             | 0.0                                              | 0 0.0<br>0 0.0<br>0 0.0<br>9 0.0<br>9 30.9                                | 0<br>0<br>44                                       | 0.00 0.00 0.00 32.19 45.98                       | 0.00 0.00 33.47 48.53                             | 0.00<br>0.00<br>0.00<br>34.79                             | 0.00<br>0.00<br>36.14                             | 0.00                                              |           | 0.00                                            |
| Economic<br>Economic<br>Economic<br>Economic<br>Economic<br>Environmental<br>Environmental                               | T&D O&M Savings<br>T&D O&M Savings<br>T&D O&M Savings<br>T&D O&M Savings<br>Theft Reduction<br>Air Emissions<br>Air Emissions                                             | Reduced T&D Equipment Maintenance Cost<br>Reduced T&D Operations Cost<br>Reduced Neter Reading Cost<br>Reduced Electricity Theft<br>Reduced Electricity Theft<br>Reduced CO2 Emissions<br>Reduced SOx, NOx, and PM-2.5 Emissions<br>Each and Electronic October                                                                                                    | 0.00 0.00 0.00 0.00 15.00 19.00                           | 0.00 0.00 0.00 0.00 23.75 30.85                           | 0.0 0.0 0.0 0.0 29.3 38.4                        | 0 0.0<br>0 0.0<br>0 0.0<br>8 30.9<br>6 43.3                               |                                                    | 0.00<br>0.00<br>32.19<br>45.88                   | 0.00<br>0.00<br>33.47<br>48.53                    | 0.00<br>0.00<br>34.79<br>51.26                            | 0.00<br>0.00<br>36.14<br>54.05                    | 0.00                                              |           | 0.00 0.00 38.96 59.87                           |
| Economic<br>Economic<br>Economic<br>Economic<br>Economic<br>Environmental<br>Environmental<br>Reliability                | T&D Q&M Seving:<br>T&D Q&M Seving:<br>T&D Q&M Seving:<br>Theft Reduction<br>Air Emissions<br>Air Emissions<br>Power Interruption<br>Power Interruption                    | Reduced T&D Equipment Maintenance Cost<br>Reduced T&D Operations Cost<br>Reduced Meter Reading Cost<br>Reduced Electricity Theft<br>Reduced Electricity Theft<br>Reduced Electricity Theft<br>Reduced SOx, NOx, and PM-2.5 Emissions<br>Reduced Sustained Outages<br>Partnard Naior Outages                                                                                                    | 0.00<br>0.00<br>0.00<br>15.00<br>39.00<br>2686.00         | 0.00<br>0.00<br>0.00<br>23 75<br>30 85<br>4165 10         | 0.0<br>0.0<br>29.3<br>38.4<br>4884.2             | 0 0.0<br>0 0.0<br>0 0.0<br>8 30.9<br>6 43.3<br>8 5164.3                   | 0<br>0<br>44<br>10<br>13<br>15                     | 0.00<br>0.00<br>32.19<br>45.88<br>227.55         | 0.00<br>0.00<br>33.47<br>48.53<br>5358.60         | 0.00<br>0.00<br>34.79<br>51.26<br>5494.54                 | 0.00<br>0.00<br>36.14<br>54.05<br>5635.54         | 0.00<br>0.00<br>37.52<br>56.92<br>5781.8          | 59        | 0.00 0.00 38.96 59.87 33.52                     |
| Economic<br>Economic<br>Economic<br>Economic<br>Economic<br>Environmental<br>Environmental<br>Reliability<br>Reliability | Tab OAM Sevings<br>Tab OAM Sevings<br>Tab OAM Sevings<br>Theft Reduction<br>Air Emissions<br>Air Emissions<br>Power Interruption<br>Power Interruption                    | Reduced T&D Equipment Maintenance Cost<br>Reduced T&D Operations Cost<br>Reduced Meter Reading Cost<br>Reduced Electricity Theft<br>Reduced Electricity Theft<br>Reduced CO2 Emissions<br>Reduced SOx, NOx, and PM-2.5 Emissions<br>Reduced Sustained Outages<br>Reduced Maior Outages                                                                                                    | 0.00<br>0.00<br>0.00<br>15.00<br>2686.00<br>0.00          | 0.00<br>0.00<br>0.00<br>23.75<br>30.85<br>4165.10<br>0.00 | 0.0<br>0.0<br>29.3<br>38.4<br>4884.2<br>0.0      | 0 0.0<br>0 0.0<br>0 0.0<br>8 30.9<br>6 43.3<br>6 43.3<br>5 164.3<br>0 0.0 | 00<br>00<br>10<br>14<br>14<br>10<br>18<br>15<br>10 | 0.00<br>0.00<br>32.19<br>45.88<br>227.55<br>0.00 | 0.00<br>0.00<br>33.47<br>48.53<br>5358.60<br>0.00 | 0.00<br>0.00<br>34.79<br>51.26<br>5494.54<br>0.00         | 0.00<br>0.00<br>36.14<br>54.05<br>5635.54<br>0.00 | 0.00<br>0.00<br>37.53<br>56.93<br>5781.81<br>0.00 | 59        | 0.00<br>0.00<br>38.96<br>59.87<br>33.52<br>0.00 |
| Economic<br>Economic<br>Economic<br>Economic<br>Economic<br>Environmental<br>Environmental<br>Reliability<br>Reliability | T&D O&M Saving:<br>T&D O&M Saving:<br>T&D O&M Saving:<br>Theft Reduction<br>Air Emissions<br>Air Emissions<br>Air Emissions<br>Power Interruption<br>Power Interruption   | Reduced T&D Equipment Maintenance Cost<br>Reduced T&D Operations Cost<br>Reduced Neter Reading Cost<br>Reduced Electricity Thaft<br>Reduced CO2 Emissions<br>Reduced CO2 Emissions<br>Reduced SOR, NOX, and PM-2.5 Emissions<br>Reduced Sustained Outages<br>Reduced Major Outages                                                                                                    | 0.00<br>0.00<br>0.00<br>15.00<br>39.00<br>2686.00<br>0.00 | 0.00<br>0.00<br>0.00<br>23.75<br>30.85<br>4165.10<br>0.00 | 0.0<br>0.0<br>29.3<br>38.4<br>4864.2<br>0.0      | 0 0.0<br>0 0.0<br>0 0.0<br>9 30.9<br>6 43.3<br>8 5164.3<br>0 0.0          | 0<br>0<br>10<br>14<br>10<br>18<br>15<br>10         | 0.00<br>0.00<br>32.19<br>45.88<br>227.55<br>0.00 | 0.00<br>0.00<br>33.47<br>48.53<br>5358.60<br>0.00 | 0.00<br>0.00<br>0.00<br>34.79<br>51.26<br>5494.54<br>0.00 | 0.00<br>0.00<br>36,14<br>54,05<br>5635,54<br>0.00 | 0.00<br>0.00<br>37.53<br>56.9,<br>5781.81<br>0.00 | 59        | 0.00 0.00 38.96 59.87 33.52 0.00                |
| Economic<br>Economic<br>Economic<br>Economic<br>Economic<br>Environmental<br>Environmental<br>Reliability<br>Reliability | T&D O&M Savings<br>T&D O&M Savings<br>T&D O&M Savings<br>TAB O&M Savings<br>Theft Reduction<br>Air Emissions<br>Air Emissions<br>Power Interruption<br>Power Interruption | Reduced T&D Equipment Maintenance Cost<br>Reduced T&D Operations Cost<br>Reduced Weter Reading Cost<br>Reduced Electricity Theft<br>Reduced Electricity Theft<br>Reduced CO2 Emissions<br>Reduced SOx, NOx, and PM-2.5 Emissions<br>Reduced Sox NOx, and PM-2.5 Emissions<br>Reduced Sox Intaneous<br>Reduced Maior Outages                                                                                                    | 0.00<br>0.00<br>0.00<br>15.00<br>39.00<br>2686.00<br>0.00 | 0.00<br>0.00<br>23.75<br>30.85<br>4165.10<br>0.00         | 0.0<br>0.0<br>0.0<br>293<br>384<br>4884.2<br>0.0 | 0 0.0<br>0 0.0<br>3 0.0<br>8 30.9<br>6 43.3<br>8 5164.3<br>0 0.0          | 0<br>0<br>14<br>18 5<br>10                         | 0.00<br>0.00<br>32.19<br>45.88<br>227.53<br>0.00 | 0.00<br>0.00<br>33.47<br>48.53<br>5358.60<br>0.00 | 0.00<br>0.00<br>34.79<br>51.26<br>5494.54<br>0.00         | 0.00<br>0.00<br>36.14<br>54.05<br>5635.54<br>0.00 | 0.00<br>0.00<br>37.5:<br>56.9;<br>5781.8:<br>0.00 | 59        | 0.00<br>0.00<br>38.96<br>59.87<br>33.52<br>0.00 |

Figure 20 Replication Reference case: Result Table

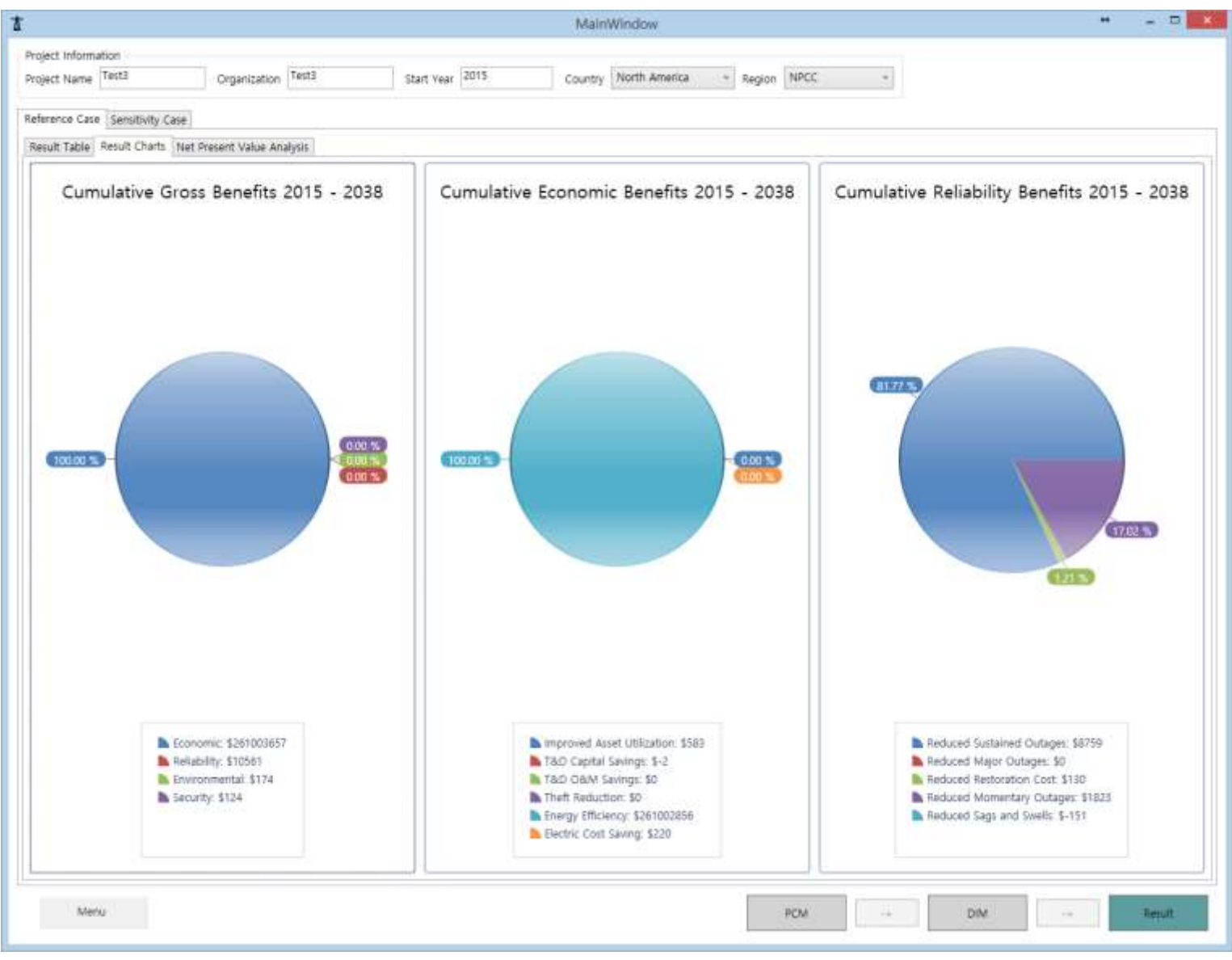

Figure 21 Replication Reference case: Result Chart

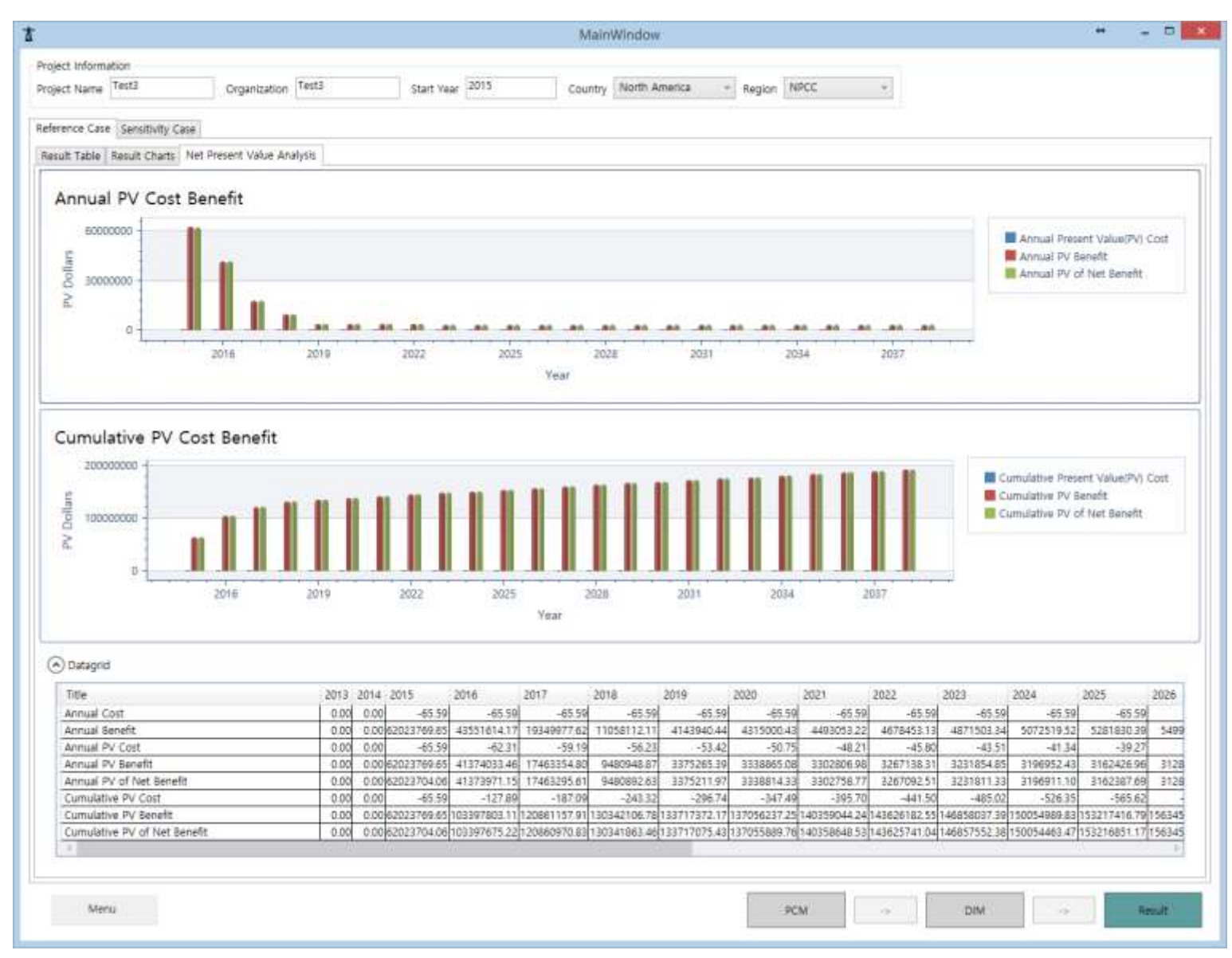

Figure 22 Replication Reference case: Net present value Analysis

|                                                                                  |        |           |          |        | Ma       | inWir   | ndow |      |      |        |       |        |      |      |        | +    |      |        |
|----------------------------------------------------------------------------------|--------|-----------|----------|--------|----------|---------|------|------|------|--------|-------|--------|------|------|--------|------|------|--------|
| oject Information<br>oject Name Test3 Organization Te                            | est3   |           |          | Sta    | rt Ye    | ar 20   | 15   |      | Co   | ountry | North | n Amer | rica | ¥    | Regior | NPC  | c    |        |
| ference Case Sensitivity Case scalated Input Data Benefit Table PV Benefit Table | Sensi  | itivity ( | Grapi    | ns Sei | nsitiv   | vity Ch | arts |      |      |        |       |        |      |      |        |      |      |        |
| Run Sensitivity Anlysis Changing the whole r                                     | atio : | 100       | ~        | 100    | ~        | 2015    | 2010 | 2017 | 2010 | 2010   | 2020  | 2021   | 2022 | 2022 | 2024   | 2025 | 2020 | 2027   |
| Price of Capacity at Annual Peak                                                 | \$/MV  | LOW(      | 76)<br>V | Hing(  | 76)<br>V | 2015    | 2016 | 2017 | 2018 | 2019   | 0.34  | 0.36   | 2022 | 2023 | 2024   | 2025 | 2026 | 0.43   |
| Total Customer Peak Demand                                                       | MW     | 50        | ~        | 135    | ~        | 4.00    | 3,56 | 3.11 | 2.67 | 2.22   | 2.24  | 2.26   | 2.28 | 2.29 | 2.31   | 2.33 | 2.35 | 2.37   |
| Ancillary Services Cost                                                          | \$     | 50        | ~        | 135    | ~        | 4.00    | 3.56 | 3.11 | 2.67 | 2.22   | 2.31  | 2.41   | 2.51 | 2.61 | 2.72   | 2.83 | 2.94 | 3.06   |
| Congestion Cost                                                                  | s      | 50        | ~        | 135    | ~        | 1.00    | 0.88 | 0.62 | 0.50 | 0.25   | 0.26  | 0.27   | 0.28 | 0.29 | 0.31   | 0.32 | 0.33 | 0.34   |
| Capital Carrying Charge of Transmission Upgrade                                  | \$     | 50        | Ŷ        | 135    | Ŷ        | 2.00    | 0.00 | 0.00 | 0.00 | 0.00   | 0.00  | 0.00   | 0.00 | 0.00 | 0.00   | 0.00 | 0.00 | 0.00   |
| Transmission Investment Time Deferred                                            | yrs    | 50        | Ŷ        | 135    | v        | 1.00    | 0.00 | 0.00 | 0.00 | 0.00   | 0.00  | 0.00   | 0.00 | 0.00 | 0.00   | 0.00 | 0.00 | 0.00   |
| Capital Carrying Charge of Distribution Upgrade                                  | \$     | 50        | Ŷ        | 135    | ~        | 1.00    | 0.00 | 0.00 | 0.00 | 0.00   | 0.00  | 0.00   | 0.00 | 0.00 | 0.00   | 0.00 | 0.00 | 0.00   |
| Distribution Investment Time Deferred                                            | yrs    | 50        | Ŷ        | 135    | v        | 2.00    | 0.00 | 0.00 | 0.00 | 0.00   | 0.00  | 0.00   | 0.00 | 0.00 | 0.00   | 0.00 | 0.00 | 0.00   |
| Capital Replacement of Failed Equipment                                          | \$     | 50        | ×        | 135    | v        | 1.00    | 0.78 | 0.67 | 0.44 | 0.33   | 0.34  | 0.35   | 0.36 | 0.37 | 0.38   | 0.39 | 0.40 | 0.41   |
| Portion Caused by Fault Current or Overloaded Equ                                | %      | 50        | ×        | 135    | ~        | 1.00    | 0.83 | 0.67 | 0.50 | 0.33   | 0.33  | 0.33   | 0.33 | 0.33 | 0.33   | 0.33 | 0.33 | 0.33   |
| Distribution Feeder Load                                                         | MVA    | 50        | ~        | 135    | Ŷ        | 3.00    | 2.00 | 1.71 | 1.43 | 1.14   | 1.15  | 1.16   | 1.17 | 1.18 | 1.19   | 1.20 | 1.21 | 1.22   |
| Distribution Losses                                                              | %      | 50        | ×        | 135    | v        | 1.00    | 0.78 | 0.67 | 0.44 | 0.33   | 0.33  | 0.33   | 0.33 | 0.33 | 0.33   | 0.33 | 0.33 | 0.33   |
| Transmission Line Load                                                           | MVA    | 50        | ~        | 135    | ~        | 1.00    | 0.83 | 0.67 | 0.50 | 0.33   | 0.34  | 0.34   | 0.34 | 0.34 | 0.35   | 0.35 | 0.35 | 0.36   |
| Transmission Losses                                                              | %      | 50        | ~        | 135    | ~        | 1.00    | 0.88 | 0.62 | 0.50 | 0.25   | 0.25  | 0.25   | 0.25 | 0.25 | 0.25   | 0.25 | 0.25 | 0.25   |
| Average Price of Wholesale Energy                                                | \$/kW  | 50        | ~        | 135    | Ŷ        | 3.00    | 3.00 | 2.00 | 2.00 | 1.50   | 1.55  | 1.60   | 1.65 | 1.71 | 1.76   | 1.82 | 1.88 | 1.94   |
| Total Residential Electricity Cost                                               | \$     | 50        | ~        | 135    | ~        | 1.00    | 0.83 | 0.67 | 0.50 | 0.33   | 0.34  | 0.36   | 0.37 | 0.38 | 0.40   | 0.41 | 0.42 | 0.44   |
| Total Commercial Electricity Cost                                                | \$     | 50        | Ŷ        | 135    | v        | 2.00    | 1.78 | 1.33 | 1.11 | 0.67   | 0.69  | 0.71   | 0.74 | 0.77 | 0.79   | 0.82 | 0.85 | 0.88   |
| <                                                                                |        |           |          |        |          |         |      |      |      |        |       |        |      |      |        |      |      | >      |
| Menu                                                                             |        |           |          |        |          |         | PCM  |      |      | ->     |       | DII    | м    |      | ->     |      |      | Result |

Figure 23 Replication Sensitivity case: Escalated Input Data

|                |               |                       |        |           |         |        | Main      | Wind   | ow      |       |          |        |        |        |         |         |         |         | -       |         | L |
|----------------|---------------|-----------------------|--------|-----------|---------|--------|-----------|--------|---------|-------|----------|--------|--------|--------|---------|---------|---------|---------|---------|---------|---|
| roject Informa | tion          |                       |        |           |         |        |           |        |         |       |          |        |        |        |         |         |         |         |         |         |   |
| roject Name    | Test3         | Organization          | Test3  |           |         | Sta    | irt Year  | 2015   | 1       |       | Coun     | try    | North  | Americ | a       | ¥ ş     | Region  | NPCO    | 2       |         |   |
| eference Case  | Sensitivity C | ase                   |        |           |         |        |           |        |         |       |          |        |        |        |         |         |         |         |         |         |   |
| Escalated Inpu | it Data Benef | it Table PV Benefit T | able S | ensitivit | ty Grap | hs Se  | nsitivity | Chart  | s       |       |          |        |        |        |         |         |         |         |         |         |   |
| ANNUAL Ben     | eift (\$)     |                       |        |           |         |        |           |        |         |       |          |        |        |        |         |         |         |         |         |         |   |
| Cartegory      | Scenario      | Sub Cartegory         | 2013   | 2014      | 2015    | 2016   | 2017      | 2018   | 2019    | 2020  | 2021     | 2022   | 2023   | 2024   | 2025    | 2026    | 2027    | 2028    | 2029    | 2030    | ī |
| Economic       | Reference     | Improved Asset Util   | 0.00   | 0.00      | 62.00   | 47.61  | 34.19     | 23.50  | 13,79   | 14.35 | 14.95    | 15.56  | 16.20  | 16.87  | 17.56   | 18.29   | 19.04   | 19.82   | 20.64   | 21.49   | 1 |
| Economic       | Low Case      | Improved Asset Util   | 0.00   | 0.00      | 18.50   | 14.54  | 10.61     | 7.58   | 4.58    | 4,77  | 4.96     | 5.17   | 5.38   | 5.60   | 5.83    | 6.07    | 6.32    | 6.58    | 6.85    | 7.13    | t |
| Economic       | High Case     | Improved Asset Util   | 0.00   | 0.00      | 107.33  | 81.77  | 58.41     | 39.60  | 22.99   | 23.93 | 24.92    | 25.95  | 27.02  | 28.13  | 29.29   | 30.49   | 31.75   | 33.06   | 34.42   | 35.84   | I |
| Economic       | Reference     | T&D Capital Saving    | 0.00   | 0.00      | -4.35   | 0.34   | 0.24      | 0.12   | 0.06    | 0.06  | 0.06     | 0.06   | 0.07   | 0.07   | 0.07    | 0.07    | 0.07    | 0.07    | 0.08    | 0.08    | I |
| Economic       | Low Case      | T&D Capital Saving    | 0.00   | 0.00      | -1.20   | 0.09   | 0.06      | 0.03   | 0.01    | 0.02  | 0.02     | 0.02   | 0.02   | 0.02   | 0.02    | 0.02    | 0.02    | 0.02    | 0.02    | 0.02    | I |
| Economic       | High Case     | T&D Capital Saving    | 0.00   | 0.00      | -7.40   | 0.63   | 0.43      | 0.21   | 0.11    | 0.11  | 0.11     | 0.12   | 0.12   | 0.12   | 0.13    | 0.13    | 0.13    | 0.14    | 0.14    | 0.14    | I |
| Economic       | Reference     | T&D O&M Savings       | 0.00   | 0.00      | 0.00    | 0.00   | 0.00      | 0.00   | 0.00    | 0.00  | 0.00     | 0.00   | 0.00   | 0.00   | 0.00    | 0.00    | 0.00    | 0.00    | 0.00    | 0.00    | I |
| Economic       | Low Case      | T&D O&M Savings       | 0.00   | 0.00      | 0.00    | 0.00   | 0.00      | 0.00   | 0.00    | 0.00  | 0.00     | 0.00   | 0.00   | 0.00   | 0.00    | 0.00    | 0.00    | 0.00    | 0.00    | 0.00    | I |
| Economic       | High Case     | T&D O&M Savings       | 0.00   | 0.00      | 0.00    | 0.00   | 0.00      | 0.00   | 0.00    | 0.00  | 0.00     | 0.00   | 0.00   | 0.00   | 0.00    | 0.00    | 0.00    | 0.00    | 0.00    | 0.00    | 1 |
| Fronomic       | Reference     | Theft Reduction       | 1.000  | 0.00      | 0.00    | 0.00   | 0.00      | 0.001  | 0.00    | 0.00  | 0.00     | 0.001  | 0.00   | 0.00   | 0.00    | 0.00    | 0.00    | 1 0.00  | 0.00    | 0.00    | 1 |
| CUMULATIVE     | Beneift (\$)  |                       |        |           |         |        |           |        |         |       |          |        |        |        |         |         |         |         |         |         |   |
| Cartegory      | Scenario      | Sub Cartegory         | 2013   | 2014      | 2015    | 2016   | 2017      | 2018   | 2019    | 2020  | 2021     | 202    | 2 202  | 3 20   | 24 20   | 25 2    | 026 2   | 027 2   | 028     | 2029    |   |
| Economic       | Reference     | Improved Asset Util   | 0.00   | 0.00      | 62.00   | 109.61 | 143.80    | 167.30 | 181.08  | 195.4 | 4 210.38 | 8 225. | 95 242 | 15 259 | 02 276  | 5.58 29 | 94.87 3 | 13.91 3 | 33.73 3 | 54.37 3 | 3 |
| Economic       | Low Case      | Improved Asset Util   | 0.00   | 0.00      | 18.50   | 33.04  | 43.66     | 51.24  | 55.82   | 60.5  | 9 65.55  | 5 70.  | 72 76  | 10 81  | .70 8   | 7,53    | 93.60   | 99.92 1 | 06.50 1 | 13.35 1 | 1 |
| Economic       | High Case     | Improved Asset Util   | 0.00   | 0.00      | 107,33  | 189.09 | 247.50    | 287.10 | 310.09  | 334.0 | 2 358.94 | 4 384. | 89 411 | 91 440 | .03 469 | 9.32 49 | 99.82 5 | 31.57 5 | 64.62 5 | 99.04 6 | 6 |
| Economic       | Reference     | T&D Capital Saving    | 0.00   | 0.00      | -4.35   | -4.01  | -3,77     | -3.65  | -3.59   | -3.5  | 3 -3.47  | 7 -3.4 | 41 -3. | 34 -3  | .27 -   | 3.21    | -3.13   | -3.06   | -2.99   | -2.91   |   |
| Economic       | Low Case      | T&D Capital Saving    | 0.00   | 0.00      | -1.20   | -1.12  | -1.06     | -1.03  | -1.0    | -1.0  | 0 -0.98  | 8 -0.1 | 97 -0  | 95 -0  | .93 -(  | 0.91    | -0.90   | -0.88   | -0.86   | -0.84   |   |
| Economic       | High Case     | T&D Capital Saving    | 0.00   | 0.00      | -7.40   | -6.78  | -6.35     | -6.13  | -6.03   | -5.9  | -5.80    | 0 -5.  | 69 -5  | 57 -5  | .44 -   | 5.32    | -5.19   | -5.06   | -4.92   | -4,78   |   |
| Economic       | Reference     | T&D O&M Savings       | 0.00   | 0.00      | 0.00    | 0.00   | 0.00      | 0.00   | 0.00    | 0.0   | 0.00     | 0.0    | 0 00   | 00 0   | 00.00   | 0.00    | 0.00    | 0.00    | 0.00    | 0,00    |   |
| Economic       | Low Case      | T&D O&M Savings       | 0.00   | 0.00      | 0.00    | 0.00   | 0.00      | 0.00   | 0.00    | 0.0   | 0.00     | 0.0    | 0 00   | 00 0   | 00.00   | 0.00    | 0.00    | 0.00    | 0.00    | 0,00    |   |
| Economic       | High Case     | T&D O&M Savings       | 0.00   | 0.00      | 0.00    | 0.00   | 0.00      | 0.00   | 0.00    | 0.0   | 0.00     | 0.0    | 0 00   | 00 0   | 00.00   | 0.00    | 0.00    | 0.00    | 0.00    | 0,00    |   |
| Fronomic       | Reference     | Theft Reduction       | 1.000  | 0.00      | 0.00    | 0.00   | 0.00      | 0.00   | 1. o or | 0.0   | n n n    | n I    | nol_o  | nni r  | innl i  | nnnl    | n nnl   | n nnl   | n nnl   | nnol    |   |
| Men            |               |                       |        |           |         |        | 1         |        |         |       |          |        | 7      |        | ŝ       | 1       |         |         |         |         |   |
| Men            | u .           |                       |        |           |         |        |           | PC     | -M      |       | ->       |        |        | DIM    |         |         | -9      |         | Re      | suit    |   |

Figure 24 Replication Sensitivity case: Benefit Table

|                 |                 |                       |        |           |         |        | Main       | Wind     | ow           |         |         |         |          |        |          |         |         | +       | -       |         |
|-----------------|-----------------|-----------------------|--------|-----------|---------|--------|------------|----------|--------------|---------|---------|---------|----------|--------|----------|---------|---------|---------|---------|---------|
| roject Informat | ion             |                       |        |           |         |        |            |          |              |         |         |         |          |        |          |         |         |         |         |         |
|                 | Test3           | Orrenientien          | Test3  |           |         |        | - <b>N</b> | 2015     |              |         |         |         | Jorth    | moric  | 2        |         |         | NDC     | _       |         |
| oject Name      |                 | Organization          | 10303  |           |         | Sta    | rt year    | 2010     |              |         | Cour    |         | vorun    | Americ | a        | Ť       | region  | NPC     | -       |         |
|                 |                 |                       |        |           |         |        |            |          |              |         |         |         |          |        |          |         |         |         |         |         |
| eference Case   | Sensitivity Ca  | ise                   |        |           |         |        |            |          |              |         |         |         |          |        |          |         |         |         |         |         |
| scalated Input  | Data Benefi     | t Table PV Benefit Ta | ble Se | ensitivit | ty Grap | hs Se  | nsitivity  | / Charts | s            |         |         |         |          |        |          |         |         |         |         |         |
|                 |                 |                       |        |           |         |        |            |          |              |         |         |         |          |        |          |         |         |         |         |         |
| ANNUAL PV B     | eneift (\$)     |                       |        |           |         |        |            |          |              |         |         |         |          |        |          |         |         |         |         |         |
| Cartegory       | Scenario        | Sub Cartegory         | 2013   | 2014      | 2015    | 2016   | 2017       | 2018     | 2019         | 2020    | 2021    | 2022    | 2023     | 2024   | 2025     | 2026    | 2027    | 2028    | 2029    | 2030    |
| Economic        | Reference       | Improved Asset Utili: | 0.00   | 0.00      | 62.00   | 45.23  | 30.86      | 20.15    | 11.23        | 11.11   | 10.99   | 10.87   | 10.75    | 10.63  | 10.52    | 10.40   | 10.29   | 10.18   | 10.07   | 9.96    |
| Economic        | Low Case        | Improved Asset Utili: | 0.00   | 0.00      | 18.50   | 13.82  | 9.58       | 6.50     | 3.73         | 3.69    | 3.65    | 3.61    | 3.57     | 3.53   | 3.49     | 3.45    | 3.42    | 3.38    | 3.34    | 3.30    |
| Economic        | High Case       | Improved Asset Utili: | 0.00   | 0.00      | 107.33  | 77.68  | 52.71      | 33.95    | 18.72        | 18.52   | 18.32   | 18.12   | 17.92    | 17.73  | 17.54    | 17.34   | 17.16   | 16.97   | 16.79   | 16.60   |
| Economic        | Reference       | T&D Capital Savings   | 0.00   | 0.00      | -4.35   | 0.33   | 0.21       | 0.10     | 0.05         | 0.05    | 0.05    | 0.04    | 0.04     | 0.04   | 0.04     | 0.04    | 0.04    | 0.04    | 0.04    | 0.04    |
| Economic        | Low Case        | T&D Capital Savings   | 0.00   | 0.00      | -1.20   | 0.08   | 0.05       | 0.03     | 0.01         | 0.01    | 0.01    | 0.01    | 0.01     | 0.01   | 0.01     | 0.01    | 0.01    | 0.01    | 0.01    | 0.01    |
| Economic        | High Case       | T&D Capital Savings   | 0.00   | 0.00      | -7.40   | 0.59   | 0.39       | 0.18     | 0.09         | 0.09    | 0.08    | 0.08    | 0.08     | 0.08   | 0.08     | 0.07    | 0.07    | 0.07    | 0.07    | 0.07    |
| Economic        | Reference       | T&D O&M Savings       | 0.00   | 0.00      | 0.00    | 0.00   | 0.00       | 0.00     | 0.00         | 0.00    | 0.00    | 0.00    | 0.00     | 0.00   | 0.00     | 0.00    | 0.00    | 0.00    | 0.00    | 0.00    |
| Economic        | Low Case        | T&D O&M Savings       | 0.00   | 0.00      | 0.00    | 0.00   | 0.00       | 0.00     | 0.00         | 0.00    | 0.00    | 0.00    | 0.00     | 0.00   | 0.00     | 0.00    | 0.00    | 0.00    | 0.00    | 0.00    |
| Economic        | High Case       | T&D O&M Savings       | 0.00   | 0.00      | 0.00    | 0.00   | 0.00       | 0.00     | 0.00         | 0.00    | 0.00    | 0.00    | 0.00     | 0.00   | 0.00     | 0.00    | 0.00    | 0.00    | 0.00    | 0.00    |
| Fconomic        | Reference       | Theft Reduction       | 0.00   | 0.001     | 0.00    | 0.00   | 0.00       | 0.001    | 0.00         | 0.00    | 0.00    | 0.001   | 0.00     | 0.00   | 0.00     | 0.00    | 0.00    | 0.00    | 0.00    | 0.00    |
| CUMULATIVE      | PV Beneift (\$) |                       |        |           |         |        |            |          |              |         |         |         |          |        |          |         |         |         |         |         |
| Cartegory       | Scenario        | Sub Cartegory         | 2013   | 2014      | 2015    | 2016   | 2017       | 2018     | 2019         | 2020    | 2021    | 202     | 2 202    | 3 20   | 24 20    | 25 2    | 026 2   | 027     | 2028    | 2029    |
| Economic        | Reference       | Improved Asset Utili: | 0.00   | 0.00      | 62.00   | 107.23 | 138.08     | 158.23   | 169.40       | 6 180.5 | 7 191.5 | 5 202.4 | 42 2 1 3 | 17 223 | 8.80 234 | 4.3224  | 4.722   | 55.012  | 65.182  | 75.25 2 |
| Economic        | Low Case        | Improved Asset Utili: | 0.00   | 0.00      | 18.50   | 32.32  | 41.90      | 48.40    | 52.13        | 3 55.8  | 2 59.4  | 6 63.0  | 07 66.   | 64 70  | .17 73   | 3.66 7  | 7.12 8  | 80.53   | 83.91   | 87.25   |
| Economic        | High Case       | Improved Asset Utili: | 0.00   | 0.00      | 107.33  | 185.01 | 237.72     | 271.67   | 290.39       | 9 308.9 | 1 327.2 | 3 345.3 | 35 363.  | 27 381 | .00 39   | 8.54 41 | 5.88 43 | 33.04 4 | 50.01 4 | 66.79 4 |
| Economic        | Reference       | T&D Capital Savings   | 0.00   | 0.00      | -4.35   | -4.02  | -3.81      | -3.71    | -3.66        | 6 -3.6  | 1 -3.5  | 7 -3.   | 52 -3.   | 48 -3  | 3.44 -:  | 3.40    | -3.36   | -3.32   | -3.28   | -3.24   |
| Economic        | Low Case        | T&D Capital Savings   | 0.00   | 0.00      | -1.20   | -1.12  | -1.07      | -1.04    | -1.03        | 3 -1.0  | 2 -1.0  | 1 -0.9  | 99 -0.   | 98 -0  | ).97 -(  | 0.96    | -0.95   | -0.94   | -0.93   | -0.92   |
| Economic        | High Case       | T&D Capital Savings   | 0.00   | 0.00      | -7.40   | -6.81  | -6.42      | -6.24    | -6.15        | 5 -6.0  | 6 -5.9  | 8 -5.9  | 90 -5.   | 82 -5  | .74 -    | 5.67    | -5.59   | -5.52   | -5.45   | -5.38   |
| Economic        | Reference       | T&D O&M Savings       | 0.00   | 0.00      | 0.00    | 0.00   | 0.00       | 0.00     | 0.00         | 0.0     | 0.0     | 0.0     | 0 0      | 00 0   | .00 (    | 0.00    | 0.00    | 0.00    | 0.00    | 0.00    |
| Economic        | Low Case        | T&D O&M Savings       | 0.00   | 0.00      | 0.00    | 0.00   | 0.00       | 0.00     | 0.00         | 0.0     | 0.0     | 0.0     | 0 0.     | 00 0   | ).00 (   | 0.00    | 0.00    | 0.00    | 0.00    | 0.00    |
| Economic        | High Case       | T&D O&M Savings       | 0.00   | 0.00      | 0.00    | 0.00   | 0.00       | 0.00     | 0.00         | 0.0     | 0.0     | 0 0.0   | 0 0.     | 00 0   | ).00 (   | 0.00    | 0.00    | 0.00    | 0.00    | 0.00    |
| Fconomic        | Reference       | Theft Reduction       | 0.00   | 0.00      | 0.00    | 0.00   | 0.00       | 0.00     |              | n n     | ol oo   | 0 0     | nol o    | ool c  |          | nool    | 0.00    | 0 001   | 0.00    | 0.00    |
|                 |                 |                       |        |           |         |        |            |          |              |         |         |         |          |        |          |         |         |         |         |         |
|                 |                 |                       |        |           |         |        |            |          |              |         |         |         |          |        |          |         |         |         |         |         |
|                 |                 |                       |        |           |         |        |            |          | <b>C 1 1</b> |         |         |         |          | DIA A  |          |         |         |         |         |         |

Figure 25 Replication Sensitivity case: PV Benefit Table

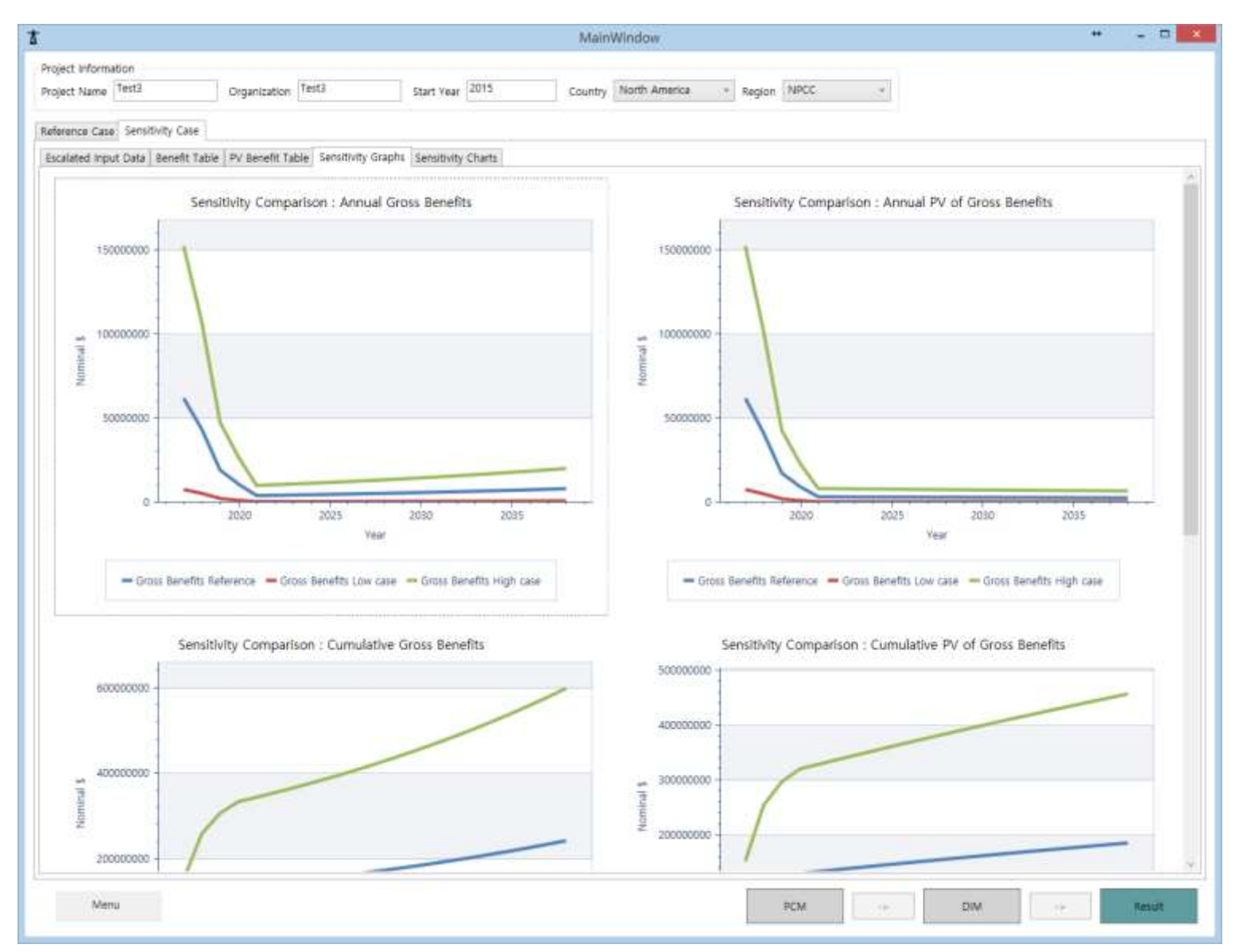

Figure 26 Replication Sensitivity case: Sensitivity Graphs
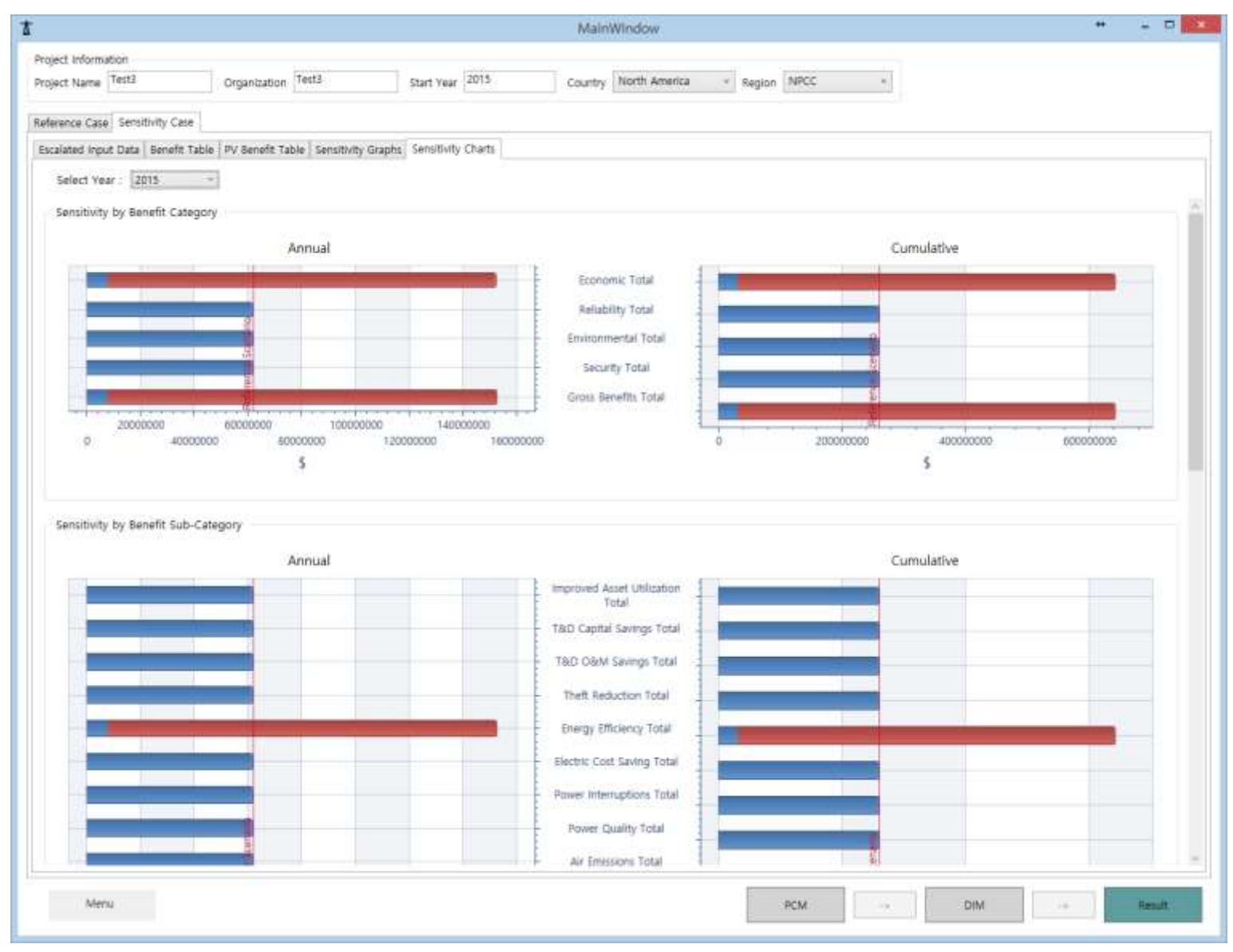

Figure 27 Replication Sensitivity case: Sensitivity Chart

#### **III.4 Detailed Architecture in the Revised SGCT**

After the separation of UI and data, it is possible for us to design flexible and extensible UI at our disposal. For example, if data changes to new data or edits some data, UI does not have to be designed. Since the controls in SGCT is fixed already by predefined data set, but controls in our program are created from data when program begins.

DB structure can be summarized as is shown below. Contents in the colored boxes in the following diagram presents some of data information included in several files.

- ✓ Data in blue box are PC (Project Characterization) data which consist of definition of assets, functions and benefits. PC data is defined in 'sys-def.xml'.
- ✓ Data in green box are defined data to calculate benefit and it defined in 'input-def.xml'.
- ✓ Data in brown boxes are rearranged default values and it is defined in 'defulat-values.xlsx.
- ✓ Lastly, data in black box is saved information data of project and it is defined in 'projectdef.xml'.

Original default values are hidden in SGCT. User can save and load those data information which is being utilized by the software program.

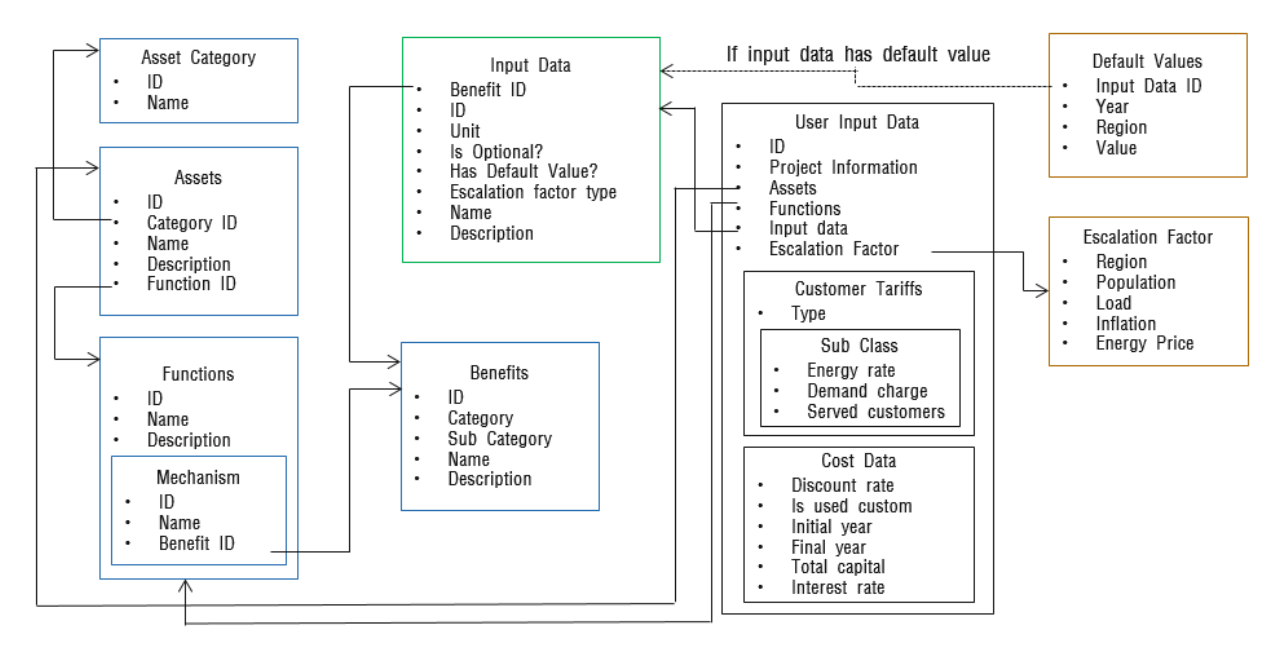

Figure 28 Detailed Architecture of DIM in Replicated Tool Kit

In the following, each of the component boxes in the above diagram are show in detail for the information it contains.

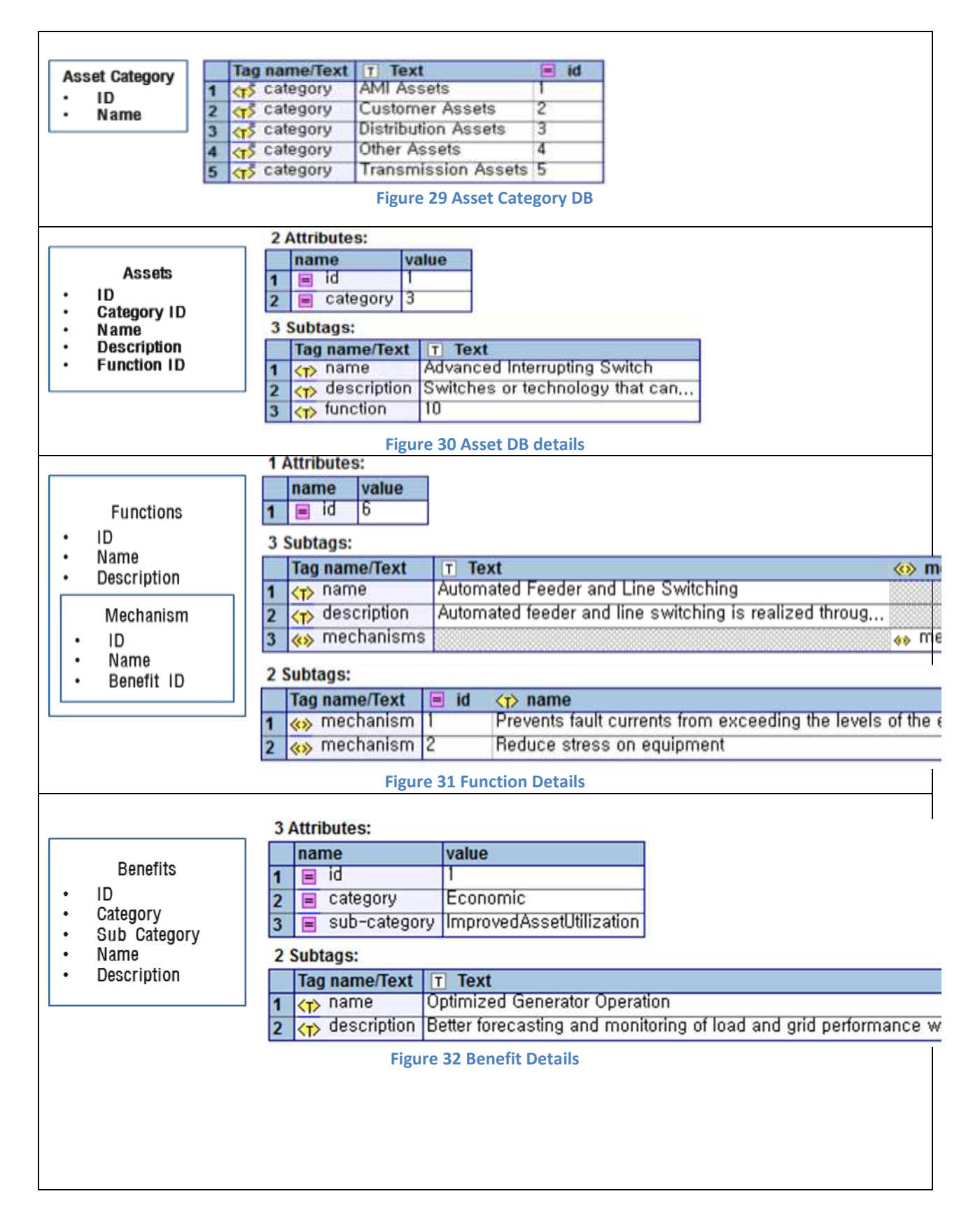

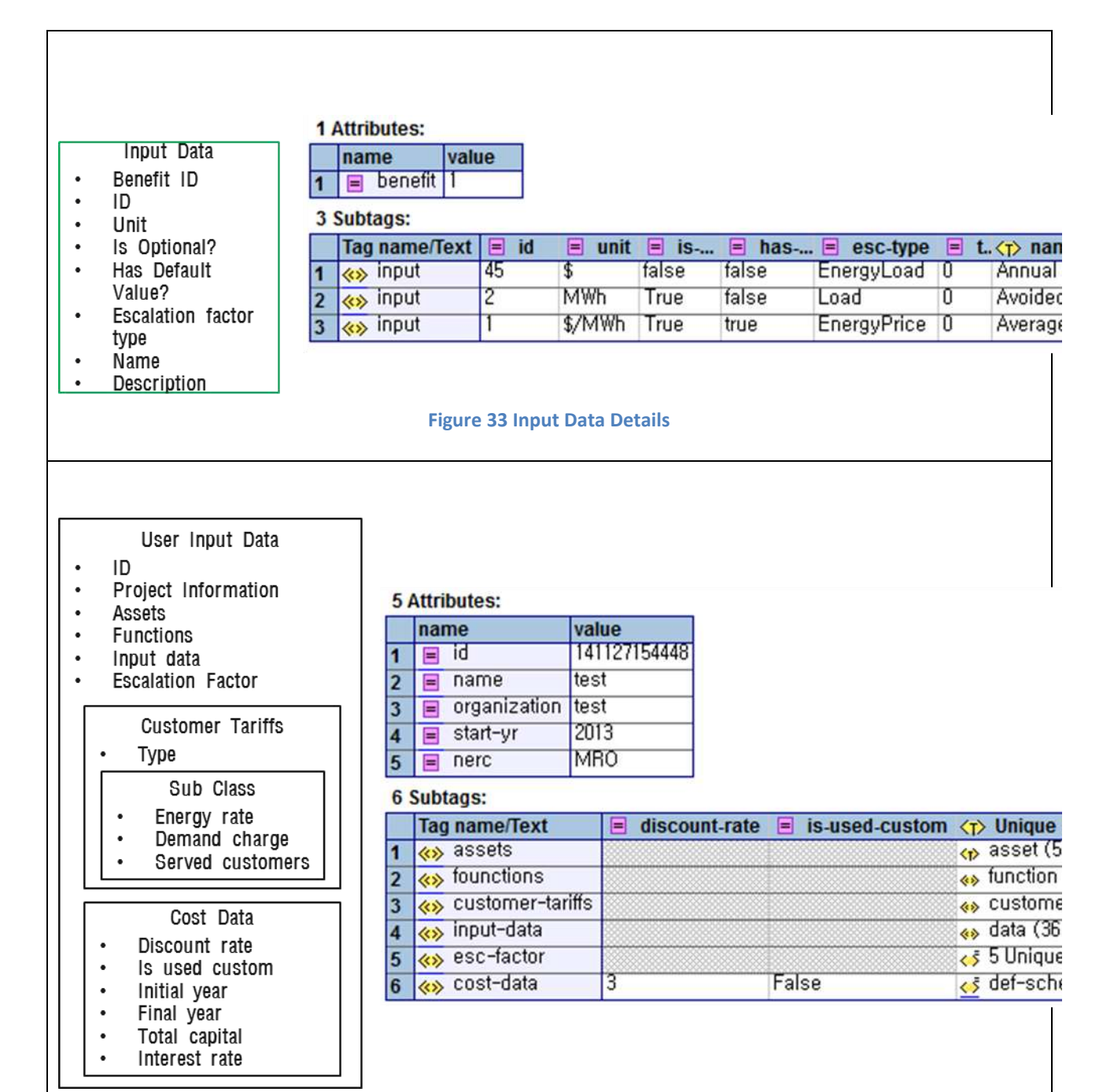

**Figure 34 User Input Data Details** 

## III.5 Project Characterization Module in SGCT and Its GUI Replication

First, four dialog boxes from PCM are compiled in a single dialog box in the following page.

| ase input project information below.                                                                                                    |                                                                                                    | of access. If a particular access that is being in                                                                                                    | talled does not appear a                                                                                                    | splittly in this lot choose the assoct group that is re                                                                                                    | night classicy related to                                                                                                    |
|----------------------------------------------------------------------------------------------------|----------------------------------------------------------------------------------------------------|----------------------------------------------------------------------------------------------------|----------------------------------------------------------------------------------------------------|----------------------------------------------------------------------------------------------------|----------------------------------------------------------------------------------------------------|
| Organization Name                                                                                                    |                                                                                                    | auter being kataloù. The anada that are (hou<br>folkweng page                                                                                                    | en in Tel Joge vil debr                                                                                                    | nees the subset of functions that you ed be able                                                                                                    | to choose from on th                                                                                                    |
| The local division of the local division of the local division of                                                                                                    |                                                                                                    | Quatomer Assets                                                                                                    |                                                                                                    | Enamentealon.Asseta                                                                                                    |                                                                                                    |
| Project Name                                                                                                    |                                                                                                    | C Dathew DRG/Digite/Vehal                                                                                                    | Cashanar ( )                                                                                                    | Phase sign Replang Transferran                                                                                                    | Silves .                                                                                                    |
| Project Start Vear                                                                                                    |                                                                                                    | Canari spatiarum and tipan and diatores)                                                                                                    | Delute                                                                                                    | T Make Manufacture Technology                                                                                                    | Selder                                                                                                    |
| MERC Region                                                                                                    | -                                                                                                    | Contracts to load Charging Station                                                                                                    | (ginne )                                                                                                    | C Schware - Ank and a subset of humanitation                                                                                                    | Saturation                                                                                                    |
|                                                                                                    | 1                                                                                                    | AML Assets                                                                                                    |                                                                                                    | Office: Assetts                                                                                                    |                                                                                                    |
|                                                                                                    |                                                                                                    | C and Social Venue                                                                                                    | Infation (                                                                                                    | C Interest Fault beliefen Terreitige                                                                                                    | - Individual                                                                                                    |
| hevious Exit                                                                                                    | Rent                                                                                                    | Distribution Assets                                                                                                    |                                                                                                    | C Suprovi Half-Server                                                                                                    | Service:                                                                                                    |
| re 25 DCM Project Inform                                                                                                    | nation Scroon                                                                                                    | Calculation in the sector                                                                                                    |                                                                                                    | - Plantin diterating Darwid Watermoon                                                                                                    | infram.                                                                                                    |
| re 55 PCIVI Project inform                                                                                                    | nation screen                                                                                                    | Constitution of the second                                                                                                    | Intern 1                                                                                                    | C Pault (Langest Lineses                                                                                                    | -                                                                                                    |
|                                                                                                    |                                                                                                    | C burtann Annun                                                                                                    | Tableton 1                                                                                                    | There was Communities (Pupiliardwellin)                                                                                                    | infrain-                                                                                                    |
|                                                                                                    |                                                                                                    | Contractor Management Justem                                                                                                    | talana                                                                                                    | - Wey Line Imperiary a High Tumperstan                                                                                                    | 1000                                                                                                    |
|                                                                                                    |                                                                                                    | T Lasting Having                                                                                                    | Serene                                                                                                    | Superconducting calles                                                                                                    | - Carto                                                                                                    |
|                                                                                                    |                                                                                                    | E Horop et comulee                                                                                                    | Partners 1                                                                                                    | Converticited Gamerator (stand, PV, wind)                                                                                                    | Service .                                                                                                    |
|                                                                                                    |                                                                                                    |                                                                                                    |                                                                                                    | Concerned Starting developing (e.g., better),<br>Review(, PDr wb)                                                                                                    | Selvier                                                                                                    |
|                                                                                                    |                                                                                                    |                                                                                                    |                                                                                                    |                                                                                                    |                                                                                                    |
|                                                                                                    |                                                                                                    | in second distance of the                                                                                                    |                                                                                                    |                                                                                                    |                                                                                                    |
|                                                                                                    |                                                                                                    | CONTRACTOR OF CONTRACTOR                                                                                                    |                                                                                                    |                                                                                                    |                                                                                                    |
| Security and a second second second second second second second second second second second second second second                                                                                                    | enert to ender Fine a defense of a la forester in a defense of a la forester in a defense of a defense of                                                                                                    | Project and the set of the set of the                                                                                                    | of the loanse of the last                                                                                                    |                                                                                                    | er Proid in parced                                                                                                    |
| Constant was a second of the second second s                                                                                                    | entra ender: For a defense of a factories may be diabled of endoated on the preceding page                                                                                                    | Projection of the type of the start for the type of the type of type of the type of the ty                                                                                                    | where insulance on the parameter of a generative works                                                                                                    | p Paragelade reducers for soft action face<br>matter will Carl bit in the approximation<br>matter will Carl bit in the approximation                                                                                                    | or the off is solved<br>and the solution is a<br>solution of the solution of the sol                                                                                                    |
| Constructions<br>are also all functions that was expect the swart of the<br>construction the two and of the function. Certain<br>apped out) because the recember project assists were re<br>to pro-                                                                                                    | entransister Finn a definier of a factorier may be disabled of industried on the preceding page                                                                                                    | Network in the second second s                                                                                                    | whe halles with party of the halles with a specific method in the hall be with the hall be with the hall be  | P The applicate developments for such and and and the sector of the super-strategy of the sector of the super-strategy of the sector of the sector of the se                                                                                                    | er druck in samme<br>a f the andra f barn<br>and fake safet pri                                                                                                    |
| Construction<br>and each of functions that was expectible source parts<br>and device the functions the register of the function. Carbon<br>apped out/ because the recembary project assets were re<br>1. If (a) a construction (b)<br>2. If (a) a construction (b)                                                                                                    | the results: For a definition of a factories may be dealed on technolog page                                                                                                    | Project of the second second s                                                                                                    | whe name: nm participant                                                                                                    | p Pa galace reducers for add acted face<br>mattee will Carl bit of the approximation<br>mers for and Carl bit of the approximation<br>mers for and Carl bit of the approximation<br>mers for and Carl bit of the approximation<br>mers for any Carl bit of the approximation<br>for any Carl bit of the approximation<br>for an | haraka ki barkan<br>17 Ye adalah kera<br>Jawa Jaka Salara<br>18 Salara Jawa                                                                                                    |
| Constitutions<br>are used if a constraint on one constitution or an<br>analysis of the constraint of the constraint or an<br>and out because the constraint of the function of the<br>output of the constraint of the constraint or an<br>all of the constraint of the constraint of the<br>1 The constraint of the constraint of the constraint<br>2 The constraint of the constraint of the constraint<br>3 The constraint of the constraint of the constraint of the<br>3 The constraint of the constraint of the constraint of the constraint of the<br>3 The constraint of the constraint of the                                                                                                    | constant to produce Fire a definition of a foregraphic dealership to age to the dealership to age                                                                                                    | Picture of the second second s                                                                                                    | of be feature. 2:20 per control of the feature of the feature of the method feature of the second of again the result of again the result of again the result of again the result of again the result of the second of a second of a second of the second of the second of t | Program reducers to advactation are<br>provided in the second second                                                                                                    | er trutt is second<br>ar fee ander turs<br>and the selectors<br>and the selectors                                                                                                    |
| Control from the second second                                                                                                    | Tantina<br>Saction Say be dealers of a<br>Saction Say be dealers<br>to solute of one provide page<br>(dealers<br>Satisfies)<br>Satisfies<br>Satisfies                                                                                                    | Produced and a second second sec                                                                                                    | wherease of the same of the same of the sa | Program industry for self-action for self-action for self-acti                                                                                                    | er strukt in second<br>in the analytic trans-<br>and the selfer per<br>1 - 1 -                                                                                                    |
| Control from two<br>and set of all functions that was expect the small call property that the batter is being of the function. Control<br>and with because the occursivy project assists even<br>1. Project Control on the set of the function of the function<br>2. Provide Analytic Transmission of the function of the function<br>3. Project Control on the function of the function of the function<br>4. Project Control on the function of the function of the func                                                                                                    | e<br>text to endet. For a definition of a<br>facebone may be dualed<br>to solution of one preceding page<br>setteme<br>facebone<br>facebone<br>facebone<br>facebone<br>facebone<br>facebone                                                                                                    | Pigure S      Pigure S                                                                                                    |                                                                                                    | Program in and a construction of a construction of a construction                                                                                                    | n tradic anext<br>in the addet take<br>and the other per<br>1 1 -<br>1 1 -                                                                                                    |
| Control free sease<br>and sease of all Spectrames that way expect the senset of all produces that way expect the senset of all pro-<br>near sold because the near sense project assists were in<br>1. Project assists were in-<br>2. To Make Anna Monitoring, Vesalitation, and control<br>3. Project assists of the near sense<br>4. The near sense the sense of the sense of the sense<br>5. The sequence sense the sense of the sense of the sen                                                                                                    | test to enoble. For a definition of a<br>facetore may be dualed<br>of solution of the preceding page<br>interest<br>fateres<br>fateres<br>fateres<br>fateres<br>fateres<br>fateres<br>fateres                                                                                                    | Provide Sectors      Provide Sectors      Prov                                                                                                    |                                                                                                    | Provide Antonio Contraction and the second second s                                                                                                    | er strad is assessed<br>in the sold at these<br>asset this sold are pro-                                                                                                    |
| Dense forward  see used: all Spoctars that was expect the small off particles  see used: all Spoctars that was expect the small off particles. Cetar  see of out) because the operand project assists were of  I Project Control of the operand project assists were of  I Project Control of the operand project assists were of  I Project Control of the operand project assists were of  I Project Control of the operand project assists were of  I Project Control of the operand project assists were of  I Project Control of the operand project assists were of  I Project Control of the operand project assists were of  I Project Control of the operand project assists were of  I Project Control of the operand project assists I Project Control of the operand project assists I Project Control of the operand project I Project Control of the operand project I Project Control of the operand Project I Project Control of the operand Project I Project Control of the operand Project I Project Control of the operand Project I Project Control of the operand Project I Project Control of the operand Project I Project I Pro                                                                                                    | e<br>test tu mobile. Par a definitien of a<br>faceborn may les dualed<br>of sidualed on the precoding page<br>nations<br>Selense<br>Definities<br>Definities<br>Definities<br>Definities<br>Definities<br>Definities<br>Selense<br>Selense<br>Selense                                                                                                    | Rest in the second second                                                                                                    |                                                                                                    | Photosoft Screen Street Screen Street Screet                                                                                                    | er studtisgewood<br>under sign before<br>in ander sign before<br>in ander sign before<br>possible<br>possible                                                                                                    |
| Construction  Series and all functions that was expect the sover grip  To access the functions the region of the function. All and  To access the region of the region of the sover of  To access the region of the region of the sover of  To access the region of the region of the sover of  To access the region of the region of the region                                                                                                    | a<br>transf. to receive five a defense of a<br>factorize novie dualitied<br>of elduated on the preceding page                                                                                                    | Real-Time Load Measurement & M  Real-Time Load Measurement & M                                                                                                    |                                                                                                    | Processing and a sector sector                                                                                                    | er frud is perset<br>inter alle bester<br>set for a star better<br>set for a star better<br>set for a star<br>Possible<br>Archanisms                                                                                                    |
| Control (concerned) and another production of the second part of the second part of the second part of the function. Cathodia and concerned part of the function. Cathodia and concerned part of the function of the second part of the second part of the second p                                                                                                    | Transit to receive five a reference of a factorian of a factorian                                                                                                    | Real-Time Load Measurement & M<br>Real-Time Load Measurement & M<br>Partners description<br>by the second second second second second<br>by the second second second second second second<br>Real-Time Load Measurement & M<br>Real-Time Load Measurement & M<br>Real-Time L                                                   |                                                                                                    | Progenities reducers for add readed face<br>rest agents in add readed face<br>rest for and Each of refer to age represent or<br>rest for any for the rest of the agent<br>rest agent to inflate induced rest<br>rest agent to inflate induced rest                                                                                                    | er duad is parced<br>to the solar bars<br>and the solar bars<br>and the solar parce<br>of the solar parce<br>of the solar parce<br>of the solar parce<br>of the solar parcel<br>of the solar parcel<br>of the solar p                                                                                                    |
| Constitutions                                                                                                    | terretur revolue Pri a seferica di a<br>terretur revolue Pri a seferica di a<br>terreturi con un un diadadi<br>ori d'allutate (v) din pressiong page      terretur<br>terretur<br>ter                                                                                                    | Real-Time Load Measurement & M     Submets were set of a submit for the format of the system and the system is the submit for the format of the system and the system of the system of the system                                                                                                    |                                                                                                    | Progettate reducers for add analytics<br>provide the second second second for additional for a<br>provide second for the second second second second second<br>second second second second second second second second<br>second second                                                                                                    | n dradije secod<br>te de sedecijen<br>und te sedecijen<br>de second<br>possible<br>dechanisms                                                                                                    |
| Cleare for two<br>special controls of the control of the second of the<br>region of the for the control of the fore the control of<br>the control of the control of the fore the control<br>of the control of the control of the fore the control<br>of the control of the control of the control of<br>the control of the control of the control<br>of the control of the control of the control<br>of the control of the control of the control<br>of the control of the control of the control<br>of the control of the control of the control<br>of the control of the control of the control<br>of the control of the control of the control<br>of the control of the control of the control<br>of the control of the control of the control<br>of the control of the control of the control<br>of the control of the control of the control<br>of the control of the control of the control<br>of the control of the control of the control<br>of the control of the control of the control of the control<br>of the control of the control of the control of the control<br>of the control of the control o                                                                       | e<br>rent ti render Pro a default<br>i dentario con più dialitati<br>ot ridicale (vi the precolleg page<br>i<br>reness<br>fairen<br>fairen<br>fai | Real-Time Load Measurement & Market Sec. 1999<br>Real-Time Load Measurement & Market Sec. 1999<br>Real-Time Load Measurement & Market Sec. 1999<br>Real-Time Load Measurement & Market Sec. 1999<br>Real-Time Load Measurement & Market Sec. 1999<br>Real-Time Load Measurement & Market Sec. 1999<br>Real-Time Sec. 1999<br>Real-Time Sec. 1999 |                                                                                                    | PRO applicate inclusions for add analysis for any process for add analysis for additional for additional for additionad for additional for ad                                                                                                    | er struct is parent<br>to the state three<br>and the solve per<br>line of the solve per<br>line of t                                                                                                    |
| Constitution                                                                                                    | Tantano<br>Sector Sector S                                                                                                    | Produces and a second second sec                                                                                                    |                                                                                                    | Progenities inclusions for additional factor<br>and application inclusion for additional factor<br>applications with a second second second factor<br>applications and factor for the second factor<br>functions                                                                                                    | er struct lie sweenet<br>in de waard te soler por<br>uwel tet soler por<br>lie soler por<br>lie so |
| Control free trees  Control free haston to be right of the former and protocol biol. The haston to be right of the former and protocol biol.                                                                                                    | Tantan<br>Santan<br>Santan<br>Santan<br>Santan<br>Santan<br>Santan<br>Santan<br>Santan<br>Santan<br>Santan<br>Santan<br>Santan<br>Santan<br>Santan<br>Santan<br>Santan<br>Santan<br>Santan<br>Santan                                                                                                    | Product Sector Sector Sec                                                                                                    |                                                                                                    | Progenities inclusions for additional factor<br>provides and additional factor<br>provides for additional factor<br>provides for add                                  | er trudie second<br>in the ended have<br>and the other per-<br>l                                                                                                    |
| Construction  Series and all functions that was expect the soviet of the design of the functions the english of the functions of the functions of the function                                                                                                    | e<br>torst tu molete. Far a defretem of a<br>farction sory is-dualed<br>in tradicate of the precoding page<br>interes-<br>interes-<br>fateuse<br>fateuse<br>fateuse<br>fateuse<br>fateuse<br>fateuse<br>fateuse<br>fateuse<br>fateuse<br>fateuse<br>fateuse<br>fateuse<br>fateuse<br>fateuse<br>fateuse<br>fateuse<br>fateuse<br>fateuse<br>fateuse                                                                                                    | Read-Time Load Measurement & M<br>Read-Time Load Measurement & M<br>Read-Time Read-Time Re                                                                                                    |                                                                                                    | Processing and the second second seco                                                                                                    | en structure ander twee<br>tradition and the structure<br>of the structure and the structure<br>of the structure and the structure<br>of the structure and the structure<br>of the structure and the structure<br>of the structure and the structure<br>of the structure and the structure and the structure<br>of the structure and the structure and the structure<br>of the structure and the structure and the structure and the structure<br>of the structure and the structure and the structure and the structure and the structure and the structure<br>of the structure and the structure and th                                                                                                    |
| Construction of a functions that was expect the soviet grip of the soviet of the functions the end of the functions of the region of the soviet of the soviet of the sovi                                                                                                    | Contract of the production of a fractions of the fractions of the proceeding page of the fractions of the proceeding page of the proceeding page of the proceedi                                                                                                    | Real-Time Load Measurement & M<br>Real-Time Load Measurement & M<br>Point the second second secon                                                                                                    |                                                                                                    | Processing and a sectorement for such and and faces and the sectorement of such and a sectorement of a sectorement of the sectorement of the secto                                                                                                    | r fradis secol<br>of the adaptive<br>sector in a despite<br>(1                                                                                                    |
| Constitutions<br>The end of Sectors that was expectible rough of the<br>probability because the notionary project assists were no<br>1 Proposition to the right of the further to the<br>2 Proposition of the notionary project assists were no<br>2 Proposition of the notionary constitution and control<br>3 Proposition of the notionary<br>4 Proposition of the notion of the notion of the notion<br>5 Proposition of the notion of the notion of the notion<br>5 Proposition of the notion of the notion of the notion<br>5 Proposition of the notion of the notion of the notion<br>5 Proposition of the notion of the notion of the notion of the notion<br>5 Proposition of the notion of the noti                                                                                                    | erent to revolve. Fire a selfense of a firefacture of the firefacture of the preceding page.                                                                                                    | Real-Time Load Measurement & Market States<br>Real-Time Load Measurement & Market States<br>by coast Age<br>Real-Time Load Measurement & M<br>Particles and exception<br>Real-Time Load Measurement & M<br>Particles and exception<br>Real-Time Load Measurement & M<br>Particles and exception<br>Real-Time Load Measurement & M<br>Particles and exception<br>Particles and exception<br>Particles and exception<br>Particles and exception<br>Particles and and any time of the test of the test<br>Particles and any time of the test of the test<br>Particles and the test of the test of the test<br>Particles and the test of the test of the test<br>Particles and the test of the test of the test<br>Particles and the test of the test of the test of the test<br>Particles and the test of the test of test of the test of the test of test<br>Particles and the test of test of test of test of test<br>Particles and the test of test of test of test of test<br>Particles and test of test of test of test of test of test<br>Particles and test of test of test of test of test of test<br>Particles and test of test of                                                                                                    |                                                                                                    | Procession of the second second secon                                                                                                    | er fradhis second<br>international second<br>second second second<br>second second second<br>particular second<br>Possible<br>dechanisms                                                                                                    |
| Constitutions<br>The end of a functions that was equal the invest of a<br>function dub the back in the function of the functions<br>and out/ because the non-many project assists were in<br>1 Fourier and the non-many project assists were in<br>2 Fourier and the non-many constitution and control<br>2 Fourier and the non-many constitution and control<br>3 Fourier and the non-many<br>4 Fourier and the non-many<br>5 Fourier and the non-many<br>5 Fourier and the non-many<br>6 Fourier and the non-many<br>8 Fourier and the non-many<br>8 Fourier and the non-many | The section is not the section of a section of the section of the                                                                                                    | Real-Time Load Measurement of the first set of the first set of the first                                                                                                    |                                                                                                    | Progenize reducers for addressed face provide the second second                                                                                                    | ri thad is second<br>to the solar three<br>used the other pos-<br>tion of the solar pos-<br>tion of the solar post-<br>tion of the solar post-<br>tion of the solar post                                                                                                    |
| Constitution  See and if functions that was expect the invest of a  see and if the destine the invest of the functions  I I I is a constrained in obtaining investment  I I I is a constrained in the investment  I I is a constrained interface investment  I I is a constrained interfac                                                                                                    | The set of the control of the control of the contro                                                                                                    | Real-Time Load Measurement of the first or the first or the second second secon                                                                                                    |                                                                                                    | Programme reducers for addressed face<br>provide the set of the set of the set                                                                                                    | Provide line second<br>to the male line second<br>and the second second<br>Possible<br>Arechanisms                                                                                                    |

| - 0                                                                                    |
|----------------------------------------------------------------------------------------|
| Complete PCN                                                                           |
|                                                                                        |
| have and MAD Control                                                                   |
| stage and VAR Control                                                                  |
| power factor and voltage reducing the amount of voltage anoliary service required      |
| e and VAR levels to reduce T&D losses                                                  |
| ns from carbon based fuel due to losses                                                |
| labor hours associated with capacitor switching and/or regulator operation             |
| tricity Use Optimization                                                               |
| om peak time to reduce distribution peak load                                          |
| om peak time to reduce transmission peak load                                          |
| orn peak time to reduce generation peak capacity required                              |
| om peak time to reduce regulared anciliary services related to peak load               |
| hape through customer pricing and incentives to reduce electricity losses              |
| ns from carbon based fuel due to losses                                                |
| ig on congested transmission pathways                                                  |
| er with information which encourages alternate usage patterns or conservation resultin |
| n Research                                                                             |
| reflection                                                                             |
| in equipment through faster fault detection or reduced reclosing                       |
| nates reclosing for fault clearing                                                     |
| rs hard-to-detect faults more precisely and quickly to reduce scope of outage          |
| is high impediatce faults more precisely and quickly to reduce the frequency and seve  |
| antrol                                                                                 |
| sa to surifi overloadion lines or environment                                          |
| ns from carbon based fuel due to losses                                                |
| Now around congested system element                                                    |
|                                                                                        |
| 10.00                                                                                  |

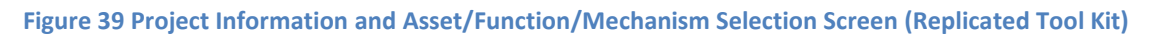

The SCGT selects the benefits that the smart grid project shouldyield, given the assets, functions, and mechanisms user have selected. The PCM Benefits Screen displays related benefits.

| Optionized Generalizer Optimation             | Explanation | Reduced Electricity Losses            | Explanation |
|-----------------------------------------------|-------------|---------------------------------------|-------------|
| Definited Generation Capacity Universities to | Explanation | Renarced Electricity Cont.            | Explanation |
| teduced Ancillary Service Cost                | Explanation | Reduced Surfameri Outages             | Explanation |
| ieduced Gingeetion Colif.                     | Explanation | Reclared Major Dolagini               | Explanation |
| elerted Transmissin Capacity Divertments      | Explanation | Recursed Reviewstory Cost             | Explanation |
| Deferred Distribution Capacity Investments    | Explanation | Reduced Monentary Durages             | Explanation |
| induced Edupment Failures                     | Explanation | Reduced Sage and Swith                | Explanation |
| seboerd TBD Equipment Maintenance Cost        | Explanation | Reduced CO2 Emissions                 | Explanation |
| edyard TSD Operations Cont                    | Explanation | Reduced SOV, NOV, and PM-10 Emissions | Explanation |
| leduced Meter Reading Conc                    | Explanation | Reduced OI (reage (not incrimitized)  | Explanation |
| educed Electricity Trioff                     | Explanation | Received Protestate Electricity       | Explanation |

Figure 40 PCM Benefits Screen (DOE SGCT)

Following dialog box is from Replicated Tool Kit – left hand side of the box is still to be incorporated with further information on the detailed asset, function, mechanism and benefits. Current diagram is simple example of what it would be after the details are implemented in the code.

|                                                                                                    | Netword Destination Capacity Sensitive<br>Defend Destination Capacity Sensitives<br>Defend Tenantics Capacity Sensitives<br>Defend Tenantics Capacity Internet<br>Capitricial Generative Capacities<br>Reduced Capitricians<br>Reduced Destinaty Capit |
|----------------------------------------------------------------------------------------------------|----------------------------------------------------------------------------------------------------|
|                                                                                                    | Differed Distriction Capacity Sweetwork<br>Defend Denorship Capacity Investment<br>Optimized Denorship Capacity Investment<br>Reduced COLI Deficiency<br>Reduced COLI Deficiency<br>Reduced Districtly Cast                                            |
|                                                                                                    | Defend Deventral Davidy systemet<br>Defend harmonic Davidy Internet<br>Optimized Defender Optimize<br>Reduced COL Deficient<br>Reduced Competition Cast<br>Reduced Declary Cast                                                                        |
|                                                                                                    | Softward Transmission Capacity Investment<br>Optimized Softwards: Operators<br>Reduced COI Detectors<br>Reduced Competition Cast<br>Reduced Disconty Cast                                                                                              |
|                                                                                                    | Optimized Generator Operative<br>Reduced COIL Entreprise<br>Reduced Congestine Cost<br>Reduced Distantly Cost                                                                                                    |
|                                                                                                    | Rodund 2001 B-Henry<br>Rodund Congestur East<br>Rodund Distory East                                                                                                    |
|                                                                                                    | Andered Congestion Con-<br>National Decision Cont                                                                                                    |
|                                                                                                    | Radiand (Subscry Car)                                                                                                    |
|                                                                                                    |                                                                                                    |
|                                                                                                    | Haddand Diamony Linns                                                                                                    |
|                                                                                                    | Reduced Dispurphenet                                                                                                    |
|                                                                                                    | Addared Epolyment Sylline:                                                                                                    |
|                                                                                                    | Radiand Water Calimpte                                                                                                    |
| the state of the second second s | Restand More Reading Cold                                                                                                    |
|                                                                                                    | Reduced Westwettary Cutages                                                                                                    |
|                                                                                                    | Addared DB longs mut concerned.                                                                                                    |
|                                                                                                    | Sellard Selector Coll                                                                                                    |
|                                                                                                    | Related Signard South                                                                                                    |
|                                                                                                    | Repaired Sox, NGE, and PA 4.3 Decision                                                                                                    |
| 5 5 5 5                                                                                                    | Reduced Summery Dubger                                                                                                    |
|                                                                                                    | Andrew The Equipment March 201                                                                                                    |
|                                                                                                    | Related (120 Operatoria Crist                                                                                                    |

Figure 41 Benefits Screen (Replicated Tool Kit)

#### III.6 Comparison of Data Input Module in SGCT and Its GUI Replication

In DIM Step I, the user is required to enter information on electricity tariff and customer population. This data entry is required regardless of which benefits were enabled by the PCM because it used in many of the benefit calculations. The two tables are the Electricity Rates by Customer Class and the Number of Customers by Class tables, or Table 1 and 2 respectivelyin upper left figure in the following table.

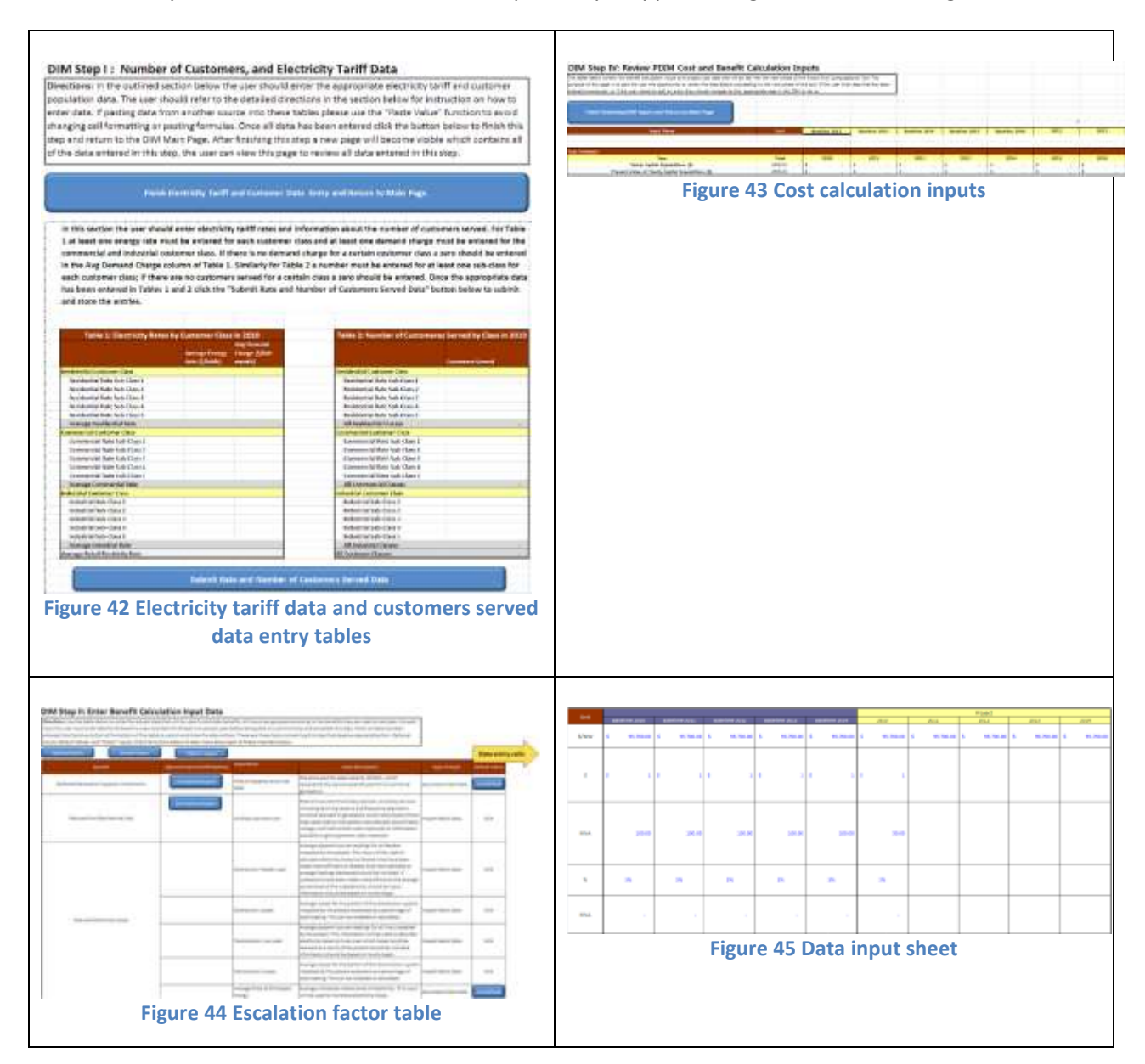

The above four dialog boxes are now compiled in a single box presented in the following in Replicated Tool Kit.

|                                                                                                    |                                                                                                    |                                                                                                    |                                                                                                    |                                                                                                    |                                                                                                    | MainV                                                                                                    | rindow.                                                                        |         |                                                        |                                                             |                                                                                                    |                                                             |                                                                                                    |                                                    |                                                                               |                                                           |              |
|----------------------------------------------------------------------------------------------------|----------------------------------------------------------------------------------------------------|----------------------------------------------------------------------------------------------------|----------------------------------------------------------------------------------------------------|----------------------------------------------------------------------------------------------------|----------------------------------------------------------------------------------------------------|----------------------------------------------------------------------------------------------------|--------------------------------------------------------------------------------|---------|--------------------------------------------------------|-------------------------------------------------------------|----------------------------------------------------------------------------------------------------|-------------------------------------------------------------|----------------------------------------------------------------------------------------------------|----------------------------------------------------|-------------------------------------------------------------------------------|-----------------------------------------------------------|--------------|
| Customers &                                                                                                    | Tariff                                                                                                    |                                                                                                    |                                                                                                    |                                                                                                    |                                                                                                    |                                                                                                    |                                                                                |         |                                                        |                                                             |                                                                                                    |                                                             |                                                                                                    |                                                    |                                                                               |                                                           | Complete DIM |
| Residential Customer                                                                                                    | Class                                                                                                    |                                                                                                    |                                                                                                    |                                                                                                    | Commercial Custo                                                                                                    | ner Class                                                                                                    |                                                                                |         |                                                        |                                                             | industrial                                                                                                    | Cutionar Clar                                               | 2                                                                                                    |                                                    |                                                                               |                                                           |              |
|                                                                                                    | Average Energy R<br>kWhi                                                                                                    | Rate(S/ /                                                                                                  | werage Demand<br>arge(\$/kWmonth)                                                                                                    | Customers                                                                                                    | Served                                                                                                    | ved Average Energy Rate(\$/ Average Demand Customers Served With Charge(\$/ Average Energy Rate(\$/ Average With Charge(\$/ Average) |                                                                                |         |                                                        |                                                             |                                                                                                    |                                                             | Demand<br>(Wmonth)                                                                                        | Customers Served                                   |                                                                               |                                                           |              |
| Sub-Class 1                                                                                                    | 5                                                                                                    | 2                                                                                                    |                                                                                                    | 1                                                                                                    | Sub-Class 1                                                                                                    | 9                                                                                                    | 4                                                                              |         | 2                                                      |                                                             | Sub-                                                                                                    | Class 1                                                     |                                                                                                    | - 11                                               | ŝ                                                                             |                                                           | 7            |
| Sub-Class 7                                                                                                    | 1                                                                                                    | 3                                                                                                    |                                                                                                    | 4                                                                                                    | Sub-Class 7                                                                                                    | 0                                                                                                    | ó                                                                              |         | 0                                                      |                                                             | Sub-                                                                                                    | lass 2                                                      |                                                                                                    |                                                    | 0                                                                             |                                                           | 0            |
|                                                                                                    | 0                                                                                                    | 0                                                                                                    |                                                                                                    |                                                                                                    |                                                                                                    | 0                                                                                                    | A                                                                              |         | A                                                      |                                                             |                                                                                                    |                                                             |                                                                                                    | _                                                  | a0.                                                                           |                                                           | 0            |
| BUD-Class #                                                                                                    |                                                                                                    | -                                                                                                    |                                                                                                    | ř                                                                                                    | SUD-CHE X                                                                                                    | •                                                                                                    | * ·                                                                            | _       | Č                                                      |                                                             | 5004                                                                                                    | 2003 3                                                      |                                                                                                    |                                                    |                                                                               |                                                           |              |
| Sub-Class 4                                                                                                    | 0                                                                                                    | a                                                                                                    |                                                                                                    | ¢                                                                                                    | Sub-Class 4                                                                                                    | 0                                                                                                    | 0                                                                              |         | 0                                                      |                                                             | Sub-                                                                                                    | Class 4                                                     | -                                                                                                    |                                                    | D                                                                             |                                                           | 0            |
| Sub-Class 5                                                                                                    | 0                                                                                                    | 0                                                                                                    |                                                                                                    | 0                                                                                                    | Sub-Class 5                                                                                                    | 0                                                                                                    | 0                                                                              |         | 0                                                      |                                                             | Sub-                                                                                                    | Class 5                                                     |                                                                                                    |                                                    | 0                                                                             |                                                           | σ            |
| Average Rate:                                                                                                    | 2.71428571428                                                                                                    | 8571                                                                                                    | 25                                                                                                    | Totat                                                                                                    | 7 Average Rate:                                                                                                    | 0                                                                                                    | 4                                                                              |         | Tota                                                   | 8.2                                                         | Arera                                                                                                    | e Rate:                                                     | 3                                                                                                    |                                                    |                                                                               | 5                                                         | Total: 7     |
| Water and the second second                                                                                                    |                                                                                                    |                                                                                                    |                                                                                                    |                                                                                                    | White the second second s                                                     |                                                                                                    |                                                                                |         |                                                        |                                                             |                                                                                                    |                                                             |                                                                                                    |                                                    |                                                                               |                                                           |              |
|                                                                                                    |                                                                                                    |                                                                                                    |                                                                                                    |                                                                                                    |                                                                                                    |                                                                                                    |                                                                                |         |                                                        |                                                             |                                                                                                    |                                                             |                                                                                                    |                                                    |                                                                               |                                                           |              |
| Enter Escalation Facto                                                                                                    | rs 27                                                                                                    |                                                                                                    |                                                                                                    |                                                                                                    | Enter Project Cost Data                                                                                                    |                                                                                                    |                                                                                |         |                                                        |                                                             |                                                                                                    |                                                             |                                                                                                    |                                                    |                                                                               |                                                           |              |
| Enter Escalation Facto<br>Escalation Fi                                                                                                    | rs<br>ector D                                                                                                    | Selavit Valu                                                                                               | e vaha                                                                                                    | e –                                                                                                    | Enter Project Cost Data<br>Discount Rate                                                                                                    | 3                                                                                                    | *                                                                              |         |                                                        |                                                             |                                                                                                    |                                                             |                                                                                                    |                                                    |                                                                               |                                                           |              |
| Enter Escalation Facto<br>Escalation Fi<br>Opulation Growth Facto                                                                                                    | rs<br>ector D<br>or Description                                                                                                    | oelauit Valu                                                                                               | e Value                                                                                                    |                                                                                                    | Enter Project Cost Data<br>Discount Rate<br>Use Custom Cost Schedule                                                                                                    | 3<br>No                                                                                                    | × 5                                                                            |         |                                                        |                                                             |                                                                                                    |                                                             |                                                                                                    |                                                    |                                                                               |                                                           |              |
| Enter Escalation Facto<br>Escalation Fi<br>Opulation Growth Facto                                                                                                    | ns<br>Inctor D<br>Description                                                                                                    | Default Valu                                                                                               | e Value                                                                                                    |                                                                                                    | Enter Project Cost Data<br>Discount Rate<br>Use Curtom Cost Schedule<br>Initial Year of Project Spending                                                                                                    | 3<br>No<br>2013                                                                                                    | 5<br>                                                                          |         |                                                        |                                                             |                                                                                                    |                                                             |                                                                                                    |                                                    |                                                                               |                                                           |              |
| Enter Escalation Facto<br>Escalation Fi<br>Population Growth Facto<br>Load Growth Factor                                                                                                    | ns<br>ector D<br>Description<br>Description                                                                                                    | Default Valu<br>121<br>121                                                                                 | e Value                                                                                                    | -                                                                                                    | Enter Project Cost Data<br>Discount Rate<br>Use Custom Cost Schedule<br>Initial Year of Project Spending<br>Final Year of Project Spending                                                                                                    | 3<br>No<br>2013<br>2034                                                                                                    | s<br>yr<br>yr                                                                  |         |                                                        |                                                             |                                                                                                    |                                                             |                                                                                                    |                                                    |                                                                               |                                                           |              |
| Enter Escalation Facto<br>Escalation Fi<br>Population Growth Facto<br>Load Growth Factor<br>Economic Inflation Facto                                                                                                    | ns Description Description Description                                                                                                    | Default Valu<br>21<br>22<br>23                                                                             | e Value<br>0.2<br>0.8<br>2.7                                                                                                    | -                                                                                                    | Enter Project Cost Data<br>Discount Rate<br>Use Custom Cost Schedule<br>Initial Year of Project Spending<br>Final Year of Project Spending<br>Table Cost of Design Cost of Design                                                                                                    | 3<br>No<br>2013<br>2034                                                                                                    | s<br>yr<br>yr                                                                  |         |                                                        |                                                             |                                                                                                    |                                                             |                                                                                                    |                                                    |                                                                               |                                                           |              |
| Enter Escalation Facto<br>Escalation Fi<br>Appulation Growth Facto<br>Load Growth Factor<br>Economic Inflation Facto<br>Energy Price Factor                                                                                                    | ns Description Description Description Description Description                                                                                                    | velaut vau<br>R<br>R<br>R<br>R                                                                             | e Value<br>0.2<br>1.8<br>2.7<br>3.3                                                                                                    |                                                                                                    | Enter Project Cost Data<br>Discount Rate<br>Use Custom Cost Schedule<br>Initial Year of Project Spending<br>Final Year of Project Spending<br>Total Capital Cost of Project                                                                                                    | 3<br>No<br>2013<br>2034<br>100                                                                                                    | 5<br>17<br>17<br>1                                                             |         |                                                        |                                                             |                                                                                                    |                                                             |                                                                                                    |                                                    |                                                                               |                                                           |              |
| Enter Escalation Facto<br>Escalation Facto<br>Population Growth Facto<br>Load Growth Factor<br>Economic Inflation Facto<br>Economic Inflation Factor                                                                                                    | nc Description Description Description Description Description Description Description Description                                                                                                    | efault Valu<br>R<br>R<br>R<br>R<br>R                                                                       | e Value<br>0.2<br>11.8<br>2.7<br>2.9<br>2090                                                                                                   |                                                                                                    | Enter Project Cost Data<br>Discount Rate<br>Use Custom Cost Schedule<br>Initial Year of Project Spending<br>Final Year of Project Spending<br>Total Capital Cost of Project<br>Interest Rate                                                                                                    | 3<br>No<br>2013<br>2034<br>100<br>4                                                                                                  | К<br>17<br>17<br>15<br>15                                                      |         |                                                        |                                                             |                                                                                                    |                                                             |                                                                                                    |                                                    |                                                                               |                                                           |              |
| Enter Escalation Facto<br>Escalation Fr<br>Population Growth Facto<br>Load Growth Factor<br>Economic Inflation Facto<br>Energy Price Factor<br>Final Year of Benefits                                                                                                    | rs Description Description Description Description Description Description Description                                                                                                    | Relauit valu<br>Rel<br>Rel<br>Rel<br>Rel<br>Rel<br>Rel<br>Rel<br>Rel<br>Rel<br>Rel                         | e Value<br>0.2<br>0.8<br>2.7<br>5.3<br>2090                                                                                                    |                                                                                                    | Enter Project Cost Data<br>Discount Rate<br>Use Custom Cost Schedule<br>Imital Year of Project Spending<br>Final Year of Project Spending<br>Total Capital Cost of Project<br>Interest Rate<br>Yearly Amortized Payment                                                                                                    | 3<br>No<br>2013<br>2034<br>100<br>4<br>6.92                                                                                          | К<br>и<br>и<br>я<br>5<br>5<br>5                                                |         |                                                        |                                                             |                                                                                                    |                                                             |                                                                                                    |                                                    |                                                                               |                                                           |              |
| Enter Escalation Facto<br>Escalation Facto<br>Population Growth Facto<br>Load Growth Factor<br>Economic Inflation Factor<br>Energy Price Factor<br>Final Year of Benefits                                                                                                    | rs Description Description Description Description Description Description Description Description Description Calculation Inp                                                                                                    | Default Valu<br>20<br>20<br>20<br>20<br>20<br>20<br>20<br>20<br>20<br>20<br>20<br>20<br>20                 | e Value<br>0.2<br>0.8<br>2.7<br>2.3<br>2.3<br>2.3<br>2.090                                                                                     |                                                                                                    | Enter Project Cost Data<br>Discount Rate<br>Use Custom Cost Schedule<br>Initial Year of Project Spending<br>Pinal Year of Project Spending<br>Total Capital Cost of Project<br>Interest Rate<br>Yearly Amortized Payment                                                                                                    | 3<br>No<br>2013<br>2034<br>100<br>4<br>6.92                                                                                          | 5<br>17<br>17<br>5<br>5<br>5                                                   |         |                                                        |                                                             |                                                                                                    |                                                             |                                                                                                    |                                                    |                                                                               |                                                           |              |
| Enter Escalation Facto<br>Escalation Facto<br>Appulation Growth Facto<br>Economic Inflation Factor<br>Economic Inflation Factor<br>Energy Price Factor<br>Energy Price Factor<br>Energy Price Factor<br>Energy Factor<br>Enter Benefit (<br>Benefit                                                                                          | rs Description<br>Description<br>Description<br>Description<br>Description<br>Description<br>Description                                                                                                    | Default Valu<br>20<br>20<br>20<br>20<br>20<br>20<br>20<br>20<br>20<br>20<br>20<br>20<br>20                 | e Value<br>0.2<br>0.8<br>27<br>23<br>2090                                                                                                    | s<br>s<br>yr                                                                                                    | Enter Project Cost Data<br>Discount Rate<br>Use Custom Cost Schedule<br>Initial Year of Project Spending<br>Proal Year of Project Spending<br>Total Capital Cost of Project<br>Interest Rate<br>Yearly Amortized Payment                                                                                                    | 3<br>No<br>2013<br>2034<br>100<br>4<br>6.92                                                                                          | N Pr Pr S S S                                                                  | Detail  | Baratron                                               | Bandfrut                                                    | Ratefra2 (List                                                                                                    | Fral Scoling                                                | 4 Projecto                                                                                                | Project1                                           | Diritort2 0                                                                   | Noiact3 : Bro                                             | and          |
| Enter Escalation Facto<br>Escalation Facto<br>Appulation Growth Facto<br>Economic Inflation Facto<br>Economic Inflation Facto<br>Energy Price Factor<br>Energy Price Factor<br>Energy Price Factor<br>Energy Factor<br>Enter Benefit<br>Benefit<br>Reduced Ancillary Sami                                                                    | rs betor D<br>or Description<br>Description<br>Description<br>Description<br>Description<br>Calculation Inp                                                                                                    | elault Valu<br>R<br>R<br>R<br>R<br>D<br>D<br>D<br>D<br>D<br>D<br>D<br>D<br>D<br>D<br>D<br>D<br>D<br>D<br>D | e Value<br>0.2<br>0.8<br>27<br>23<br>2090<br>Coption                                                                                           | s<br>s<br>yr<br>Input Name<br>Andlary Serv                                                                                                    | Enter Project Cost Data<br>Discount Rate<br>Use Custom Cost Schedule<br>Initial Year of Project Spending<br>Proal Year of Project Spending<br>Total Capital Cost of Project<br>Interest Rate<br>Yearly Amortized Payment                                                                                                    | 3<br>No<br>2013<br>2034<br>100<br>4<br>6.92                                                                                          | N Pr<br>Pr<br>S S<br>S<br>Unit                                                 | Default | Bassire0                                               | Baustre1                                                    | Baselre2 Jass                                                                                                    | fine) Sateline                                              | 4 Project0                                                                                                | Project1                                           | Project2 P                                                                    | Yoject3 Proj                                              | ect4         |
| Enter Escalation Facto<br>Escalation Facto<br>Reputation Growth Facto<br>Load Growth Factor<br>Economic Inflation Factor<br>Intel Year of Benefits<br>Enter Benefits<br>Benefit<br>Reduced Ancillary Sami<br>Deferred Distribution C                                                                                                    | rs - Description Description Perception Perception Perception Description Description Description Description Calculation Inp                                                                                                    | elault Valu<br>20<br>20<br>20<br>20<br>20<br>20<br>20<br>20<br>20<br>20<br>20<br>20<br>20                  | e Vviku<br>0.2<br>2.7<br>2.3<br>2030<br>Coption                                                                                                | input Name<br>Antiliary Servi                                                                                                    | Enter Project Cost Data<br>Discourt Rate<br>Use Custom Cost Schedule<br>Initial Year of Project Spending<br>Prod Year of Project Spending<br>Total Capital Cost of Project<br>Interest Rate<br>Yearly Amortized Payment                                                                                                    | 3<br>No<br>2013<br>2034<br>100<br>4<br>6.92                                                                                          | 5<br>97<br>97<br>5<br>5<br>5<br>5                                              | Default | BaseStre0                                              | Baulitet<br>4 2                                             | Baseline2 Base                                                                                                    | finel Baseline                                              | 4 Projecto<br>Z<br>7                                                                                      | Projecti<br>0 ti<br>5 -                            | Project2 P<br>0 0<br>4 3                                                      | Yoject3 Ptoj<br>d<br>2                                    | ect4         |
| Enter Escalution Facto<br>Escalation Facto<br>opulation Growth Factor<br>sconomic Inflation Factor<br>inal Year of Benefits<br>Enter Benefits<br>Enter Benefit C<br>Benatit<br>Reduced Ancillary Sarvi<br>Defened Distribution C                                                                                                    | rs - Description Description Description Description Description Description Description Description Description Calculation Inp                                                                                                    | elaut vau<br>2<br>2<br>2<br>0<br>0<br>0<br>0<br>0<br>0<br>0<br>0<br>0<br>0<br>0<br>0<br>0<br>0<br>0<br>0   | e Velve<br>0.2<br>0.6<br>2.7<br>2.3<br>2090<br>2090                                                                                            | trput Name<br>Andilary Serv<br>Capital Canya<br>Distribution ir                                                                                                    | Enter Project Cost Data<br>Discourt Rate<br>Use Custom Cost Schedule<br>Initial Year of Project Spending<br>Final Year of Project Spending<br>Total Capital Cost of Project<br>Interest Rate<br>Yearly Amortized Payment                                                                                                    | 3<br>No<br>2013<br>2034<br>100<br>4<br>6.92                                                                                          | s<br>yr<br>yr<br>s<br>s<br>s<br>s<br>yr                                        | Default | BaseSine()<br>5<br>1<br>9                              | Baselitet<br>4<br>2. 1<br>5. 1                              | Baselne2 Hass<br>5 2<br>5 1<br>7 2                                                                                                    | inel Baceine<br>B<br>3<br>1                                 | 4 Project0<br>2<br>7<br>3                                                                                 | Project1<br>0 1<br>5 2<br>1 3                      | Project2 P<br>0 0<br>4 3<br>2 3                                               | Nojec13 Proj<br>0<br>2<br>4                               | ect4         |
| Enter Escalation Facto<br>Escalation Facto<br>opulation Growth Facto<br>conomic Inflation Factor<br>inal Year of Benefits<br>Enter, Benefits<br>Enter, Benefits<br>Defend Distribution C<br>Defend Distribution C<br>Network Sustained Cul                                                                                                   | rs<br>tetor D  pr Description  pescription  Description  Description  Description  Calculation Inp  ca Cost apacity investment ages                                                                                                    | elaut vau<br>2<br>2<br>2<br>2<br>2<br>2<br>2<br>2<br>2<br>2<br>2<br>2<br>2                                 | e Velve<br>0.2<br>2.7<br>2.3<br>2030<br>Ception                                                                                                | Input Name<br>Anditary Servi<br>Distribution in<br>SAIDI Oystem                                                                                                    | Enter Project Cost Data<br>Discount Rate<br>Use Custom Cost Schedule<br>Initial Year of Project Spending<br>Pinal Year of Project Spending<br>Total Capital Cost of Project<br>Interest Rabe<br>Vearly Amortized Payment<br>Vearly Amortized Payment                                                                                                    | 3<br>No<br>2013<br>2034<br>100<br>4<br>6.92                                                                                          | S S yrr S S S S S S S S S S S S S S S S                                        | Default | Baseire0<br>5<br>1<br>8<br>0                           | BaselineT<br>4 2<br>5 5                                     | Baselive2 Base<br>8 2<br>5 1<br>7 2<br>7 3                                                                                                    | irred Gacelore<br>0<br>3<br>4                               | 4 Project0<br>2<br>7<br>3<br>2                                                                            | Project1<br>0 1<br>5 2<br>1 3<br>0 0               | Project2 9<br>0 0<br>4 3<br>2 3<br>0 0 0                                      | hoject3 Proj<br>0<br>2<br>4<br>0                          | Hets4        |
| Inter Escalation Facto<br>Escalation Facto<br>opulation Growth Facto<br>conomic Inflation Facto<br>nergy Price Factor<br>inal Year of Benefits<br>D Enter Benefits<br>Defend Distribution C<br>befered Distribution C<br>befered Distribution C                                                                                              | rs<br>tetor D  pr Description  (Description  Description  Description  Description  Calculation Inp  ca Cost apacity investment apacity investment ages, Reduced Ma                                                                                                    | elault valu                                                                                                | Volve     0.2     0.2     0.2     0.2     2     2     2     2     2     2     030                                                              | trput Name<br>Anditary Servi<br>Capital Carryo<br>Distribution It<br>SAID! (system<br>Value of Servi                                                                      | Enter Project Cost Data<br>Discount Rate<br>Use Custom Cost Schedule<br>Initial Year of Project Spending<br>Final Year of Project Spending<br>Total Capital Cost of Project<br>Interest Rate<br>Yearly Amortized Payment<br>Vearly Amortized Payment                                                                                                    | 3<br>No<br>2013<br>2034<br>100<br>4<br>6.92                                                                                          | 5 5 7 7 5 5 5 5 5 5 5 5 5 5 5 5 5 5 5 5                                        | Default | Baseline()<br>5<br>1<br>9<br>6<br>3                    | Baseline1<br>4 2<br>5 5<br>9                                | Baselos2 Hass<br>5 2<br>5 1<br>7 3<br>5 2                                                                                                    | finel Baceline<br>8<br>3<br>1<br>4<br>1                     | 4 Project0<br>2<br>7<br>3<br>2<br>3                                                                       | Project1<br>0 1<br>5 4<br>1 2<br>0 0<br>7 4        | Project2 P<br>B 0<br>4 3<br>0 0<br>0 0<br>0 0                                 | Nojeci3 Proj<br>0<br>2<br>4<br>0<br>0<br>0                | ecs4         |
| Enter Escalation Facto<br>Escalation Facto<br>opulation Growth Facto<br>conomic Inflation Facto<br>nergy Price Factor<br>inal Year of Benefits<br>Enter Benefits<br>Defend Distribution C<br>Defend Distribution C<br>Defend Distribution C<br>Defend Distribution C<br>Defend Distribution C<br>Defend Distribution C                       | rs - Description Description Description Description Description Description Description Description Description Calculation Imp ca Cost apactly investment ages Reduced Ma ages. Reduced Ma ages. Reduced Ma                                                                                                    | elault valu<br>2<br>2<br>2<br>2<br>2<br>2<br>2<br>2<br>2<br>2<br>2<br>2<br>2                               | e Velve<br>0.2<br>0.3<br>2.3<br>2030<br>Coption<br>0<br>0<br>0<br>0<br>0<br>0<br>0<br>0<br>0<br>0<br>0<br>0<br>0<br>0<br>0<br>0<br>0<br>0<br>0 | Input Name<br>Antiliary Servi<br>Capital Canys<br>Distribution II<br>Value of Servi<br>Value of Servi<br>Value of Servi                                                   | Enter Project Cost Data<br>Discount Rate<br>Use Custom Cost Schedule<br>Initial Year of Project Spending<br>Final Year of Project Spending<br>Total Capital Cost of Project<br>Interest Rate<br>Yearly Amortized Payment<br>ices Cost<br>of Charge of Distribution Upgrade<br>Interest Time Deferred<br>0<br>co - Residential<br>co - Commercial                                                                                                    | 3<br>No<br>2013<br>2034<br>100<br>4<br>6.92                                                                                          | 5<br>yr<br>yr<br>5<br>5<br>5<br>yr<br>10dex<br>5,400h<br>5,100h                | Default | Bateline()<br>5<br>1<br>8<br>8<br>9<br>9               | BassifireT<br>4<br>2<br>5<br>5<br>4<br>7                    | Baseline2 Hass<br>6 2<br>5 1<br>7 3<br>6 2<br>8 0                                                                                                    | inel Baceline<br>0<br>3<br>5<br>4<br>5<br>5                 | <ul> <li>Project0</li> <li>2</li> <li>7</li> <li>3</li> <li>3</li> </ul>                                  | Project1<br>0 1<br>5 4<br>1 2<br>0 (7 4<br>0 4     | Project2 9<br>0 0<br>4 3<br>2 3<br>0 0<br>0 0<br>0 0<br>0 0                   | hoject3 Proj<br>0<br>2<br>4<br>0<br>0<br>0<br>0<br>0      | ect4         |
| Enter Escalation Facto<br>Escalation Facto<br>Ropulation Growth Facto<br>Load Growth Factor<br>Economic Inflation Facto<br>Energy Price Factor<br>Final Year of Benefits<br>Enter Benefit<br>Reduced Ancillary Servi<br>Deferred Distribution C<br>Reduced Sustained Cut<br>Reduced Sustained Cut<br>Reduced Sustained Cut                   | rs - Description Description Description Description Description Description Description Description Description Calculation Inpoca Cast apacity investment ages Reduced Ma ages. Reduced Ma ages. Reduced Ma ages. Reduced Ma                                                                                                    | elault valu                                                                                                | e Vvikue<br>0.2<br>2.7<br>2.3<br>2030<br>2030<br>2030<br>2030<br>2030<br>2030<br>2030                                                          | Input Name<br>Antiliary Servi<br>Capital Carrys<br>Distribution in<br>SAUD (system<br>Value of Servi<br>value of Servi<br>value of Servi                                  | Enter Project Cost Data<br>Discourt Rate<br>Use Custom Cost Schedule<br>Initial Year of Project Spending<br>Prod Year of Project Spending<br>Total Capital Cost of Project<br>Interest Rate<br>Yearly Amortized Payment<br>Vearly Amortized Payment<br>Sector Cost<br>of Carge of Distribution Upgrade<br>reactment Tame Deferred<br>Once - Residential<br>Cost - Sesidential<br>Cost - Sesidential<br>Cost - Sesidential                                                                                                    | 3<br>No<br>2013<br>2034<br>100<br>4<br>6.92                                                                                          | S<br>yr<br>yr<br>S<br>S<br>S<br>Unit<br>S<br>S<br>yrs<br>Index<br>S/Wh<br>S/Wh |         | BaseSine()<br>5<br>1<br>8<br>6<br>6<br>3<br>9<br>1     | Baselitet 4<br>2 2 2<br>5 5 1<br>7 2<br>8                   | Baselne2 Baselne2 Bas | Finel Baseline<br>6<br>3<br>5<br>4<br>5<br>5<br>5<br>5<br>3 | <ul> <li>Project0</li> <li>2</li> <li>7</li> <li>5</li> <li>2</li> <li>3</li> <li>3</li> <li>1</li> </ul> | Projecti<br>0 0 0<br>5                             | Project2 P<br>0 0<br>4 3<br>2 3<br>0 0<br>0 0<br>0 0<br>0 0<br>0 0<br>0 0     | Yoject3 Ptoj<br>0<br>2<br>4<br>0<br>0<br>0<br>0<br>0      | ect4         |
| Enter Escalation Facto<br>Escalation Facto<br>Escalation Growth Facto<br>Economic Inflation Facto<br>Economic Inflation Facto<br>Energy Price Factor<br>Final Year of Benefits<br>Enter Benefits<br>Benefit<br>Reduced Ancillary Serio<br>Deferred Distribution C<br>Reduced Sustained Out<br>Reduced Sustained Out<br>Reduced Sustained Out | rs - Description Description Description Description Description Description Description Description Description Description Calculation Imp Calculation Imp C | elault Valu                                                                                                | e Velve<br>0.2<br>0.5<br>2.7<br>2.3<br>2030:<br>Coption<br>0<br>0<br>0<br>0<br>0<br>0<br>0<br>0<br>0<br>0<br>0<br>0<br>0                       | riput Name<br>Andilary Servi<br>Capital Canys<br>Distribution in<br>SAIDI (system<br>Value of Servi<br>Value of Servi<br>Value of Servi<br>Value of Servi<br>Average Hour | Enter Project Cost Data<br>Discourt Rate<br>Use Custom Cost Schedule<br>Initial Year of Project Spending<br>Final Year of Project Spending<br>Total Capital Cost of Project<br>Interest Rate<br>Yearly Amortized Payment<br>Vearly Amortized Payment<br>Cost Cost<br>Ing Charge of Distribution Upgrade<br>tose Cost<br>Ing Charge of Distribution Upgrade<br>Cost Cost<br>Ing Charge of Distribution Upgrade<br>Cost Cost<br>Ing Charge of Distribution Upgrade<br>Cost Cost<br>Ing Charge of Distribution Upgrade<br>Cost Cost<br>Ing Charge of Distribution Upgrade<br>Cost Cost<br>Ing Charge of Distribution Upgrade<br>Cost Cost<br>Ing Charge of Distribution Upgrade<br>Ing Charge of Distribution Upgrade<br>Ing Charge of Distribution Upgrade | 3<br>No<br>2013<br>2034<br>100<br>4<br>6.92<br>per Customer - Residential                                                            | 5 S                                                                            |         | Bassine()<br>5<br>1<br>9<br>0<br>3<br>9<br>1<br>1<br>2 | Baseline1<br>4<br>2<br>5<br>5<br>4<br>7<br>7<br>8<br>8<br>3 | Baselne2 Hass<br>5 2<br>5 1<br>7 2<br>7 3<br>5 2<br>8<br>8 4<br>7 4                                                                                                    | finel Baceline<br>1<br>3<br>1<br>4<br>5<br>9<br>4           | <ul> <li>Project0</li> <li>2</li> <li>7</li> <li>3</li> <li>3</li> <li>1</li> <li>5</li> </ul>            | Project1<br>0 1<br>5 2<br>7 4<br>0 6<br>0 1<br>2 0 | Project2 0<br>0 4 3<br>2 3<br>0 0 0<br>0 0<br>0 0<br>0 0<br>0 0<br>0 0<br>0 0 | hoject3 Proj<br>0<br>2<br>4<br>0<br>0<br>0<br>0<br>0<br>0 | ect4         |

Figure 46 Data Input Module (DIM) Screen (Replicated Tool Kit)

## **III.7** Computational Module in SGCT and Its GUI Replication

CM Main page allows you to run the cost-benefit analysis with the inputs entered in the DIM, collectively referred to as the Reference Case, or it allows for an analysis to be run with high and low sensitivity case inputs, collectively referred to as the Sensitivity Case.

| Sensitivity Analysis                               |                                                                                                    |       |                            |       |                               |       |      |      |
|----------------------------------------------------|----------------------------------------------------------------------------------------------------|-------|----------------------------|-------|-------------------------------|-------|------|------|
| Nam CM with Survivinity Grout Party                |                                                                                                    | -     |                            |       |                               |       |      |      |
|                                                    |                                                                                                    |       |                            |       |                               |       |      |      |
|                                                    |                                                                                                    | 6     | Address To survey he agent | -     | Reference Carer Vallam groups | 0.5   |      |      |
| Bod New .                                          | and the second second se | 1001  | Software a                 | 1.000 | 1813                          | 3063  | 3014 | 1015 |
| writer of Collories Residents file (v.e. Cleer 1   | 4                                                                                                    | 33791 | 10(76)                     | 100%  |                               |       |      |      |
| entier of Catherine Medifering Note (Ld-Class 7    |                                                                                                    | 130%  | LOOTS.                     | 1000  |                               |       |      |      |
| inder of Cultomers Readenda kate Isid-Class 8      | *                                                                                                    | 330%  | 120%                       | 100%  |                               |       | 2.5  | 1.00 |
| antow of Customers Residential Rate II.4-Class 4   |                                                                                                    | 300%  | 100%                       | 100%  |                               |       | 2.2  | 1.00 |
| antar of Customers Residents Aste Lub-Class 5      | 4.                                                                                                    | 200%  | 120%                       | 100%  |                               | 2.8   | 14   |      |
| antise of Customers All Residential Classes        |                                                                                                    | 320%  | 102%                       | 100%  |                               |       |      |      |
| etter et Outorets Eintreetta Rein Eck-Clato 1      |                                                                                                    | 300%  | 100%                       | 100%  |                               | 3.4   | 7.4  |      |
| etilier of Oustomm Commercial Nets Scill-Class II. | 4                                                                                                    | 330%  | 102%                       | 100%  |                               | 14    |      |      |
| prime of Customers Commercial Nate Sub-Class 3     | 4                                                                                                    | 300%  | 100%                       | 100%  |                               |       |      |      |
| union of Outlomers Commercial Bale Sub-Class 4     | 8                                                                                                    | 390%  | 100%                       | 100%  |                               | 1.0   | 1.12 |      |
| union of Outbornet Commercial Rate Sub-Class 1     | a .                                                                                                    | 300%  | 100%                       | 100%  |                               | 14    | 14   |      |
| uniter of Customers all Commercial Classes         | #                                                                                                    | 220%  | 100%                       | 100%  |                               | 5. A. |      |      |
| antie at business toductiel Tudi-State 1           | ÷ .                                                                                                    | 122%  | 100%                       | 1000  |                               |       |      |      |
| inter of Catories bidattal Lab-Class 2             |                                                                                                    | 10%   | 100%                       | 100%  |                               | 3.4   | 14   |      |
| atter of Customer Industria Sub-Class I            |                                                                                                    | 300%  | 100%                       | 1005  |                               | 14    | - C. |      |
| entar of Curtomen Industrial Solo-Class 4          |                                                                                                    | 30%   | 100%                       | 100%  |                               |       | 2.4  |      |
| entor of Customers Industrial Sub-Class II         |                                                                                                    | 300%  | 100%                       | LOPS. |                               | 1.2   |      |      |
| antise of Contraven all Indicated Classes          |                                                                                                    | 122%  | 10%                        | LOOK. |                               | 10    |      |      |

Figure 47 CM Main Page (DOE SGCT)

| The above dialog box is now compiled as the following in Replicated Too | ol Kit. |
|-------------------------------------------------------------------------|---------|
|-------------------------------------------------------------------------|---------|

| Contraction ( Independent of Party Contractual Party                                                                                                    |         |       |      |        |      |              |       |       |        |       |       |        |                  |       |        |       |        |         |   |
|----------------------------------------------------------------------------------------------------|---------|-------|------|--------|------|--------------|-------|-------|--------|-------|-------|--------|------------------|-------|--------|-------|--------|---------|---|
| and the second second second second second                                                                                                    |         |       |      |        |      |              |       |       |        |       |       |        |                  |       |        |       |        |         |   |
| rgul faithe                                                                                                    | eit j 2 | 004.3 | 2012 | 2018   | 2817 | 2014         | 2014  | 2080  | 3831   | 2022  | 4853  | 1014   | 1825             | 2006  | 3827   | 3028  | 2529   | 2000    |   |
| esifaiy Service: Got 1                                                                                                    | 1       |       | 1    | 14.3   | 0.8  | 14           | 0.42  | \$4L  | 0.45   | 0.47  | 3.40  | 0.51   | 2.52             | 0.50  | 1.17   | 8.0   | 1042   | 心把      |   |
| Capital Camping Charge of Distribution Upprate 1                                                                                                    | 1       | 1     |      | 411    | 3    | 1            | 0     | 2     | 00     | 0.0   | 9     | 0      | 2.               | ĉ     | 16     | 0.    | 1      | 10      |   |
| Det Bution Investment Time Defetred gro                                                                                                    | r.   [  | 1     |      | 100    | 1    | 4            | 100   | D     | 0      | 0     | 0     | 0      | 1                | 0     | 0      | 00    | 0      | 0       |   |
| AD pyten) bi                                                                                                    | 501 I   | 1     | 11   | 110    | ÷    | 14           | 135   | 156.  | 1.51   | 1.34  | 134   | 计级     | 158              | 136   | 1.56   | 1.38  | 5.04   | 135     |   |
| alue of Senice - Relatential St                                                                                                    | kh i    | 1     | (    | \$T3 [ | 44 L | 171          | 1.1   | 1.05  | 1.8    | 北河    | 2 .   | 2:01   | 2.11             | 10    | 142    | 228   | 2,25   | 241     |   |
| faliat of Semice - Commercial \$1                                                                                                    | IW I    | 12    | 14.5 | 447    | 2    | 147          | 1.71  | 1.76  | t ilt  | 146   | 1.8.2 | 194    | 2.04             | 100   | 212    | 218   | 2.22   | 2.29    |   |
| talas of Senica - Industrial                                                                                                    | ION:1   | - 14  | 1.1  | 1.     | ő    | ¥            | 124   | 8.66  | 6.75   | 10.61 | 10.26 | 12.58  | 16:四             | 11.14 | 11.04  | 11.75 | 12:00  | 1239    |   |
| weakge waarly Load Not Tenned During Outsue pe Mi                                                                                                    | N 5     | 1     | 11   | 6.07   | 147  | 記録・          | 289   | 2.71  | 2.13   | 112   | 2.36  | 24     | 1065             | 1.84  | 114    | THE.  | 2.91   | 187.    |   |
| sumage-Haurly Load fast lakked During Outage pe W                                                                                                    | N . 1   | 1     | h    | 1.5    | 0.75 | 25           | 0.0   | 2111  | 12.0   | 0.52  | 3.52  | 0.52   | 2.52             | 6.53  | 2.54   | 6.1e  | 0.05   | 0.55    |   |
| wetage waining Load foor lanved Duiting Curtaine pa W                                                                                                    | N. 12   | 10    | haf. | 1.11   | 1.67 | 1            | 1.62  | 101   | 2.69   | 106   | 2.88  | 2.1    | 2.it             | 1.61  | 1.11   | 230   | 2.16   | 12      |   |
| Net Bullion Netballion Cast 4                                                                                                    | 4       | - 4   | 6    | 10.1   | H4   | 4            | 4.1.2 | 8.04  | 8.67   |       | 8.14  | 4.34   | 9.64             | 6.6   | 10.17  | 11.44 | 190.72 | 11,08   |   |
| hammaan kestoration Cost                                                                                                    | 1       | 1     | 1.1  | ¥ - 1  | T    | ÷ .          | 1100  | 116   | 1.11   | 1.14  | 8.48. | 1.12   | 2.66             | 2.71  | 1.81   | ÷#2   | 4.00   | \$13    |   |
| hybrituition feeder (cast 50                                                                                                    | 1/2 1   | 1     |      | 1.     | 1    | 1            | 1.01  | 1:02: | 1 82   | 1.02  | 1.84  | 1.0%   | 1.08             | 1.07  | 1.07   | 1.09  | 1.09   | 11      |   |
| Netribution Losses 55                                                                                                    | 1       | 10    | 171  | 6.63   | 9.12 | 6.26         | 0.29  | 0.26  | 0.38   | 0.26  | 0.00  | 0.76   | 5.10             | 6.26  | 2.76   | 0.28  | 0.28   | 0.16    |   |
| tanunäisike Line Loat                                                                                                    | 14.5    | 11    | 13.  | 10     | 18.  | 10           | 10.04 | 12.15 | 10:24  | 10.32 | 10.41 | 13.42  | 16.57            | 13.88 | 10.74  | 12.00 | 10:40  | 111     |   |
| furnitianicy Losses N.                                                                                                    | 1       | 1     | \$25 | 5      | 3    | 5            | 3     | 3     | 5      | 1     | 5     | 1      | 5.               | 9     | 5      | 5     | 11     | 5       |   |
| Average Phile of Witchisiale Energy                                                                                                    | IW 4    | - 14  |      |        | 5    | 14           | 18.54 | 17.67 | 17.84  | 18.22 | 16.67 | 18.44  | 2004             | 20.75 | 21.41  | 12.14 | 22-80  | 15.63   |   |
| C/2 Emissions per Gallati of Fuel 10                                                                                                    | nu la   | 1     |      | 4      | 41   | 4.0          | 44    | 4.0   | 4.4    | 4.4   | 44    | 4.4    | 4.6              | 4.8   | 4.0    | 4.2   | 4.6    | 4.8     |   |
| 1 1 1 1 1 1 1 1 1 1 1 1 1 1 1 1 1 1 1                                                                                                    | 10-1    |       |      | 4      | 1    | half.        | 11.64 | 57    | 0.72   | 11.74 | 3.36  | 6.78   | 0.6              | 6.84  | 0.23   | 0.gT  | 12.98  | 0.83    |   |
| tak fulls                                                                                                    | 1.1     | - 1   |      | Ed.    | 1.4  | 1.3          | 0.1   | 0.0   | 2.1    | 8.1   | 11.2  | 6.5    | 4.2              | 6.1   | 4.1    | 0.5   | 11.1   | 10.2    |   |
| parties blief Visialist our Tirch Bull. (1)                                                                                                    | 1       | 1     | 76   | 1.14   | 1.1  | 4.28         | 1.84  | 4.14  | 4.34   | + 14  | 4.99  | + 14   | 1.24             | 1.14  | 1.14   | 1.10  | 4.110  | 4 14    | - |
| Carbon dual d'Anance for Tours and Column 10                                                                                                    | And A   | - K   |      | 1.1    | 11   | 2.1          | 100   | P. 1  | 10.0   |       | 11.   |        | 4.1              | 11    | 14.04  | 0.6   | 111    | 10.0    |   |
| in Residual cardilla of the                                                                                                    |         | 1     |      |        |      | 1            | 1     | 4     | 1      | 1     | 1     | 1.     | 1                |       | 1      | 1     | 17     | 1.      |   |
| The Restaurcher and Product of Case                                                                                                    |         |       |      | 10-1   | 1.14 | 1.10         |       | P. 14 | - 10   | - 10  |       | 11.100 |                  | 17 MA |        | 100   | 1 14   | 1       |   |
| to the cardination of the                                                                                                    | 2011    |       | 10.1 | 1.14   | 1.42 | 10.4.1 · · · | 10-   | A 44  | 10.67  | 1.1.4 | 10    | 0.44   | 122-             | 0.67  | 11.00  | 0.67  | 122    | 10.61   |   |
| W-1.1 (R. 5980) (r. 680) [10                                                                                                    |         | -13   | - T- | 1-1-1  |      | 1.           | 10.01 | 100   | 2.7    | 1.0   | 1.1.  | 0.2    | 1.11             | 10.21 | 1.00   | 10.21 | 10.00  | 0.21    |   |
| #18 SI 200 20                                                                                                    | 22.12   | -11   | -    | in t   | 1.11 |              | 1.1.1 | 266   | 24     | 1.11  | 1     | 122    | <del>125</del> - | 122.  | 12.08  | 1.66  | 12.5   | 1.44    |   |
| Will V. Hut                                                                                                    | 1216    | -13   | 100  | 5.00   | 1.62 | 12           |       | 1.02  | 1.54   |       |       | 1.10   | 100              | 1.00  | 100.00 | 1.00  | HC.    | 1.0     |   |
| and the box of the second second seco | 100.1   | - 13  |      | 14.    |      | 47           | 61.20 | 02.17 | 111.13 | 11.11 | 21.09 | 100    | 10.51            | 32.89 | 1000   | 10.4  | 100.13 | 1.01 11 |   |
| somber of Committee Neoderthal New Sub-Jakist, In                                                                                                    | -       | -8    | 281  | 1.00   | 1.54 | 205          | 2.62  | 3-04- | 1104   | 3.01  | 3.00  | 306    | 2.61             | 303   | 1.09   | 2.09  | 12.00  | 11.1    |   |
| rantoe or canonieri rescente Gex 3/6-camp #                                                                                                    |         | - 1   | 11   | 4,02   | 452  | 401          | ALPA  | 4.00  | 4.00   | 400   | 4,67  | 408    | 429              | 4.1   | 411    | 4.51  | 4.12   | 418     |   |
| Involve of Constant International And Adv-Cattol                                                                                                    | -       | - 1   | L    |        | N    | £            | 0     | R     | 12.    | 8     | P     | 10     | 12.              | £ .   | 12     | 10.   | 1      | 19      |   |
| Aunther of Customers Reoldentiel Nets Sub-Class+                                                                                                    |         | - 10  | 10   |        | 10   |              | 0.7   | D     | 10     | 8     | 2     | 0      | 1                | 0     | 14     | R.    | 1      | 10      |   |
| Remoter of Costomers Residential Rase SUS-CASES                                                                                                    | -12     | 14    | 1.   |        | ų    | R            | 0     | 0     | 10     | 0     | 2     | D      | 10               | ç     | P      | 0     | 0      | 0       |   |
| Rumber of Constreen All Residential Class                                                                                                    | - 17    | -     | 111  | 100    | 7.24 | 7,98         | 7.47  | 1.00  | 7.9    | 7.11  | 7.12  | 7.54   | 7.14             | 711   | [7.1IF | 14    | 7.18   | 111     |   |
| iumber of Cultomers Commercial Tura Sub-Outif                                                                                                    | 1       | 10    | 1    | 1      | 0    | 1            | £     | 2     | 10.    | 2     | 9     | 0      | P                | C     | 11.    | 0.    | 12     | 10      |   |
| sumber of Comment Commencial Rame Sub-Classif #                                                                                                    | -       | - 19  | 2    | E      | 2    | 1            | B     | D     | 1      | 0     | 2     | 9      | B                | C     | 11     | 0     | ł      | 0       |   |
| iumber of Cumpment Commencial Autor Sub-Classif #                                                                                                    | 1       | 9     | 2    | 1      | 9    | 0            | 0     | P     | 0.     | 9     | 2     | 0      | 2                | ¢     | 1      | 0     | 1      | 0       |   |
| rumber of Culturners Continessal Rate Sub-Classe #                                                                                                    | 10      | 0     | 1    | 1.0    | 9    | 0            | 0     | 0     | 0      | 0     | 0 .   | 0      | 0.               | 0     | 0      | 0     | 1      | 10      |   |
| lamber of Costomers Commencel Nets Sub-Cleant #                                                                                                    | 11      | 10    | 1    | P      | 0    | R., .        | 0.    | P     | 10     | 8     | 0     | Q :    | 1                | 0.    | 12     | 0     | Ø      | 0       |   |
| Aurither of Customers All Commercial Class 4                                                                                                    | 2       | 12    | ε.   | 2.01.3 | 211  | 2.02         | 2,12  | 2.02  | 2.01   | 2.05  | 234.  | 2.04   | 2.64             | 205   | 2,05.  | 2.04  | 2.06   | 1.2.88  |   |
| Remoter of Contomers Midjotrial Rate Sob-Class?                                                                                                    | 10      | 10    | 3.   | B      | 0    | 8            | 12    | p     | 4      | Ø     | 2     | 0      | 15               | 6     | 1      | Ø.    | 10     | 0       |   |
| Rember of Costomers Industrial Rate Sub-Class2 +                                                                                                    | 1       | 1     | P.   | 1.1    | 0    | 0            | 0     | 0     | 0      | 0     | 0     | 0      | 0                | 0     | 10     | 0     | 1      | 0       |   |
| wrbe of Curomen Induitive Rela Sub-Class?                                                                                                    | 1       | 0     | 2/   | E (    | 0    | 1            | 10    | 2     | 10.    | 0.1   | 0     | 0      | 0.               | ¢     | 16     | 0.    | 1      | 10      |   |
| and the second second se                                                                                                    | 1       | 10    | Ð    | E      | 0    | 0            | 10.0  | D     | 0      | 0     | 0   0 | 0      | 1                | 0     | 10     | 00    | 11     | 0       |   |

Figure 48 CM Main Page (Replicated Tool Kit)

For the results, the below three graphs would show how it was done in the original SGCT program. As for the case of the Replicated Toolkit, please refer to the previous subchapter

| Reference<br>The telfes helps<br>and totaled by to<br>Replay will at the h | Case Out<br>dropley the ex-<br>tengory and rel<br>entropy of each | Iput: Annual and Cumulative F<br>raid and registed to project based to and cress<br>bicategory. The total group based, total case, a<br>clast. 33 reliances are represented to constant defi- | Results Tables<br>The benefits are expensed<br>and not becade are also<br>are |      |      | NETLAWN TO C | M MAIN PAGE |      |          |      |
|----------------------------------------------------------------------------|-------------------------------------------------------------------|----------------------------------------------------------------------------------------------------|-------------------------------------------------------------------------------|------|------|--------------|-------------|------|----------|------|
|                                                                            |                                                                   | samilities for Company Baratily                                                                                                    |                                                                               |      |      |              |             | - 4  |          |      |
|                                                                            |                                                                   | ANNUAL Benath (B)                                                                                                    |                                                                               |      |      |              | _           | 12   |          |      |
| 3                                                                          | 075                                                               |                                                                                                    | Solubility                                                                    | 3411 | 1203 | 2294         | 2835        | 3194 | 307      | 10.0 |
|                                                                            |                                                                   | Optimized Generative Optimize                                                                                                    | Utility Bategoryan                                                            | 290  |      | 1924         | 2947        | 181  |          |      |
|                                                                            |                                                                   | Despectioners of Capacity Scientisation                                                                                                    | Utility finispere                                                             |      |      | 1.6          | 1.21        |      |          | 141  |
|                                                                            |                                                                   | Kalauki And Day Service Sat                                                                                                    | Childy Rolepien                                                               | - 4  |      |              |             |      |          |      |
|                                                                            |                                                                   | Pedacal Crogetics Cre                                                                                                    | US By Balegieve                                                               |      |      |              | 2.8         |      |          |      |
|                                                                            | 1                                                                 | Ingentried Areat Utilization TOTAL                                                                                                    |                                                                               | 241  | (4)  | (14)         | (4)         | 100  | (4)      | 141  |
|                                                                            | TERDANE                                                           | Dalamai Tuesmiator Gasarity Interferent                                                                                                    | Diate Dataparer                                                               | (14) |      | - 1 K        | 100         | 1.0  | - 1961 P |      |
|                                                                            | Barbaga                                                           | Deknet Estimator Capy/M Investments                                                                                                    | Unity Grogerse                                                                |      |      |              |             |      |          |      |
|                                                                            |                                                                   | Kenned Sylphet Tallet                                                                                                    | Utility Temperat                                                              |      | -    | -            |             |      |          |      |
|                                                                            |                                                                   | TRD Capitel Swittigs TOTAL                                                                                                    |                                                                               | 1.8  | 1.4  | (            | 1.8         |      | (+)      |      |
| Recorder 1                                                                 | Tab Dalis                                                         | Designed T&C Tapagement Handmarked Com                                                                                                    | Dially Gampers                                                                | 2.6  |      |              |             |      |          |      |
|                                                                            | Sectory .                                                         | Endoord 14/2 Cartolicite Cell                                                                                                    | Didle Datestane                                                               | 1    |      |              |             |      |          |      |
|                                                                            | Ta<br>TA                                                          | Tartood literer Tauting Cell                                                                                                    | Dury Easpane                                                                  |      |      |              |             |      | -        |      |
|                                                                            |                                                                   | TAD OWNER Mgs TOTAL                                                                                                    | - I wanted and the second                                                     | 18   |      | 19.          | 181         | 14.1 | 141      |      |
|                                                                            | Teel Calurian                                                     | Federal Distanty Traff.                                                                                                    | Unity Talepayer                                                               |      | 3. P |              |             | 141  | 10 A     |      |
|                                                                            | they though                                                       | Reduced Directority Losses                                                                                                    | Linite Damper                                                                 |      |      | +            | +           | ~    |          |      |
|                                                                            | Terlige                                                           | Restored Electrony Core                                                                                                    | Carrante .                                                                    |      |      |              | 14          |      |          |      |
|                                                                            | 1 mar 1                                                           | ECONOMIC TOTAL                                                                                                    |                                                                               | (#)  |      | (A)          |             |      |          |      |
|                                                                            | 1.1                                                               | Radional Dictional Company                                                                                                    | Camana                                                                        | 1.1  | 1.1  | 5.4          | 540         | 1.00 | 2.4      | 1    |
|                                                                            | and the second second                                             | Pederal Hos Dinge                                                                                                    | L'Onteres                                                                     | 0.4  | 1.1  |              | 1.4         |      |          |      |
|                                                                            |                                                                   | Endered Detroution Cett                                                                                                    | 15:00 Talegore .                                                              | 5.4  |      |              | 1.41        |      |          |      |
| 120202                                                                     | 10                                                                | Poyoe Intemptions TOTAL                                                                                                    |                                                                               |      |      |              |             |      |          | τ.   |
| No.                                                                        | in the second                                                     | Basin and Fridmandery Onlinger                                                                                                    | Categorie                                                                     |      |      | 354          | 196         | 14.1 |          | (A)  |
|                                                                            |                                                                   | Relicet by at heals                                                                                                    | ()mass                                                                        | 5.4  |      |              |             |      |          | 1    |
|                                                                            | 11                                                                | Power Quality TUTAL                                                                                                    |                                                                               | 1.0  | 1.4  |              |             | 14.1 | +        |      |
|                                                                            |                                                                   | BELLABILITY TOTAL                                                                                                    | 1 1                                                                           | 1.4  |      | 141          | +           | 44   | + -      | 4.7  |
|                                                                            |                                                                   | Reduced COC Reminer                                                                                                    | 1 Toursto                                                                     |      |      |              |             |      |          |      |
| Service encountry.                                                         | AP CRIME                                                          | Reduced SDs, MDs and FL01.3 Excessor                                                                                                    | Livert-                                                                       | 4    |      |              |             |      |          |      |
|                                                                            |                                                                   | ENVIRONMENTAL TOTAL                                                                                                    |                                                                               |      | +    |              |             |      |          |      |
|                                                                            |                                                                   | The second second second second second                                                                                                    | Thirty                                                                        | 100  |      |              | 1001        |      |          |      |
| faintly.                                                                   | Trange Security                                                   | Sector 10 ( Sector Technology                                                                                                    | ( house                                                                       |      |      |              |             |      |          |      |
|                                                                            |                                                                   | OCCUPTTY TOTAL                                                                                                    | -                                                                             |      | 24   |              | 12.51       |      |          |      |
|                                                                            | -                                                                 | SECONTITIONE                                                                                                    |                                                                               |      | *    | -            |             |      | -        | ÷.,  |
|                                                                            |                                                                   | GROSS BENEFITS TOTAL                                                                                                    | -                                                                             | *    | *    |              | 1           |      |          | -    |
|                                                                            |                                                                   | TOTAL COST                                                                                                    |                                                                               |      |      |              |             |      |          |      |
|                                                                            |                                                                   | NET BENEFIT                                                                                                    | - E                                                                           |      |      |              |             |      | -        |      |

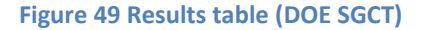

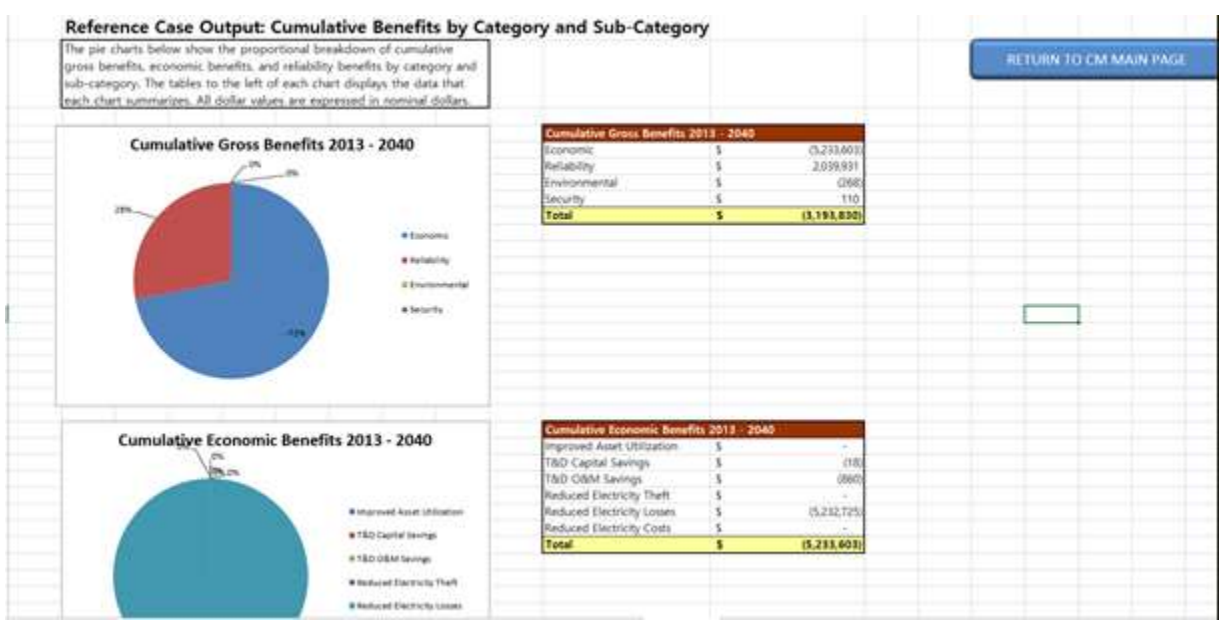

Figure 50 Result Charts (DOE SGCT)

| Reference Case O<br>The table and graphs below a<br>These results are displayed or | utpu  | I: Present Value<br>or the present value<br>had best as well as of                                                                                                    | Ilue Cost and<br>of costs, benefits, and t<br>on a comulative basis.                                                                                                    | Benefit Analy<br>he het present value o | rsis<br>If the project |                                                                                                    |               | RETURN      | O CM MAIN PAGE                                                                                                   |                              |       |
|------------------------------------------------------------------------------------|-------|----------------------------------------------------------------------------------------------------|----------------------------------------------------------------------------------------------------|-----------------------------------------|------------------------|----------------------------------------------------------------------------------------------------|---------------|-------------|----------------------------------------------------------------------------------------------------|------------------------------|-------|
| 0                                                                                  |       |                                                                                                    | 120006                                                                                                    | 122                                     | 1                      | 0.47                                                                                                    | 0.6406        | 0.912673    | Laborat                                                                                                    | 6 stahlwood                  | 0.810 |
|                                                                                    |       | and the second second s | and the second division of the local division of the local divisio | and the second second second            | It Your of the freder  | <u>م المتحديد معام المعام المعام المعام المعام المعام المعام المعام المعام المعام المعام المعام المعام المعام الم</u> | ويترك للتحصيص |             | and the second second second second second second second second second second second second second second second | and the second second second |       |
| and the second                                                                     |       | Total                                                                                                    | 2011                                                                                                    | 2012                                    | 2015                   | 2014                                                                                                    | 2015          | 2016        | 2017                                                                                                    | 1018                         | 2019  |
| Annual Cost                                                                        | 5     | (080.47)                                                                                                    | 0.00                                                                                                    | 0.00                                    | 0.00                   | 8.00                                                                                                    | 15.88         | 15.00       | -15.M                                                                                                    | -75.88                       |       |
| Annual Benefit                                                                     | - 6   | (8,108,829.57)                                                                                                    | 0.00                                                                                                    | 0.00                                    | -18505.34              | -54095.32                                                                                                    | -148805.77    | -82111.94   | 199915.61                                                                                                    | ·TTTS75.84                   | /12   |
| Annual Present Value (PV) C                                                        | 145.5 | (257.94)                                                                                                    | 8.00005                                                                                                    | 8.0000                                  | 0.00005                | 0.00005                                                                                                    | -14.0236      | -04.4782    | 1142416                                                                                                    | 183.82075                    |       |
| Armuel PV Benefit                                                                  | . 5   | 12 195 517 440                                                                                                    | 0.003                                                                                                    | 0.001                                   | 14501391               | - 03072.404                                                                                                    | -152841.16-   | -28107.755  | 1208628                                                                                                    | -101052.240                  | -12   |
| Annual PV of Net Benefit                                                           | 5     | 12.198.105.421                                                                                                    | 0.001                                                                                                    | 0.001                                   | 14501.89               | (81012.40)                                                                                                    | 100.00011-    | -39422.10   | (121880.32)                                                                                                    | -101001367                   | -12   |
| Cumulative PV Cost                                                                 |       |                                                                                                    | 0.067                                                                                                    | 0.201                                   | 0.005                  | 0.00                                                                                                    | 14.92         | -25.42      | -45.44                                                                                                    | 9126                         |       |
| Cumulative PV Benefit                                                              |       |                                                                                                    | 0.007                                                                                                    | 0.00                                    | 18105.38               | 101578.032                                                                                                    | -240298.51    | -310927.21  | -100300.48                                                                                                    | -404443.74                   | -58   |
| Completive PV of test Senet?                                                       |       |                                                                                                    | 0.00                                                                                                    | 0.00                                    | ration and             | 01578.315                                                                                                    | .211224.44    | -2700556.61 | DOM: N                                                                                                    | -adaptic tot                 | -80   |

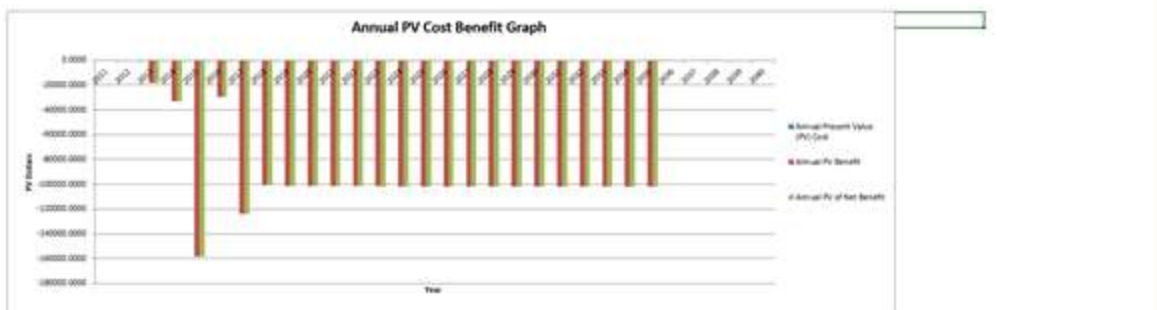

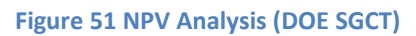

## **Appendix I Overview of SGCT**

#### A1.1 SGCT Framework and Work Flow

There are basically three modules in SGCT, which are: first the Project Characterization Module (PCM); second the Data Input Module (DIM); and third the Computational Module (CM), as shown in the figure below. The first module helps users determine the functionality of the projects by mapping the various assets provided by a smart grid project onto a standardized set of benefit categories. This module represents the first to fourth steps in EPRI's ten step approach. In the second module, users can input the required data to calculate the project's specific benefits. The list of anticipated benefits is derived from the first module and the list of inputs needed is dependent on the individual formulas of the various benefit calculations. This module represents the fifth, sixth and ninth steps of EPRI's ten step approach. The last module then calculates the project's costs and benefits. It also provides a mean of sensitivity analysis, by changing the range of some basic inputs, such as costumer number, electricity price, and various inputs for further benefit calculations.

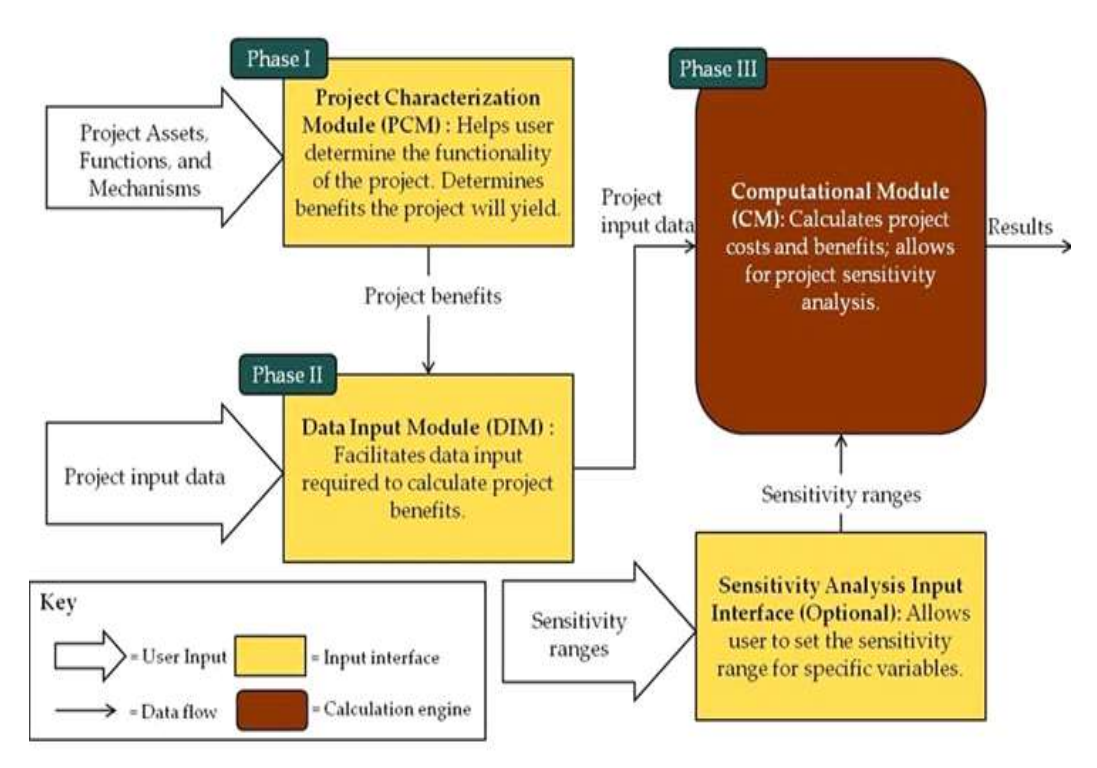

**Figure 52SGCT Architecture** 

Source: Navigant, 2011

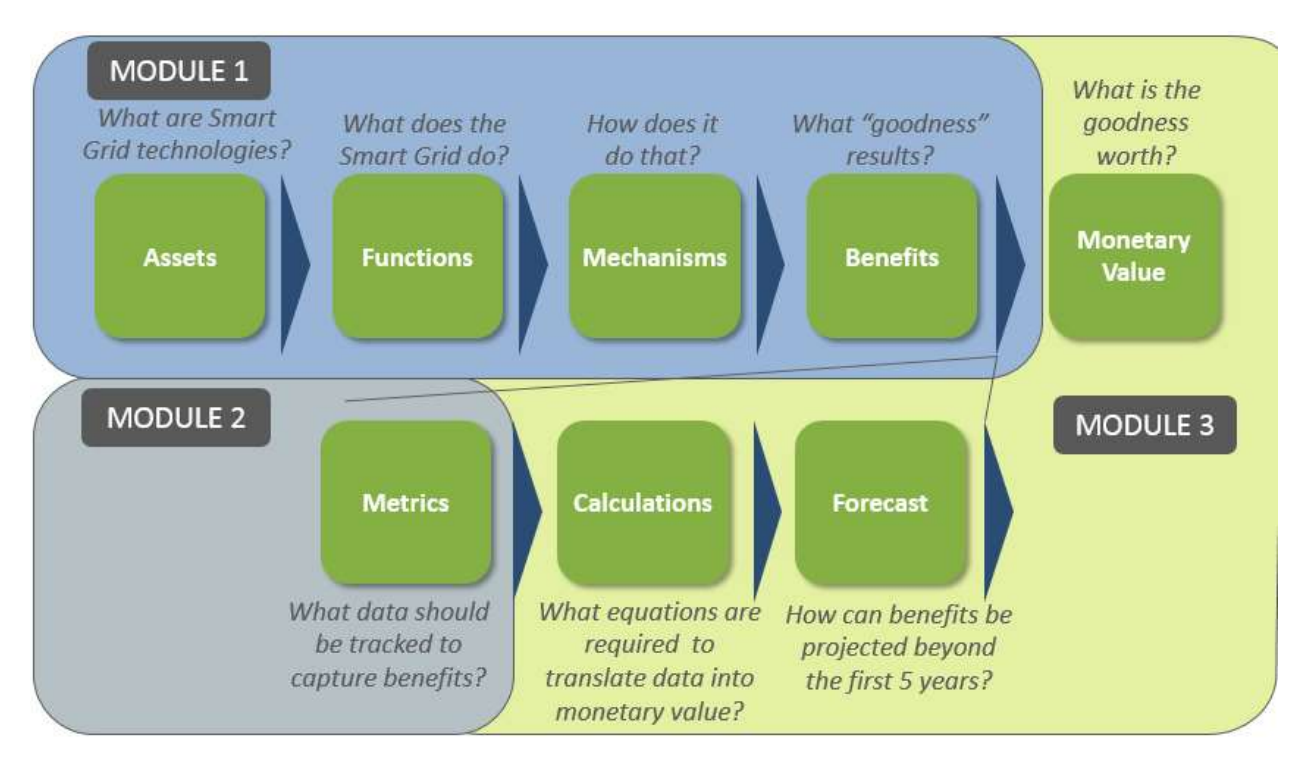

Figure 53 The Structure of SGCT

## A1.2 Project Characterization Module (PCM)

This process takes up from phase one to phase two. The process done in the tool is explained by the figure below. It started from identification of Smart Grid technologies available (Assets) in the project. Then from those assets, the user must determine the functions those Assets can do. Each function would have several mechanisms, which in turn would provide some benefits, to the utility, consumer or society. Then based on the list of benefits that can be provided by a smart grid project, a monetized value is calculated.

Each process above will have its own standardized map. Figure below shows the illustration of Assets to Functions to Mechanisms to Benefits mapping in SGCT. It can be seen that the function can be mixed, such as that an asset can have several functions as well as a function can be done by several assets. The same goes for any of the mapping, up to mechanisms to benefits mapping.

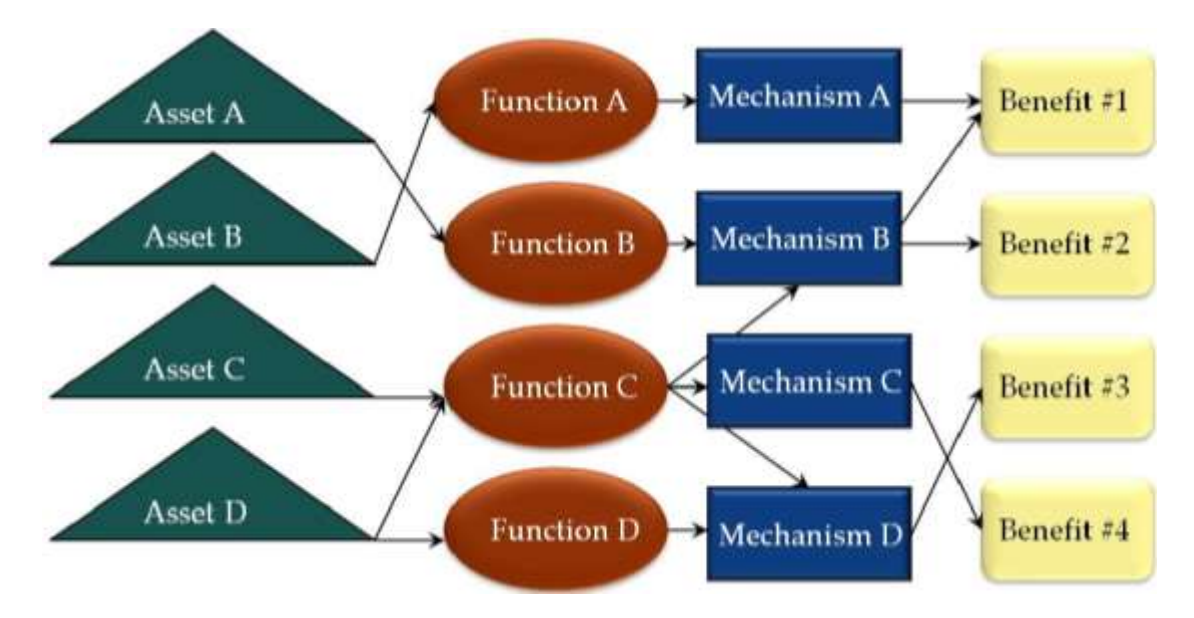

Figure 54 Illustration of Asset, Function, Mechanism, Benefit Mapping (Navigant, 2011)

#### Source: Navigant, 2011

#### **Assets to Functions**

There are 21 assets listed in the tools, which can be divided into five categories: Customer Assets, AMI Assets, Distribution Assets, Transmission Assets, and Other Assets. Please note that the listed assets here is different from the one in EPRI's Methodological Approach for Estimating the Benefits and Costs of Smart Grid Demonstration Projects (2011, Table 4-4 Linkage of Smart Grid Assets and Functions), which has 19 assets.

Table below shows the mapping of Assets to Functions in SGCT. There are 15 functions that are defined in the tools, starting from Fault Current Limiting to Distributed Production of Electricity. In EPRI (2010), the function is divided into two parts, which is called Functions and Enabled Energy Resources (due to Functions). Here the Enabled Energy Resources is just another part of Functions (as Other). Also, it must be noted that the PEV (Plug-in Electric Vehicle) and Distributed Generation in EPRI (2010) are combined together into Distributed Production of Electricity in DOE's SGCT.

#### Table 1 Mapping of Assets to Functions (DOE SGCT)

| Smart Grid Accate   | Functions |     |       |
|---------------------|-----------|-----|-------|
| Sillart Griu Assets | Delivery  | Use | Other |

|                                        | Fault Current Limiting | Wide Area Monitoring, Visualization and Control | Dynamic Capability Rating | Power Flow Control | Adaptive Protection | Automated Feeder and Line Switching | Automated Islanding and Reconnection | Automated Voltage and VAR Control | Diagnosis & Notification of Equipment Condition | Enhanced Fault Protection | Real-Time Load Measurement & Management | Real-Time Load Transfer | Customer Electricity Use Optimization | Storing Electricity for Later Use | Distributed Production of Electricity |
|----------------------------------------|------------------------|-------------------------------------------------|---------------------------|--------------------|---------------------|-------------------------------------|--------------------------------------|-----------------------------------|-------------------------------------------------|---------------------------|-----------------------------------------|-------------------------|---------------------------------------|-----------------------------------|---------------------------------------|
| Advanced Interrupting<br>Switch        |                        |                                                 |                           |                    |                     |                                     |                                      |                                   |                                                 | V                         |                                         |                         |                                       |                                   |                                       |
| AMI/Smart Meters                       |                        |                                                 |                           |                    |                     |                                     |                                      | V                                 |                                                 |                           | V                                       |                         | V                                     |                                   |                                       |
| Controllable/regulating                |                        |                                                 |                           |                    |                     |                                     |                                      |                                   |                                                 |                           |                                         |                         |                                       |                                   |                                       |
| Inverter                               |                        |                                                 |                           |                    |                     |                                     | V                                    | V                                 |                                                 |                           |                                         |                         |                                       |                                   |                                       |
| Customer                               |                        |                                                 |                           |                    |                     |                                     |                                      |                                   |                                                 |                           |                                         |                         | V                                     |                                   |                                       |
| EMS/Display/Portal                     |                        |                                                 |                           |                    |                     |                                     |                                      |                                   |                                                 |                           |                                         |                         | v                                     |                                   |                                       |
| Distribution                           |                        |                                                 |                           |                    | v                   | v                                   | v                                    | v                                 |                                                 |                           |                                         | v                       |                                       |                                   |                                       |
| Automation                             |                        |                                                 |                           |                    | •                   | •                                   | •                                    | •                                 |                                                 |                           |                                         | •                       |                                       |                                   |                                       |
| Distribution                           |                        |                                                 | v                         |                    | v                   | v                                   | v                                    | v                                 |                                                 |                           | v                                       | v                       |                                       |                                   |                                       |
| Management System                      |                        |                                                 |                           |                    |                     |                                     |                                      |                                   |                                                 |                           |                                         |                         |                                       |                                   |                                       |
| Enhanced Fault<br>Detection Technology |                        |                                                 |                           |                    |                     |                                     |                                      |                                   |                                                 | V                         |                                         |                         |                                       |                                   |                                       |
| Equipment Health                       |                        |                                                 | v                         |                    |                     |                                     |                                      |                                   | v                                               |                           |                                         |                         |                                       |                                   |                                       |
| EACTS Device                           |                        |                                                 |                           | V                  |                     |                                     |                                      |                                   |                                                 |                           |                                         |                         |                                       |                                   |                                       |
| Fault Current Limiter                  | v                      |                                                 |                           | -                  |                     |                                     |                                      |                                   |                                                 |                           |                                         |                         |                                       |                                   |                                       |
| Loading Monitor                        | -                      |                                                 | V                         |                    |                     |                                     |                                      |                                   | V                                               |                           |                                         | V                       |                                       |                                   |                                       |
| Microgrid Controller                   |                        |                                                 | -                         |                    |                     |                                     | V                                    |                                   | -                                               |                           |                                         | -                       |                                       |                                   |                                       |
| Phase Angle Regulating                 |                        |                                                 |                           |                    |                     |                                     | -                                    |                                   |                                                 |                           |                                         |                         |                                       |                                   |                                       |
| Transformer                            |                        |                                                 |                           | V                  |                     |                                     |                                      |                                   |                                                 |                           |                                         |                         |                                       |                                   |                                       |
| Phasor Measurement                     |                        |                                                 |                           |                    |                     |                                     |                                      |                                   |                                                 |                           |                                         |                         |                                       |                                   |                                       |
| Technology                             |                        | V                                               | V                         | V                  | V                   |                                     | V                                    | V                                 |                                                 | V                         |                                         |                         |                                       |                                   |                                       |
| Smart Appliances and                   |                        |                                                 |                           |                    |                     |                                     |                                      |                                   |                                                 |                           |                                         |                         | V                                     |                                   |                                       |
| Equipment (Customer)                   |                        |                                                 |                           |                    |                     |                                     |                                      |                                   |                                                 |                           |                                         |                         | •                                     |                                   |                                       |
| Software - Advanced                    |                        | v                                               | v                         |                    |                     |                                     |                                      |                                   |                                                 |                           |                                         |                         |                                       |                                   |                                       |
| Analysis/Visualization                 |                        | 14                                              |                           |                    | 14                  | 3.4                                 | 1.1                                  | 14                                |                                                 |                           | 14                                      | 1.1                     |                                       |                                   |                                       |
| Two-way                                |                        | V                                               |                           |                    | V                   | V                                   | V                                    | V                                 |                                                 |                           | V                                       | V                       |                                       |                                   |                                       |

| Communications (high bandwidth)                                     |  |   |  |   |  |  |   |   |   |
|---------------------------------------------------------------------|--|---|--|---|--|--|---|---|---|
| Vehicle to Grid<br>Charging Station                                 |  |   |  |   |  |  | v |   |   |
| Very Low Impedance<br>(High Temperature<br>Superconducing) cables   |  | v |  |   |  |  |   |   |   |
| Distributed Generator<br>(diesel, PV, wind)                         |  |   |  | v |  |  |   |   | V |
| Electricity Storage<br>device (e.g., battery,<br>flywheel, PEV etc) |  |   |  | v |  |  |   | v |   |

Figure below shows the windows that show up in the process of executing DOE's SGCT. In this window user is required to choose the assets of its own smart grid project from various list of defined assets. It is classified into four class which are:

- ✓ Customer Assets
- ✓ AMI Assets
- ✓ Distribution Assets
- ✓ Transmission Assets
- ✓ Other Assets

| Customer Assets                           |            | Transmission Assets                          |            |
|-------------------------------------------|------------|----------------------------------------------|------------|
| Customer BMS/Display/Portal               | Definition | Phase Angle Regulating Transformer           | Definition |
| Smart Appliances and Equipment (Oustomer) | Cefinition | Phasor Measurement Technology                | Definition |
| Vehicle to Grid Charging Station          | Definition | F Software - Advanced Analysis/Visualization | Definition |
| AMI Assets                                |            | Other Assets                                 |            |
| ANE/Smart Meters                          | Definition | Finhanced Fault Detection Technology         | Definition |
| Distribution Assets                       |            | F Equipment Health Sensor                    | Definition |
| Advanced Interrupting Switch              | Definition | F Flexible Alternating Current Transmission  | Definition |
| Controllable/regulating Inverter          | Definition | Fault Current Limiter                        | Definition |
| Distribution Automation                   | Definition | Two-way Communications (high bandwidth)      | Definition |
| Distribution Management System            | Cefinition | - Very Low Impedance (High Temperature       | Definition |
| Loading Monitor                           | Definition | Superconducting) cases                       | 0.00       |
| P Microgrid Controller                    | Definition |                                              | Demaion    |

#### Figure 55 Choosing Assets in DOE's SGCT

The next step is choosing functions that can be enabled by the assets that already chosen in the previous step. Figure below shows the example of the window that showed up for that process.

| 1 Fisch Community                                    | Definition |
|------------------------------------------------------|------------|
| 2 😥 Wide Area Monitoring, Visualization, and Control | Definition |
| 3 C Dynamic Capability Rating                        | Definition |
| 4 Theorem Providence                                 | Definition |
| 5 F nonemon reserve                                  | Definition |
| • The manufacture and the Sublimity                  | Definition |
| <sup>9</sup> IP Automated Islanding and Reconnection | Definition |
| 8 9 Automated Voltage and VAR Control                | Definition |
| 9 F Day too it fundation of pagement Constants       | Definition |
| 10 IT before and the differences                     | Definition |
| 11 / Real-Time Load Measurement & Management         | Definition |
| 12 Protect from could be write                       | Definition |
| 13 SP Customer Electricity Use Optimization          | Definition |
| 14 Storing Electricity for Later Use                 | Definition |
| 15 F Duraumo Production of Decision                  | Definition |

Figure 56 Choosing Functions in DOE's SGCT

In the macro code (Visual Basic for Applications, VBA), the mapping of function to asset can be found in object "Function to Asset Map" (sheet 16)

## Functions to (Mechanisms to) Benefits

In the original EPRI's Methodological Approach for Estimating the Benefits and Costs of Smart Grid Demonstration Projects (2010), there is only a mapping of Functions to Benefits, such as shown below. There are four categories of benefits: Economic, Reliability, Environmental and Security, which then translates into 22 types of benefits, starting from Optimized Generator Operation to Reduced Widescreen Blackouts.7

Table 2 Mapping of Functions to Benefits (with comparison to EPRI version)

|               |                            |                                                                 | 111. 51                | utio                                                |                           |                    |                     |                                        |                                         | uge                                  |                                                    |                           |                                            |                         |                                          |                                   |                                          |
|---------------|----------------------------|-----------------------------------------------------------------|------------------------|-----------------------------------------------------|---------------------------|--------------------|---------------------|----------------------------------------|-----------------------------------------|--------------------------------------|----------------------------------------------------|---------------------------|--------------------------------------------|-------------------------|------------------------------------------|-----------------------------------|------------------------------------------|
|               |                            |                                                                 |                        |                                                     |                           |                    |                     |                                        | F                                       | uncti                                | ons                                                |                           |                                            |                         |                                          |                                   |                                          |
|               |                            | Benefits                                                        | Fault Current Limiting | Wide Area Monitoring,<br>Visualization, and Control | Dynamic Capability Rating | Power Flow Control | Adaptive Protection | Automated Feeder and Line<br>Switching | Automated Islanding and<br>Reconnection | Automated Voltage and VAR<br>Control | Diagnosis & Notification of<br>Equipment Condition | Enhanced Fault Protection | Real-Time Load Measurement &<br>Management | Real-time Load Transfer | Customer Electricity Use<br>Optimization | Storing Electricity for Later Use | Distributed Production of<br>Electricity |
|               |                            | Optimized Generator Operation                                   | _                      | •                                                   |                           |                    |                     |                                        |                                         |                                      |                                                    |                           |                                            |                         |                                          | -                                 | •                                        |
|               | Improved Asset             | Deferred Generation Capacity Investments                        | _                      |                                                     |                           |                    |                     |                                        |                                         |                                      |                                                    |                           |                                            |                         | •                                        | •                                 | •                                        |
| 1             | othization                 | Reduced Ancillary Service Cost                                  |                        | •                                                   |                           |                    |                     | 1                                      | l                                       | •                                    | l                                                  |                           | •                                          |                         | •                                        | •                                 | •                                        |
|               |                            | Deferred Transmission Canacity Investments                      | - ·                    |                                                     | •                         | •                  |                     |                                        |                                         |                                      |                                                    |                           |                                            |                         |                                          | •                                 |                                          |
| 1             | T&D Capital                | Deferred Distribution Capacity Investments                      | 1                      | -                                                   |                           | -                  |                     |                                        |                                         |                                      |                                                    |                           | •                                          |                         |                                          |                                   |                                          |
| Economic      | Savings                    | Reduced Equipment Failures                                      | •                      |                                                     |                           | ĺ                  |                     | İ                                      | l                                       |                                      | •                                                  | •                         |                                            |                         |                                          |                                   |                                          |
|               |                            | Reduced T&D Equipment Maintenance Cost                          |                        |                                                     |                           |                    |                     |                                        |                                         |                                      | •                                                  |                           |                                            |                         |                                          |                                   |                                          |
| 20011011110   | Savings                    | Reduced T&D Operations Cost                                     |                        |                                                     |                           |                    |                     | •                                      |                                         | •                                    |                                                    |                           |                                            |                         |                                          |                                   |                                          |
|               |                            | Reduced Meter Reading Cost                                      |                        |                                                     |                           |                    |                     |                                        |                                         |                                      |                                                    |                           | •                                          |                         |                                          |                                   |                                          |
|               | Theft<br>Reduction         | Reduced Electricity Theft                                       |                        |                                                     |                           |                    |                     |                                        |                                         |                                      |                                                    |                           | •                                          |                         |                                          |                                   |                                          |
|               | Energy<br>Efficiency       | Reduced Electricity Losses                                      |                        |                                                     |                           | •                  |                     |                                        |                                         | •                                    |                                                    |                           | •                                          | •                       | •                                        | •                                 | •                                        |
|               | Electricty Cost<br>Savings | Reduced Electricity Cost                                        |                        |                                                     |                           |                    |                     |                                        |                                         |                                      |                                                    |                           |                                            |                         | •                                        | •                                 | •                                        |
|               | Power                      | Reduced Sustained Outages                                       |                        |                                                     |                           |                    | •                   | •                                      | ٠                                       |                                      | •                                                  | •                         | •                                          |                         |                                          | •                                 | •                                        |
|               | Interruptions              | Reduced Major Outages                                           |                        | •                                                   |                           |                    |                     |                                        | •                                       |                                      |                                                    |                           | •                                          | •                       |                                          |                                   | └──                                      |
| Reliability   |                            | Reduced Restoration Cost                                        |                        |                                                     |                           |                    | •                   | •                                      | •                                       |                                      | •                                                  | •                         | •                                          |                         |                                          |                                   |                                          |
|               | Power Quality              | Reduced Momentary Outages                                       |                        |                                                     |                           |                    |                     |                                        |                                         |                                      |                                                    | •                         |                                            |                         |                                          | •                                 | <u> </u>                                 |
|               | ,                          | Reduced Sags and Swells                                         | _                      | -                                                   |                           |                    |                     |                                        |                                         | -                                    |                                                    | •                         |                                            |                         | -                                        | •                                 | <u> </u>                                 |
| Environmental | Air Emissions              | Reduced CO <sub>2</sub> Emissions                               |                        |                                                     |                           | •                  |                     | •                                      | L                                       | •                                    | •                                                  |                           | •                                          | •                       | •                                        | •                                 | •                                        |
|               |                            | Reduced SO <sub>x</sub> , NO <sub>x</sub> , and PM-10 Emissions |                        |                                                     |                           | •                  |                     | •                                      |                                         | •                                    | •                                                  |                           | •                                          | •                       | •                                        | •                                 | •                                        |
| Security      | Energy Security            | Reduced Oil Usage (not monetized)                               |                        |                                                     |                           |                    |                     | •                                      |                                         |                                      | •                                                  |                           | •                                          |                         |                                          | •                                 |                                          |
| Security      | energy security            | Reduced Widescale Blackouts                                     |                        | •                                                   | •                         |                    |                     |                                        |                                         |                                      |                                                    |                           |                                            |                         |                                          |                                   |                                          |
|               |                            |                                                                 |                        |                                                     |                           |                    |                     |                                        |                                         | Ma                                   | appe                                               | 个<br>d in                 | EPRI                                       |                         |                                          |                                   |                                          |

EPRI: Stationary Electricity Storage + Plug-in Electric Vehicle

In the SGCT, though, the concept of mechanisms is introduced as a linkage between functions and benefits. The complete mapping from functions to mechanisms to benefits is shown in the appendix.

Each function can have 1 to 13 mechanisms. Each mechanism, in turn, can lead to one to three benefits. Through these mechanisms to benefits mapping, the resulting functions to benefits mapping in SGCT will be exactly the same with the one from EPRI (2010)

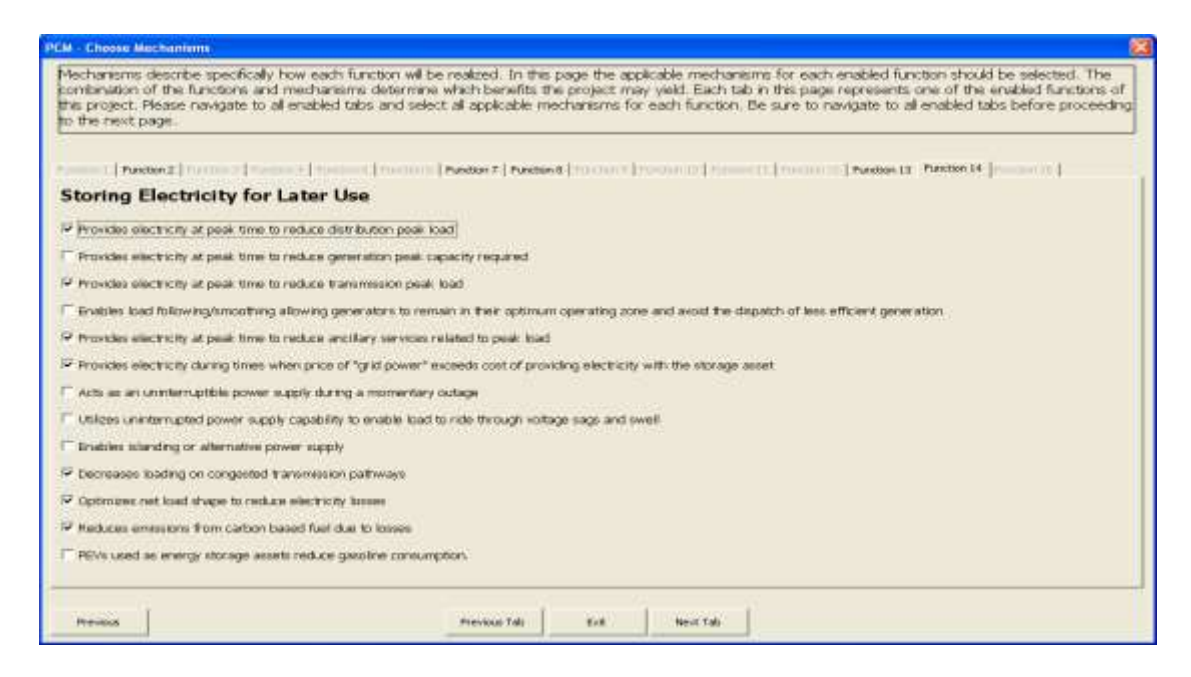

Figure 57 Choosing Mechanisms in DOE's SGCT

Figure above shows the process of choosing mechanism in DOE's SGCT. For each function that has been chosen from the previous step, there will be a unique tab with several pre-defined mechanisms. These mechanisms will lead to the benefits of smart grid. Once we choose all the mechanisms that could be realized by our Smart Grid project, the mechanism to benefit table will give the resulted benefits. Figure below shows the result, which is a function-benefit chart. The green cells show the relationship of function and benefit that can be realized by the Smart Grid project. After this, the next process in monetization of each benefit listed in the chart.

| Fi<br>Proceed 1 | unction-Benefit Chart is<br>TOURTOT<br>In the Data Input Modu | le (DIM)                                                                                                    | Frincti<br>to Initi | on Bene<br>INCOME<br>al Projec<br>Aodule (1 | fit char<br>AC7<br>t Chara<br>RCM) | tis<br>clerita | lion               |                                    |                                   |                                      |                                               |                          |                                            |                       |                   |                                     |                       |
|-----------------|---------------------------------------------------------------|----------------------------------------------------------------------------------------------------|---------------------|---------------------------------------------|------------------------------------|----------------|--------------------|------------------------------------|-----------------------------------|--------------------------------------|-----------------------------------------------|--------------------------|--------------------------------------------|-----------------------|-------------------|-------------------------------------|-----------------------|
|                 |                                                               |                                                                                                    | 1                   |                                             |                                    |                |                    | 194                                | heres                             | Out Fun                              | 10000                                         |                          |                                            |                       |                   |                                     |                       |
|                 | Paral Central (Include                                        |                                                                                                    |                     |                                             |                                    |                | Adaptive Physician | Automodifieder and<br>Une Solution | Automoditading<br>ad Pactoriologi | Automated Voltage and<br>VAPI Convey | Disposit & Noricanos<br>of Coppensi Condition | Edward Fult<br>Projetice | Nod-TimeLood<br>Monogeneer h<br>Manogeneer | Reading to a film the | Custome Decretary | forming Electronic for<br>Later Use | Darstwet Protection I |
|                 | Improved Actien Utilization                                   | Distincted Generator Operation<br>Defended Generation Capacity<br>Investments<br>Reduced Acciliacy Service Cost<br>Reduced Congestion Cast |                     |                                             |                                    |                |                    |                                    |                                   |                                      |                                               |                          |                                            |                       |                   |                                     |                       |
| Economia        | T&D Capital Savings                                           | Deterred Transmission Capacity<br>Investments<br>Deterred Octobution Capacity<br>Investments<br>Reduced Equipment Failures                 |                     |                                             |                                    |                |                    |                                    |                                   |                                      |                                               |                          |                                            |                       |                   | -                                   |                       |
|                 | T6D O6M Seeingr                                               | Reduced 18D Equipment<br>Mansenance Cost<br>Reduced 18D Operations Cost<br>Reduced Mater Reading Cost                                      |                     |                                             |                                    | _              |                    |                                    |                                   |                                      |                                               | _                        |                                            |                       |                   |                                     |                       |
| 1 1             | TheirPeducton                                                 | Reduced Electricity Thefr                                                                                                    |                     | -                                           |                                    |                | -                  | -                                  |                                   |                                      |                                               |                          |                                            | -                     |                   |                                     |                       |
| 1 1             | Energy Efficiency                                             | Reduced Decisions Losses                                                                                                    |                     |                                             |                                    |                |                    | _                                  |                                   |                                      |                                               |                          |                                            |                       |                   | - N                                 |                       |
|                 | Electricity Cost Savings                                      | Reduced Electricity Cost                                                                                                    | -                   |                                             |                                    |                | _                  |                                    |                                   | -                                    | _                                             |                          |                                            |                       |                   |                                     | _                     |
| Relability      | Powerinseruptions                                             | Factured Statianed Outages<br>Factured Main Outages<br>Factured Factor ation Cost                                                          |                     |                                             |                                    |                | -                  |                                    |                                   |                                      | -                                             | _                        |                                            | _                     |                   |                                     |                       |
|                 | Power Quality                                                 | Reduced Honentary Outages<br>Reduced Sage and Swels                                                                                        |                     |                                             | -                                  |                |                    |                                    |                                   |                                      |                                               |                          |                                            |                       |                   | -                                   |                       |
| Environmental   | Artinizarie                                                   | Reduced CD2 Emissions<br>Reduced SD4, ND4, and PM-10<br>Emissions                                                                          |                     |                                             |                                    | _              |                    |                                    |                                   |                                      |                                               | _                        |                                            |                       |                   |                                     |                       |
| Security        | Energy Security                                               | Reduced Of Usage (not monetized)<br>Reduced Widerscale Blackouts                                                                           |                     |                                             |                                    |                |                    |                                    |                                   |                                      |                                               |                          |                                            | -                     |                   |                                     |                       |

#### Figure 58 Function-Benefit Chartin DOE's SGCT

In macro code (VBA), these mappings can be examined in objects "Fxn\_Benefit List" (Sheet 29), "Fxn-Mechanisms" (Sheet 47), "FxnMech to Benefits List" (Sheet 19), and "Function-Benefit Chart" (Sheet 25).

## A1.3 Data Input Module (DIM)

#### **Benefits Monetized Value**

Once the list of benefits is produced, the SGCT then proceeds to the next step, calculating the monetized value of SG benefit. The complete calculations formula are explained Appendix A.1 Benefit Calculations of "User Guide for the US Department of Energy Smart Grid Computational Tool (SGCT): Guide for SGCT Public Version 1.3 (Navigant, 20100). Its summary can be examined in Table 9.

It must be noted that although in the previous processes a benefit can be achieved by various mechanisms of functions, the benefit calculation process itself does not necessarily need to be based on or contributed by those specific mechanisms. Some benefit calculation only considers the general picture of its benefit itself. In other words, the benefit is not calculated by adding each mechanism's effect on creating the benefit.

Figure below shows the input sheet that is shown in the DOE's SGCT. In this sheet, a user must input all the data and parameters required to assess/monetize a specific benefit. There is an option to fill it with the default parameter, if available. Another option is provided to change the formula of benefit monetization. As discussed above, a benefit can be monetized following more than one formula. Choosing a formula would depend on the data availability.

| Defeuit Values                             | "Marrie" inputs               |                                                    |                                                                                                    |                     |               | Bas    | eline ~2016, Project 2012-201             |
|--------------------------------------------|-------------------------------|----------------------------------------------------|----------------------------------------------------------------------------------------------------|---------------------|---------------|--------|-------------------------------------------|
| Benefa                                     | Optional Input On/OIF Buttons | loput Name                                         | Input Description                                                                                                    | Type of Input       | Default Value | Unit   | Resultan 2017 Resultan 2013 Resultan 2014 |
| Reduced Ancillary Service Cost             | Use Options" Injude           | Anoillary Services Cost                            | Total annual cost of anolitary services. Anolitary<br>services, including sprinting reserve and frequency<br>regulation, could be included? a generators could more<br>closely follow load; peak load on the system was<br>reduced; power lactor, what and WAR concole vere<br>improved, or information available to grid operators<br>were improved.                                                                              | Impact Metric Data  | NA            | •      |                                           |
| Reduced Congestion Cost                    | Line Options: Inputs          | Congestion Cost                                    | Total annual transmission congestion cost. Project<br>functions that could reduce there costs either provide<br>lower cost energy, decrease loading on system<br>eithereta, shift load to off-peak, or allow the grid<br>operator to manage the filow of decrisity around<br>constrained renefaces (i.e. dynamic line capability or<br>power flow constil.                                                                         | Impact Metric Data  | N/A           |        |                                           |
| Meleted Transmission Capacity Investments  |                               | Capital Carrying Charge of<br>Transmission Upgrade | The total capital cost of transmission system<br>investments that can be delered as a direct result of<br>the project. Reducing the load and stress on<br>transmission elements increases asset utilization and<br>reduces the potential needfor upgrades. Please enter<br>the total delered cost in the first year that it will be<br>delered.                                                                                    | Impact Metric Data  | N/A           | 1      |                                           |
|                                            |                               | Transmission Investment<br>Time Defetted           | The time in years that the transmission investment vill<br>be deferred. Decimal numbers can be entered (ex.                                                                                                    | Impact Metric Data  | N/A           | 915    |                                           |
| Deferred Distribution Capacity Investments |                               | Capital Carrying Charge of<br>Distribution Upgrade | The total capital cost of dimbusion system<br>investments that can be deferred as a direct result of<br>the project. Reducing the load and stress on<br>distribution elements increases a ster utilization and<br>reduces the potential need for upgrades. These enter<br>the total deferred cost in the first year that it will be<br>deferred.                                                                                   | Impact Metric Data  | NVA           |        |                                           |
|                                            |                               | Distribution Investment Time<br>Deferred           | The time in years that the distribution investment will be<br>deferred. Decimal numbers can be entered (ex. 5.5).                                                                                                    | Impact Metric Data  | N/A           | yes    |                                           |
|                                            |                               | Distribution Feeder Load                           | Average apparent pour readings for all tenders<br>imparted by the project. This input will be used to<br>calculate electricity losses so feeders that have been<br>made more efficient or feeders that have had peak or<br>average loadings decreased thoud be included a<br>ubstration have been made more efficient the<br>average power level of the substation(s) should be<br>more. Holomasin include be and on housi joinds. | İmpact Metric Data  | N/A           | MVA    |                                           |
| Reduced Electricity Losses                 |                               | Distribution Losses                                | Average losses for the portion of the distribution<br>system impacted by the project expressed as a<br>percentage of total loading. This can be modeled or<br>calculated.                                                                                                    | Impact Metric Data  | N/A           | *      |                                           |
|                                            |                               | Transmission Line Load                             | Average apparent power readings for all lines<br>impacted by the project. This information will be used<br>to calculate electricity losses so lines over which<br>losses could be reduced as a result of the project<br>should be included. Information should be based on                                                                                                    | Impact Metric Data  | NA            | MVA    |                                           |
|                                            |                               | Transmission Losses                                | Average losses for the portion of the transmission<br>system impacted by the project expresses as a<br>percentage of total loading. This can be modeled or<br>calculated.                                                                                                    | Impact Metric Data  | N/A           | ж      |                                           |
|                                            |                               | Average Price of Wholesale<br>Energy               | Average whole sale market price of electricity. This<br>input will be used to monetize electricity losses.                                                                                                    | Assumption/Estimate | Use Default   | \$8/wh |                                           |

Figure 59 Benefit Calculation Input in DOE's SGCT

In the Macro code (VBA) the main object for benefit calculation can be seen in object "Calcs" (Sheet 38). Below is the screenshot of the sheet. This object is linked with other various objects in the Macro code. It must be noted that the input table in the previous table will also be linked with the object "Calcs" below.

|                   |                                                                                                    |                                                                                                    |                                        | and the second second se |                                             |                                     |                 |
|-------------------|----------------------------------------------------------------------------------------------------|----------------------------------------------------------------------------------------------------|----------------------------------------|----------------------------------------------------------------------------------------------------|---------------------------------------------|-------------------------------------|-----------------|
| - I               |                                                                                                    | Value (8) + (Antrual General                                                                                                    | ation Cost (11) hazelite - Annual      | Dehetation Cost (E) pro                                                                                                    | (iecf)                                      |                                     |                 |
|                   | Catalog Ecologia                                                                                                    | MAIN CALCUS ATTOM                                                                                                    |                                        |                                                                                                    | Daroffice                                   | Publics                             |                 |
|                   |                                                                                                    | inter crace and and                                                                                                    |                                        | 1000 March 1000                                                                                                    | - California                                |                                     |                 |
|                   | Seb-category: Improved Asper Othranos                                                                                                    | Anthoni Demenation Clour                                                                                                    |                                        | subroad                                                                                                    |                                             |                                     |                 |
|                   | Value (\$) + (Rohuli Generation Cost (\$) baselice - Rohuli Generation Cost (\$) project)                                                                                                    |                                                                                                    |                                        |                                                                                                    | 52                                          |                                     |                 |
|                   |                                                                                                    | Telest                                                                                                    |                                        |                                                                                                    |                                             |                                     |                 |
|                   | President                                                                                                    |                                                                                                    |                                        |                                                                                                    |                                             | 1                                   |                 |
|                   | P MIGHINE.                                                                                                    |                                                                                                    |                                        |                                                                                                    |                                             | -                                   |                 |
|                   | Wide Area Monitoring                                                                                                    | TOTAL DENEFIT + Dural                                                                                                    | ine value - Project salue              |                                                                                                    |                                             | 4                                   |                 |
|                   | Redenan Flanter, Brease                                                                                                    | - Strate Strate Contract State and                                                                                                    |                                        |                                                                                                    |                                             |                                     |                 |
|                   |                                                                                                    | annount chi cuint                                                                                                    | Warhat .                               |                                                                                                    | 10 H H                                      |                                     |                 |
|                   | Page mandae remains                                                                                                    | UP HUNAL CALCUM                                                                                                    | 10.04                                  |                                                                                                    |                                             | Propert                             | and the second  |
|                   |                                                                                                    | Average Hours Generation                                                                                                    | n Colt                                 | separate                                                                                                    |                                             |                                     | 1000            |
|                   | Calculation                                                                                                    | Avoided Asnual Generator                                                                                                    | Dispatok                               | input2                                                                                                    |                                             |                                     | Mult            |
| Operated          | Makes (Max Report Report Repor | a transfer and a start because of a                                                                                                    | 11 C. 1 C. 1                           |                                                                                                    |                                             | -                                   |                 |
| Generator         | And (1), suggestion of the state of the state of the stat | Contract of the second states                                                                                                    |                                        |                                                                                                    | -                                           | -                                   |                 |
| Orangino          |                                                                                                    | wide Asea Muterioring, You                                                                                                    | Unitation, and Control Aperage         | · · · · · · · · · · · · · · · · · · ·                                                                                                    |                                             | -                                   |                 |
| Addition of the   | Optional Calentation                                                                                                    | Annual Edwigs Storage Elf                                                                                                    | laierag (                              | Chepsil 6                                                                                                    |                                             |                                     | - 34            |
|                   | Value (#) - Americal Denseration Const Availed (#) second - Americal Densetation Const Availabil (#) handless                                                                                                    | General PTV Fillesence                                                                                                    |                                        | a install                                                                                                    |                                             |                                     |                 |
|                   | Record Transmission Provide and Addition And and Addition Provided Addition (Addition of Provide Addition and Provide Addition and Provide Additional and Provide Addition and Provide Additionand and Provide Addition and Provide Additionanda | Roman Politicania                                                                                                    |                                        |                                                                                                    | attende                                     | #C640                               | 12              |
|                   | search managements of second bits and managements and search structure and search managements but a                                                                                                    | Concerns of the second                                                                                                    |                                        |                                                                                                    | *L1****                                     |                                     | 1.10            |
|                   |                                                                                                    |                                                                                                    |                                        |                                                                                                    |                                             |                                     | 5.0             |
|                   |                                                                                                    | Yalar                                                                                                    |                                        |                                                                                                    | •D//08                                      | #CKA0                               |                 |
|                   |                                                                                                    |                                                                                                    |                                        |                                                                                                    |                                             | -                                   |                 |
|                   |                                                                                                    |                                                                                                    |                                        |                                                                                                    |                                             |                                     |                 |
|                   |                                                                                                    | TUTAL BENEFIT + Projec                                                                                                    | of scalar - Raceline solure            |                                                                                                    |                                             | 1                                   |                 |
|                   |                                                                                                    |                                                                                                    |                                        |                                                                                                    |                                             |                                     |                 |
|                   |                                                                                                    |                                                                                                    |                                        |                                                                                                    |                                             |                                     |                 |
|                   |                                                                                                    | -                                                                                                    |                                        |                                                                                                    |                                             |                                     |                 |
|                   | TOTAL BENEFIT FOR ALL FUNCTIONS:                                                                                                    |                                                                                                    |                                        |                                                                                                    |                                             |                                     |                 |
|                   |                                                                                                    |                                                                                                    |                                        |                                                                                                    |                                             |                                     |                 |
|                   |                                                                                                    | The second state of the second state of the second                                                                                                    | the lot these of the statements of the | of Property Real Works for the                                                                                                    | D.P. (10) condition (10) data with Constant | And Address of Marcal Physics, 1998 | A Constant      |
|                   |                                                                                                    | and bish tas o cabin                                                                                                    | ad to second the state of the          | er berenston riedfuneo                                                                                                    | for a Termana - D. soa ta craba             | out a second coar (taxes), con      | W CHARLENCE     |
|                   | Catagory Leonomie                                                                                                    | MAIN CALCULATION                                                                                                    |                                        |                                                                                                    | Baseline                                    | Project                             |                 |
|                   | Sub-category Improved Accet Utilization                                                                                                    | 10102-1017501-02-12000                                                                                                    |                                        |                                                                                                    |                                             |                                     |                 |
|                   | Resulti-Deleured Researching Canadia Investments                                                                                                    |                                                                                                    |                                        |                                                                                                    |                                             |                                     |                 |
|                   | School Strength and School Strength and School Strength and Strength and Strength a |                                                                                                    |                                        |                                                                                                    |                                             |                                     |                 |
|                   | Land the first of the second second                                                                                                    |                                                                                                    |                                        |                                                                                                    |                                             |                                     |                 |
|                   | funce or Cabrook in supremulean (busine), users causarion undimed busines                                                                                                    | and community and a second                                                                                                    |                                        |                                                                                                    |                                             |                                     |                 |
|                   |                                                                                                    | Total Castoned Peak Det                                                                                                    | hand                                   | - Ingurios                                                                                                    |                                             | - 13                                | MV              |
|                   | Functions                                                                                                    |                                                                                                    |                                        |                                                                                                    |                                             |                                     |                 |
|                   | Provide the state of the Party state                                                                                                    | There Bernard Har is Ann                                                                                                    | and French Times                       | in such as                                                                                                    |                                             |                                     | 1414            |
|                   | Contrast mental for changes.                                                                                                    | manual non she care is sea                                                                                                    | and P. Par. 12 SP                      | report                                                                                                    |                                             | -                                   | - PEW           |
|                   | Denote and Operandoon                                                                                                    | Childebabed Generation Use                                                                                                    | e al Annou Prese. Tene                 | E-ports                                                                                                    |                                             |                                     | MV              |
|                   | Diatonast Exceticits Storage                                                                                                    | PEY Use of Annual Pask 7                                                                                                    | Time                                   | inguit0                                                                                                    |                                             |                                     | MV              |
|                   | Daniel Factor Malines                                                                                                    | Park Canadition Banking                                                                                                    |                                        | part of the                                                                                                    |                                             |                                     | MU              |
|                   | and a second comment                                                                                                    |                                                                                                    |                                        |                                                                                                    |                                             |                                     | 1.1.1.1.1.1.1.1 |
|                   |                                                                                                    |                                                                                                    |                                        |                                                                                                    |                                             |                                     |                 |
| · I               | Calculation                                                                                                    | Price of Capacity M. Anesas                                                                                                    | d Past.                                | input:                                                                                                    | 1                                           | 4.5                                 | 211/12          |
|                   | Value 181 - (Price of Casacity & Asiral Peak (189/b/1" Peak Generation Respond (MVB) and                                                                                                    | 1. 199 B. 199 B. 199 B. 199 B. 199                                                                                                    |                                        |                                                                                                    | Ge 28                                       | 10                                  | 100100000       |
|                   |                                                                                                    | and hits                                                                                                    |                                        |                                                                                                    | 14                                          | 14                                  |                 |
|                   | Late means and under a 2 manual Late control [Ma]. Found printle due to your                                                                                                    | 1.8.8                                                                                                    |                                        |                                                                                                    | 4                                           |                                     |                 |
|                   | Destoner Peak Demand (MV) white previous to to sold waves (D) Average Dation er Pea                                                                                                    | A STATISTICS AND A STATISTICS                                                                                                    |                                        |                                                                                                    |                                             | 1                                   | 1220            |
|                   |                                                                                                    | TOTAL BENEFIT + Basel                                                                                                    | the surface - Project such as          |                                                                                                    |                                             | 5                                   |                 |
|                   |                                                                                                    |                                                                                                    |                                        |                                                                                                    |                                             |                                     |                 |
|                   | Optional Calculation                                                                                                    | Contraction of the second                                                                                                    |                                        |                                                                                                    |                                             |                                     |                 |
| works and         | Value (#) - (NPV of Generation Investment Deternal #(gropest - NPV of Generation Investment Deternal (#)(subline                                                                                                    | OPTIONAL CALCULA                                                                                                    | TICIN                                  |                                                                                                    | Baseline                                    | Poojest                             | Star 1          |
| Careeries :       | 16PV of Generation, Reconvert Deterration - Capital Careton Discontrol New Generation (3): 1117 document care Core Tonic Deterration                                                                                                    | Capital Carrains Charter of                                                                                                    | Name Classics at Iday                  | (panel)                                                                                                    |                                             | 200200                              |                 |
| Denimation        |                                                                                                    | in the second second seco | the second                             |                                                                                                    |                                             | -                                   |                 |
| Casicilis         |                                                                                                    | Server abort Portugate 11                                                                                                    | a service                              | 19/11                                                                                                    |                                             |                                     |                 |
| The second second |                                                                                                    |                                                                                                    |                                        |                                                                                                    |                                             | 12                                  | 14.5            |
| WARD TREES        |                                                                                                    | Notes -                                                                                                    |                                        |                                                                                                    | 201011000                                   | #40011181                           |                 |

#### Figure 60 Calcs Object (Sheet 38) in Macro code

#### **Cost Representation**

In SGCT, the cost representation is somewhat simple. There are two types of cost schedule that can be inputted to the SGCT. The first is the user must directly enter a nominal cost schedule. But in this case there is no specific guideline from the manual regarding the minimum requirement or the details of the cost structure needed. Also the tools only need one representative cost (capital) for each year of project, as long as the cost spending is still needed by the project.

The second type of cost schedule input is an even more simplified version. The only user inputs that must be provided are: initial and final year of project spending, the total capital cost of the project, and interest rate. Based on those numbers, the SGCT then calculates the amortized yearly cost schedule. In other words, the tools will regard each year's spending of the project to be equal.

Both types of cost representative (as can be seen in the macro) is showed in figure below

| DIM Step III: Enter Pro<br>Directions, in this page the user can en-<br>preservive to case sevent analysis. It<br>too will enough the cost events over<br>that exother source into these tables<br>formulas. When the cost information of | ject Cost Dat<br>in project soul informe<br>is user one enter total o<br>the operating period D<br>planae use the "Period<br>os been entered claim | a<br>close. This informatio<br>costs, initial and fina<br>in the user can writer i<br>Valua <sup>®</sup> function to av<br>the brue builten at the | n will be used to comp<br>specify sens, and<br>a customized cost othe<br>old changing cell form<br>a bottom to submit and | Nets a single net<br>fre interest rate and the<br>due if pasting deta<br>atting or pasting<br>5 shore the entries. |      |      |      |         |      |
|----------------------------------------------------------------------------------------------------|----------------------------------------------------------------------------------------------------|----------------------------------------------------------------------------------------------------|----------------------------------------------------------------------------------------------------|----------------------------------------------------------------------------------------------------|------|------|------|---------|------|
| Project Start Poar<br>Discourt East<br>Une Castery Cast Schedule                                                                                                    | Yes Die                                                                                                    | 2018                                                                                                    |                                                                                                    |                                                                                                    |      |      |      |         |      |
| ubiat Your of Project Sacrafing<br>Sank Your of Project Sacrafing<br>Final Capital Cont of Project<br>Interest Rate<br>Nearly devolutionst Programmed                                                                                     |                                                                                                    | #Daw/ite                                                                                                    | Amorti                                                                                                    | zed Cost                                                                                                    |      |      |      |         |      |
| Server Cont Sciences<br>Year<br>Coaltan (S)                                                                                                    |                                                                                                    | 2318                                                                                                    | 2009                                                                                                    | 2010                                                                                                    | 2011 | 2012 | 2013 | 2114    | 3015 |
|                                                                                                    | Finis                                                                                                    | h Cent Data Entry                                                                                                    | and Return to Ma                                                                                                    | iis Fage                                                                                                    |      |      | Year | ly Cost |      |

Figure 61 Cost Input in SGCT Macro

## A1.4 Computational Module (CM)

The Computational Module is said to be the calculation engine of the SGCT (DOE, 2011). The primary purpose of the CM is totransform the input data either from the DIM default values or from user defined inputs into the costs and benefits of the smart grid project being analyzed. According to DOE (2011), default values are based on the following sources:

- ✓ EIA (Annual Energy Outlook 2009, Form 861, Form 411, etc.)
- ✓ Global Energy Decisions, Energy Velocity (FERC Form 714, etc.)
- ✓ SNL (FERC Form 1, etc.)
- ✓ Public filings, rate cases (PUC, FERC, ISO, etc.)

Then this computation module, CM, calculates costs and benefits on a yearly basis and presents summaries of these results to theuser in tabular and graphical formats.

## **Computational Module (CM) Main Page**

#### Instructions

Welcome to the Computational Module (CM) phase of the Smart Grid Computational Tool. The CM is the calculation engine of the tool, it crunches the numbers and generates the output. The CM also allows the user to complete a sensitivity analysis if desired. Before running the CM the user can review their inputs and the first five years of projected inputs using the tables below. If the user wishes to change any inputs they can return to the PDIM by clicking the arrow to the right of this directions box.

Running the CM with Reference Inputs - To run the CM with the Inputs that were entered in the DIM phase, simply click the button in the "Reference Case" section that says "Run CM with Reference Case Inputs". The CM will take about 20 seconds to complete the analysis. Once the analysis is complete the results can be viewed by clicking the "View Reference Case Results" button.

Running the a Sensitivity Analysis - Before running a sensitivity analysis the CM should be run with the reference case inputs by following the directions above. To run a sensitivity analysis first change the High and Low sensitivity ranges of the desired inputs by using the toggles that are to the right of every input. After all of the desired sensitivity ranges have been set click the button in the "Sensitivity Analysis" section that says "Run CM with Sensitivity Case Inputs". The CM will take about a minute to complete the analysis. Once the analysis is complete the results can be viewed by clicking the "View Sensitivity Results" button. All of the sensitivity ranges can be reset to 100% by clicking the button above the toggle switches that says "Reset all values to 100%".

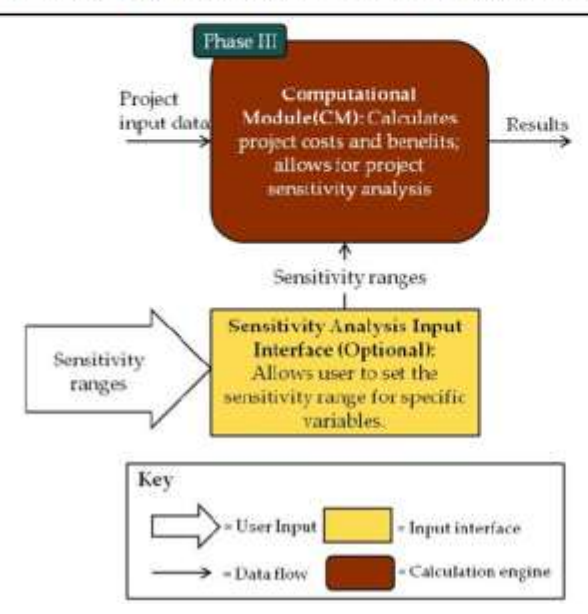

Figure 62 CM Main Page

Source: DOE (2011)

**Reference Case** 

| Run CM with Reference Case Inputs                |          | View Refz<br>Ro | erence Case<br>sults  |      |
|--------------------------------------------------|----------|-----------------|-----------------------|------|
| Sensitivity Analysis                             |          |                 |                       |      |
| Run CM with Sensitivity Case Inputs              |          | View Sens       | itivity Results       |      |
|                                                  |          | Re              | set all values to 100 | *    |
| Input Name                                       | Unit     | Low             | Deference             | c    |
| Number of Customers Residential Rate Sub-Class 1 | #        | 100%            | 100%                  | 100% |
| Number of Customers Residential Rate Sub-Class 2 | #        | 100%            | 100%                  | 100% |
| Number of Customers Residential Rate Sub-Class 3 | #        | 100%            | 100%                  | 100% |
| Number of Customers Residential Rate Sub-Class 4 | #        | 100%            | 100%                  | 100% |
| Number of Customers Residential Rate Sub-Class 5 | #        | 100%            | 100%                  | 100% |
| Number of Customers All Residential Classes      | #        | 100%            | 100%                  | 100% |
| Number of Customers Commercial Rate Sub-Class 1  | #        | 100%            | 100%                  | 100% |
| Number of Customers Commercial Rate Sub-Class 2  | π.       | 100%            | 100%                  | 100% |
| Number of Customers Commercial Rate Sub-Class 3  | Ŧ        | 100%            | 100%                  | 100% |
| Number of Customers Commercial Rate Sub-Class 4  | π        | 100%            | 100%                  | 100% |
| Number of Customers Commercial Rate Sub-Class 5  | <b>#</b> | 100%            | 100%                  | 100% |
| Number of Customers All Commercial Classes       | Ŧ        | 100%            | 100%                  | 100% |
| Number of Customers Industrial Sub-Class 1       | π        | 100%            | 100%                  | 100% |
| Number of Customers Industrial Sub-Class 2       | #        | 100%            | 100%                  | 100% |
| Number of Customers Industrial Sub-Class 3       | Ŧ        | 100%            | 100%                  | 100% |
| Number of Customers Industrial Sub-Class 4       | ff       | 100%            | 100%                  | 100% |
| Number of Customers Industrial Sub-Class 5       | #        | 100%            | 100%                  | 100% |
| Number of Customers All Industrial Classes       | Ħ        | 100%            | 100%                  | 100% |

**Figure 63 Benefit Calculation Window** 

Source: DOE (2011)

Figure below shows the example of benefit calculation which is quite in detail. It can be seen that each function has its own monetization calculation. Thus the total monetized benefit of Optimized Generator Operation is the sum of Wide Area Monitoring, Visualization & Control monetization part and Stationary Electricity Storage and PEV monetization part.

| Benefit                                           | Functions &<br>Enabled Energy<br>Recourses                                                                                                    | Input Parameters                                                                                                    | Monetization Calculation Detailed                                                                                                    |
|---------------------------------------------------|----------------------------------------------------------------------------------------------------|----------------------------------------------------------------------------------------------------|----------------------------------------------------------------------------------------------------|
| Optimized<br>Generator<br>Operation               | Wide Area<br>Monitoring,<br>Visualization, and<br>Control                                                                                        | Hourly Generation Cost<br>(\$/MWh)     Annual Generator Dispatch                                                                                                    | For Wide Area Monitoring, Visualization, & Control:<br>Value (\$) = [Annual Generation Cost (\$)] <sub>escente</sub> • [Annua<br>Generation Cost (\$)] <sub>Propert</sub>                                                                                                    |
|                                                   | Stationary<br>Electricity Storage     Plug-in Electric<br>Vehicles                                                                               | (MWN)     Annual Energy Storage     Efficiency (%)                                                                                                    | For Stationary Electricity Storage and PEV:<br>Value (\$) = {[Hourly Generation Cost (\$/MWh) * Annual<br>Generator Dispatch (MWh)] <sub>Baseine</sub> – [Hourly Generation Cost<br>(\$/MWh) * Annual Generator Dispatch (MWh)] <sub>enget</sub> ]* Energy<br>Storage Efficiency (%)                                                                              |
| Deterred<br>Generation<br>Capacity<br>Investments | Customer<br>Electricity Use<br>Optimization     Distributed<br>Generation     Stationary<br>Electricity Storage     Plug-in Electric<br>Vehicles | <ul> <li>Price of Capacity at Annual<br/>Peak (\$/MW),</li> <li>EER Use At Annual Peak<br/>(MW)</li> <li>Capital Carrying Charge of<br/>New Generation (\$/yr)</li> <li>Time deferred (yrs)</li> </ul> | Value (\$) = [Price of Capacity at Annual Peak (\$/MW) * EER<br>Use or Customer Optimization at Annual Peak (MW)] <sub>Basene</sub> -<br>[Price of Capacity at Annual Peak (\$/MW) * EER Use or<br>Customer Optimization at Annual Peak (MW)] <sub>Project</sub><br>Or<br>Value (\$) = Capital Carrying Charge of New Generation (\$/yr) *<br>Time deferred (yrs) |

Figure 64 Example of Benefit Calculation which is Related to Its Functions

As mentioned above, the calculation of benefit is not necessarily in detailed case as previous case. Figure below shows the example of generalized and simplified benefit calculation. As can be seen, although the benefit of Reduced Wide-scale Blackouts can be realized through Wide Area Monitoring & Visualization, Dynamic Capability Rating, and Enhanced Fault Detection functions, the monetization calculation simply uses the number of events (Wide-scale Blackouts) times the estimated cost per event in baseline case and project case. Thus there is no "Dynamic Capability Rating-contributed benefit" or "Enhanced Fault Detection-contributed benefit".

| Benefit                          | Functions &<br>Enabled Energy<br>Resources                                                                                                    | Input Parameters                                                                                                    | Monetization Calculation                                                                                                    |
|----------------------------------|----------------------------------------------------------------------------------------------------|----------------------------------------------------------------------------------------------------|----------------------------------------------------------------------------------------------------|
| Reduced Oil<br>Usage             | Automated Feeder<br>Switching     Diagnosis &<br>Notification of<br>Equipment<br>Condition     Real-Time Load<br>Measurement &<br>Management     Plug-in Electric<br>Vehicles | Number of Switching or<br>Maintenance Operations<br>Completed (# of events)     Average Miles Travelled per<br>Operation (Baseline<br>miles/operation)     Average Fuel Efficiency for<br>Service Vehicle (gallona/mile)<br>kWh consumed (kWh)     Electricity to Fuel Conversion<br>Factor     Simplified | For Automated Feeder Switching, Diagnosis & Notification of<br>Equipment Condition, & Beal-Time Load Measurement &<br>Management:<br>Value (\$) = {Operation (# of events) * Average Miles Travelled<br>per Event (miles/event) *Average Fuel Efficiency for Service<br>Vehicks (gallons/mile) * Oil Conversion Factor (barrels of<br>ol/gallon of gasoline)] <sub>Raseline</sub> * {Operation (# of events) * Average<br>Miles Travelled per Event (miles/event) *Average Fuel Efficiency<br>for Service Vehicle (gallons/mile) * Oil Conversion Factor<br>(barrels of oil/gallon of gasoline)] <sub>Preset</sub><br>For PEVs:<br>Value (\$) = {Electricity consumed (kWh) * Gasoline Conversion<br>Factor (gallons of gasoline/kWh) * Oil Conversion Factor (barrels<br>of oil/gallon of gasoline/kWh) * Oil Conversion Factor (barrels<br>of oil/gallon of gasoline/kWh) * Oil Conversion Factor (barrels<br>of oil/gallon of gasoline/kWh) * Oil Conversion Factor (barrels<br>of oil/gallon of gasoline/kWh) * Oil Conversion Factor (barrels<br>of oil/gallon of gasoline/kWh) * Oil Conversion Factor (barrels<br>of oil/gallon of gasoline/kWh) * Oil Conversion Factor (barrels<br>of oil/gallon of gasoline/kWh) * Oil Conversion Factor (barrels<br>of oil/gallon of gasoline/kWh) * Oil Conversion Factor (barrels<br>of oil/gallon of gasoline/kWh) * Oil Conversion Factor (barrels<br>of oil/gallon of gasoline/kWh) * Oil Conversion Factor (barrels<br>of oil/gallon of gasoline/kWh) * Oil Conversion Factor (barrels |
| Reduced Wide-<br>scale Blackouts | Wide Area<br>Monitoring &<br>Visualization     Dynamic Capability<br>Rating     Enhanced Fault<br>Detection                                                                   | Number of Events (# of<br>events)     Estimated Cost per Event<br>(\$ event)                                                                                                    | Value (\$) = [Number of Events (# of events) * Estimated Cost<br>per Event (\$/event)] <sub>essence</sub> - [Number of Events (# of events) *<br>Estimated Cost per Event (\$/event)] <sub>essent</sub>                                                                                                    |

Figure 65 Example of Benefit Calculation which is Generalized and Simplified

In benefit calculation of SGCT, it is possible to have two types of calculation for each benefit, which is called standard and optional calculation. Each calculation will have different set of inputs that need to be provided by the user. For example, let's examine the calculation for Reduced Ancillary Service Cost. The standard calculation is:

Value (\$) = [Ancillary Services Cost (\$)]<sub>Baseline</sub> - [Ancillary Services Cost (\$)]<sub>Project</sub>

which only needs one type of input: Ancillary Service Cost (\$).

The optional calculation for the same benefit is:

**Value (\$)** =  $[\Sigma (Price of Ancillary Service ($/MW) * Purchases (MW))]_{Baseline} - <math>[\Sigma (Price of Ancillary Service ($/MW) * Purchases (MW))]_{Project}$ 

which requires the user to provide these inputs:

- ✓ Average Price of Reserves (\$/MW)
- ✓ Reserve Purchases (MW)
- ✓ Average Price of Frequency Regulation (\$/MW)
- ✓ Frequency Regulation Purchases (MW)
- ✓ Average Price of Voltage Control (\$/MVAR)
- ✓ Voltage Control Purchases (MVAR)

It can be noticed that in this case, the Ancillary Services that is considered in this calculation is Reserve Purchases, Frequency Regulation Purchases, and Voltage Control Purchases.

Since these key concepts can be very technical, it is advisable to examine closely Appendix B.2 Detailed Explanation of SGCT Inputs of the User Guide (2011).

## Macro (VBA) Code

The SGCT is provided by DOE in form of Microsoft Excel's Macro. For a user who wants to execute Benefit Cost Analysis of a specific smart grid project, the tool can be utilized by following its step-by-step procedure. But it must be noted that to do so, the user needs to fully understand characteristics of its smart grid project (the assets, functions, and mechanisms). The user also needs to understand various concepts of those characteristics and other technical and economical key concepts and provide all the needed data inputs.

In order to understand how the inside of the macro works, a user needs to access and closely examine the macro code, which is written in Visual Basic for Application (VBA) environment. Once the access is granted, it can be seen that the code contains three parts:

## Microsoft Excel Objects

An object in VBA is something like a tool or a thing that has certain functions and properties, and can contain data. For example, an Excel Worksheet is an object, a cell in a worksheet is an object, range of cells is an object, a command button is an object, and a text box is an object. In SGCT, there are various sheets which range from all the mappings, user inputs, calculations, showing summaries, sensitivity analyses, results, etc. There are total 43 sheets listed in theSGCT VBA.

Figure below shows the list of Microsoft Excel Objects in the US\_DOE\_Smart\_Grid\_Computational\_Tool\_Public\_Version\_1.xlsb (excel basic) and an example of properties (sheet 11). These sheets are normally hidden, as can be seen in the last property, "Visible: 2 – xlSheetVeryHidden". In order to examine the sheet, the first thing that must be done is changing this property to "-1 – xlSheetVisible". After that, the corresponding sheet can be examined in the excel file.

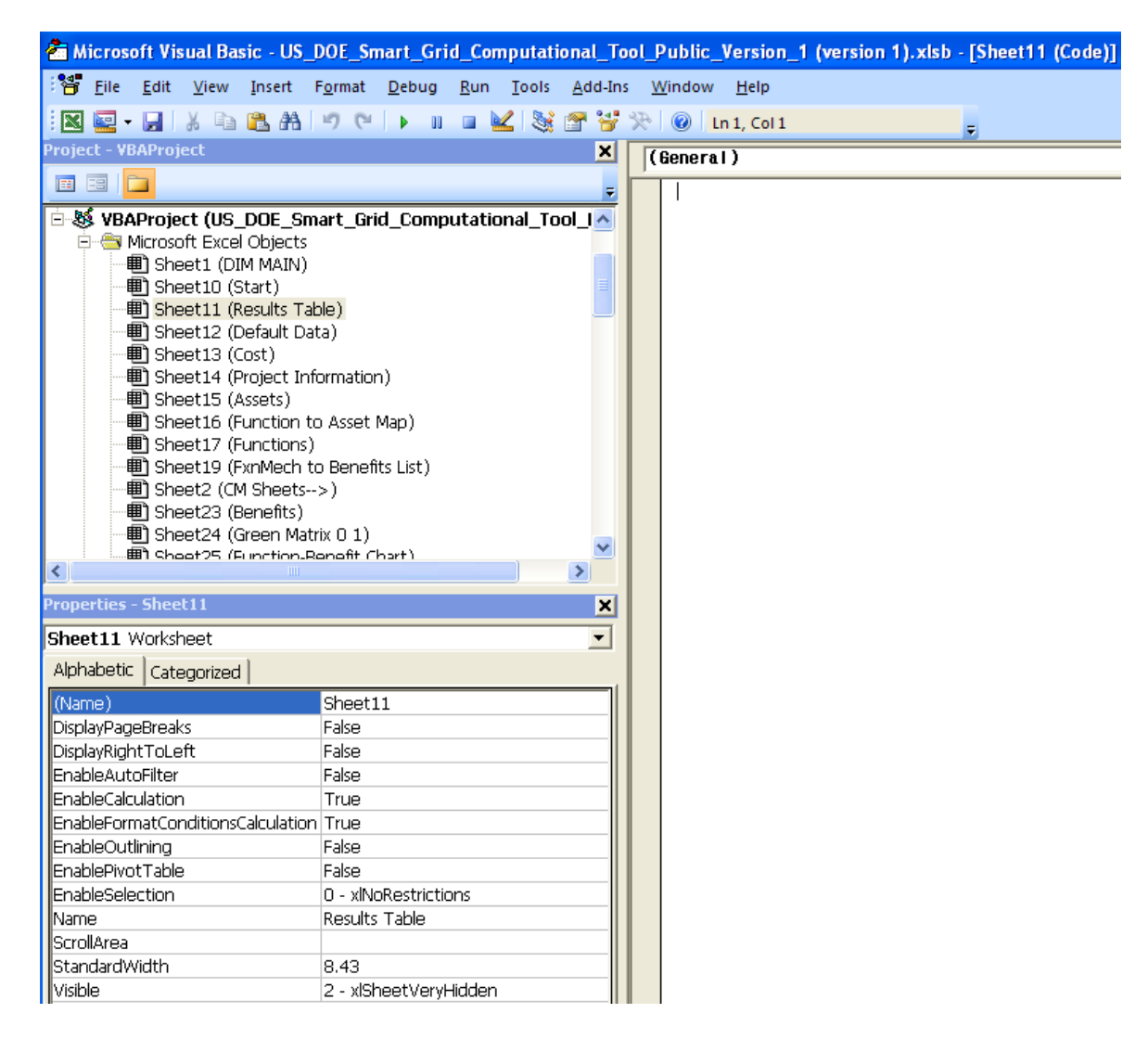

#### Figure 66 List of Microsoft Excel Object and an Example of Properties (Sheet 11)

> Forms

A user form in VBA is a kind of dialog/message box combined with various control properties. The user can input a text, choose from a bulleted list, open another message box, or move to another user form of worksheet. In SGCT, forms are used to display many dialog boxes and windows, such as for choosing assets, functions and mechanism, showing information about definitions or explanations of various key concepts, reminding user to fill out all needed input data, etc. There are total 13 forms listed in the SGCT VBA.

Figure below shows an example of form, which is the Choose Assets form. This form will be shown when a user start a new project in the excel macro file of SGCT.

| a po pa                                                                                         | yow prior figural galage Ban-                                          | Just gathe | Weidow - Help                                                                                                    | no anno 1                                                                               |                                                                                                    |                                                                               |
|-------------------------------------------------------------------------------------------------|------------------------------------------------------------------------|------------|----------------------------------------------------------------------------------------------------|-----------------------------------------------------------------------------------------|----------------------------------------------------------------------------------------------------|-------------------------------------------------------------------------------|
| 190 401 - 14                                                                                    | FORM TO FEEK                                                           | 1 24 19 10 | elw .                                                                                                    |                                                                                         |                                                                                                    |                                                                               |
|                                                                                                 | 1111                                                                   |            | Alland and a second and a second and a second and a second and a second and a second and a second and a second                                                                                                    |                                                                                         | ·····                                                                                                    |                                                                               |
|                                                                                                 | -                                                                      |            | PDH - Choose America                                                                                                    |                                                                                         |                                                                                                    |                                                                               |
|                                                                                                 | eet6 (Propert Summary - Template)<br>erWarkbook<br>rwits<br>coox_amats | *          | Pease select al assets that will be installed<br>of assets. If a particular asset that is bein<br>asset being installed. The assets that are<br>following page.                                                                                                    | l as part of the smart grid<br>g retailed does not appea<br>chosen on this page will di | project. The choices on this page may represent a<br>in explicitly in this list choices the asset group that is<br>aternative the subset of functions that you will be able                                                                                                    | a group or category<br>most closely related to the<br>e to choose from on the |
|                                                                                                 | oose_functions<br>oose_mechs                                           |            | Customer Assets                                                                                                    |                                                                                         | Inansmission Assets                                                                                                    |                                                                               |
|                                                                                                 | III Defaut Jana<br>III erengu factor<br>III int.factor                 |            | C month                                                                                                    | 1-efemana                                                                               | j 🗆 avert)                                                                                                    | Defeature                                                                     |
| in er angesten<br>Beisel, gestanten<br>Beneter angesten<br>Beneter angesten<br>Beneter angesten |                                                                        |            | T anost15                                                                                                    | Definition                                                                              | Carriet14                                                                                                    | Certation                                                                     |
|                                                                                                 |                                                                        |            | - anartiti                                                                                                    | Infeitin                                                                                | 🖉 🗆 🗖 anatiti                                                                                                    | Definition                                                                    |
|                                                                                                 | Poject Information     Weikome 1994                                    |            | AMI Assets                                                                                                    |                                                                                         | Other Assets                                                                                                    |                                                                               |
| = Gt Module                                                                                     | MINE REACT                                                             |            | ( market and )                                                                                                    |                                                                                         |                                                                                                    |                                                                               |
| e                                                                                               |                                                                        | 100        | 300012                                                                                                    | Terinston                                                                               | 3 acos?                                                                                                    | Definition                                                                    |
| inantes the                                                                                     | ner seriets                                                            | ×.         | Distribution Assets                                                                                                    |                                                                                         | T accet9                                                                                                    | Defetion                                                                      |
| Choose_assets                                                                                   | UserForm.                                                              | 치          |                                                                                                    |                                                                                         |                                                                                                    |                                                                               |
| Abhabetic   CX                                                                                  | agoreed                                                                |            | T arrett                                                                                                    | byTratus                                                                                | T arrests                                                                                                    | Deradon                                                                       |
| (Name)<br>Sicksta                                                                               | Choose_assets<br>s+9000000F8                                           |            | (T stort)                                                                                                    | Definition                                                                              |                                                                                                    | Defector                                                                      |
| BoxderStyle                                                                                     | 0 - triBorderStatelane                                                 |            | F an#5                                                                                                    | Definition                                                                              | = anat17                                                                                                    | Deficition                                                                    |
| Cycle                                                                                           | D - fmOvchuAlPontra                                                    |            | 1" accorts                                                                                                    | Definition                                                                              | C anno 10                                                                                                    | termine 1                                                                     |
| Drave.fler                                                                                      | 32000                                                                  |            | Provide Contraction of Contraction of Contraction o |                                                                                         |                                                                                                    | Leration                                                                      |
| Englied                                                                                         | True                                                                   |            | 1 #000111                                                                                                    | Develop                                                                                 | T more                                                                                                    |                                                                               |
| Fant                                                                                            | Tabona                                                                 |            | C anort12                                                                                                    | Infence                                                                                 | 1                                                                                                    | 10,000                                                                        |
| PORE, DEP                                                                                       | B-euconitzs                                                            |            |                                                                                                    |                                                                                         | The second second second second second second second second second second second second second second second se                                                                                                    | Parties 1                                                                     |
| HabContartit)                                                                                   | 0                                                                      |            |                                                                                                    |                                                                                         | A MINUTAL                                                                                                    |                                                                               |
| KeepSoniEarsh                                                                                   | sble 3 - ImécrolBasBoth                                                |            |                                                                                                    |                                                                                         |                                                                                                    |                                                                               |
| Luit                                                                                            | D                                                                      |            |                                                                                                    |                                                                                         |                                                                                                    |                                                                               |
| Mouse(con                                                                                       | (Norse)                                                                |            |                                                                                                    |                                                                                         |                                                                                                    |                                                                               |
| MousePointer                                                                                    | D - ftnMousePointerDefault                                             |            | Prevent                                                                                                    |                                                                                         | Eat 111111111111111111111111111111111111                                                                                                    | Social Cold Statute Next                                                      |
| PETUR                                                                                           | (969%)                                                                 |            | and a second second sec |                                                                                         | and the second second s |                                                                               |

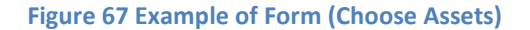

#### > Modules

Module is a collection of macros. Each macro is able to run a procedure which is composed of several lines of programming codes. The purpose of using macro is to build customized functions or solutions using Microsoft Excel. For example, it can handle the procedure for creating function mechanism table, inputting various data, filling in default input data, or protecting/unprotecting a sheet. There are 5 modules listed in the SGCT VBA:

- ✓ Module 1 contains all of the macros that helped create the tool and will help edit the tool
- ✓ Module 3 contains all of the codes that make the IPSM and DIM work and allow navigation through the tool.
- ✓ Module 4 contains all of the code for showing optional inputs.
- ✓ Module 5 contains all of the codes for filling in the default data inputs.

✓ Module 6 contains all of the code for the CM.

Figure below shows the example of Module three, which manages the IPSM (Initial Project Setup Module), DIM (Data Input Module), and navigation through the tool.

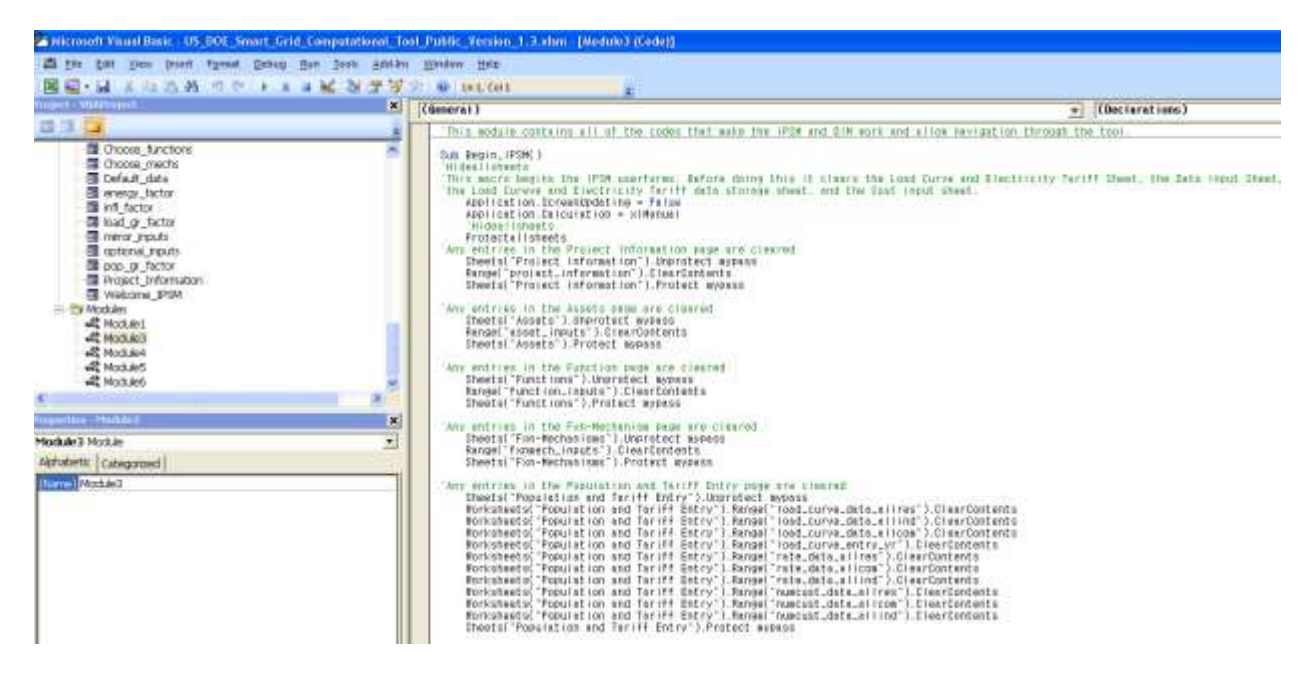

Figure 68 Example of Module (Module 3)

# **Appendix II Default Parameters in SGCT**

**Table 3 Average Hourly Generation Cost** 

|      | 2008 | 2009 | 2010 | 2011 | 2012 | 2013 | 2014 | 2015 | 2016 | 2017 | 2018 | 2019 | 2020 | 2021 | 2022 | 2023 | 2024 | 2025 | 2026 | 2027 | 2028 | 2029 | 2030 |
|------|------|------|------|------|------|------|------|------|------|------|------|------|------|------|------|------|------|------|------|------|------|------|------|
| NPCC | 91.6 | 87.1 | 72.4 | 73.0 | 72.4 | 73.2 | 74.4 | 77.3 | 77.5 | 77.6 | 80.9 | 83.3 | 84.2 | 83.2 | 83.3 | 84.7 | 85.9 | 88.9 | 91.0 | 92.7 | 94.5 | 95.6 | 96.2 |
| RFC  | 69.0 | 67.0 | 58.6 | 58.3 | 57.7 | 58.1 | 58.5 | 59.1 | 59.9 | 60.4 | 61.4 | 62.7 | 63.0 | 63.2 | 64.0 | 65.2 | 66.5 | 68.4 | 70.1 | 71.9 | 73.3 | 73.6 | 75.0 |
| MRO  | 38.2 | 39.1 | 39.8 | 38.7 | 38.8 | 38.9 | 38.8 | 38.1 | 37.5 | 37.2 | 36.9 | 36.7 | 36.4 | 35.9 | 35.8 | 35.8 | 35.8 | 35.4 | 35.1 | 35.2 | 35.6 | 36.6 | 37.8 |
| FRCC | 87.5 | 91.6 | 80.0 | 83.2 | 85.3 | 85.4 | 85.4 | 85.8 | 86.1 | 86.0 | 86.6 | 88.4 | 90.7 | 90.7 | 90.6 | 90.8 | 91.6 | 92.9 | 94.7 | 96.8 | 98.0 | 99.0 | 99.6 |
| SERC | 56.7 | 57.4 | 54.0 | 53.3 | 52.6 | 52.1 | 51.5 | 50.9 | 51.0 | 51.2 | 51.6 | 51.6 | 51.7 | 51.7 | 52.1 | 52.5 | 53.6 | 54.8 | 56.1 | 57.5 | 58.4 | 59.3 | 60.0 |
| SPP  | 56.9 | 60.0 | 54.5 | 55.8 | 53.5 | 53.7 | 53.7 | 53.7 | 54.5 | 54.9 | 55.4 | 56.0 | 56.0 | 55.6 | 55.8 | 56.4 | 57.5 | 58.9 | 60.0 | 61.5 | 62.4 | 63.3 | 64.1 |
| TRE  | 76.7 | 74.0 | 62.2 | 62.0 | 61.5 | 64.0 | 64.9 | 64.9 | 66.4 | 69.6 | 71.8 | 75.4 | 77.9 | 78.4 | 79.5 | 80.7 | 81.9 | 84.6 | 88.0 | 91.5 | 93.7 | 94.6 | 95.5 |
| WECC | 63.2 | 64.4 | 59.8 | 57.7 | 55.5 | 54.2 | 53.4 | 53.3 | 53.9 | 55.2 | 55.9 | 56.7 | 56.7 | 56.2 | 56.0 | 58.1 | 59.4 | 60.7 | 62.4 | 63.8 | 65.0 | 66.3 | 67.2 |
| ASCC | 63.2 | 64.4 | 59.8 | 57.7 | 55.5 | 54.2 | 53.4 | 53.3 | 53.9 | 55.2 | 55.9 | 56.7 | 56.7 | 56.2 | 56.0 | 58.1 | 59.4 | 60.7 | 62.4 | 63.8 | 65.0 | 66.3 | 67.2 |
| HI   | 63.2 | 64.4 | 59.8 | 57.7 | 55.5 | 54.2 | 53.4 | 53.3 | 53.9 | 55.2 | 55.9 | 56.7 | 56.7 | 56.2 | 56.0 | 58.1 | 59.4 | 60.7 | 62.4 | 63.8 | 65.0 | 66.3 | 67.2 |

|      | 2008   | 2009   | 2010   | 2011   | 2012   | 2013   | 2014   | 2015   | 2016   | 2017   | 2018   | 2019   |
|------|--------|--------|--------|--------|--------|--------|--------|--------|--------|--------|--------|--------|
| NPCC | 46,829 | 46,829 | 50,144 | 39,137 | 29,167 | 35,958 | 50,224 | 63,772 | 63,466 | 63,136 | 62,831 | 64,199 |
| RFC  | 40,150 | 40,150 | 40,150 | 40,150 | 39,194 | 50,795 | 64,377 | 66,021 | 70,702 | 75,091 | 79,833 | 84,813 |
| MRO  | 95,700 | 95,700 | 95,700 | 95,700 | 95,700 | 95,700 | 95,700 | 95,700 | 95,700 | 95,700 | 95,700 | 95,700 |
| FRCC | 95,700 | 95,700 | 95,700 | 95,700 | 95,700 | 95,700 | 95,700 | 95,700 | 95,700 | 95,700 | 95,700 | 95,700 |
| SERC | 95,700 | 95,700 | 95,700 | 95,700 | 95,700 | 95,700 | 95,700 | 95,700 | 95,700 | 95,700 | 95,700 | 95,700 |
| SPP  | 95,700 | 95,700 | 95,700 | 95,700 | 95,700 | 95,700 | 95,700 | 95,700 | 95,700 | 95,700 | 95,700 | 95,700 |
| TRE  | 95,700 | 95,700 | 95,700 | 95,700 | 95,700 | 95,700 | 95,700 | 95,700 | 95,700 | 95,700 | 95,700 | 95,700 |
| WECC | 95,700 | 95,700 | 95,700 | 95,700 | 95,700 | 95,700 | 95,700 | 95,700 | 95,700 | 95,700 | 95,700 | 95,700 |
| ASCC | 95,700 | 95,700 | 95,700 | 95,700 | 95,700 | 95,700 | 95,700 | 95,700 | 95,700 | 95,700 | 95,700 | 95,700 |
| н    | 95,700 | 95,700 | 95,700 | 95,700 | 95,700 | 95,700 | 95,700 | 95,700 | 95,700 | 95,700 | 95,700 | 95,700 |

 Table 4 Price of Capacity at Annual Peak (1)

## Table 5 Price of Capacity at Annual Peak (2)

|      | 2020   | 2021    | 2022    | 2023    | 2024    | 2025    | 2026    | 2027    | 2028    | 2029    | 2030    |
|------|--------|---------|---------|---------|---------|---------|---------|---------|---------|---------|---------|
| NPCC | 76,909 | 89,004  | 100,504 | 100,478 | 100,472 | 100,484 | 100,510 | 100,475 | 100,454 | 100,513 | 100,509 |
| RFC  | 96,727 | 102,203 | 110,401 | 114,992 | 114,133 | 105,800 | 105,515 | 109,794 | 114,412 | 119,436 | 124,817 |
| MRO  | 95,700 | 95,700  | 95,700  | 95,700  | 95,700  | 95,700  | 95,700  | 95,700  | 95,700  | 95,700  | 95,700  |
| FRCC | 95,700 | 95,700  | 95,700  | 95,700  | 95,700  | 95,700  | 95,700  | 95,700  | 95,700  | 95,700  | 95,700  |
| SERC | 95,700 | 95,700  | 95,700  | 95,700  | 95,700  | 95,700  | 95,700  | 95,700  | 95,700  | 95,700  | 95,700  |
| SPP  | 95,700 | 95,700  | 95,700  | 95,700  | 95,700  | 95,700  | 95,700  | 95,700  | 95,700  | 95,700  | 95,700  |
| TRE  | 95,700 | 95,700  | 95,700  | 95,700  | 95,700  | 95,700  | 95,700  | 95,700  | 95,700  | 95,700  | 95,700  |
| WECC | 95,700 | 95,700  | 95,700  | 95,700  | 95,700  | 95,700  | 95,700  | 95,700  | 95,700  | 95,700  | 95,700  |
| ASCC | 95,700 | 95,700  | 95,700  | 95,700  | 95,700  | 95,700  | 95,700  | 95,700  | 95,700  | 95,700  | 95,700  |
| н    | 95,700 | 95,700  | 95,700  | 95,700  | 95,700  | 95,700  | 95,700  | 95,700  | 95,700  | 95,700  | 95,700  |

|      |      |      |      |      |      |      |      |      |      |      | 0    |      |      |      |      |      |      |      |      |      |      |      |      |
|------|------|------|------|------|------|------|------|------|------|------|------|------|------|------|------|------|------|------|------|------|------|------|------|
|      | 2008 | 2009 | 2010 | 2011 | 2012 | 2013 | 2014 | 2015 | 2016 | 2017 | 2018 | 2019 | 2020 | 2021 | 2022 | 2023 | 2024 | 2025 | 2026 | 2027 | 2028 | 2029 | 2030 |
| NPCC | 0.2  | 0.2  | 0.2  | 0.2  | 0.2  | 0.2  | 0.2  | 0.2  | 0.2  | 0.2  | 0.2  | 0.2  | 0.2  | 0.2  | 0.2  | 0.2  | 0.2  | 0.2  | 0.2  | 0.2  | 0.2  | 0.2  | 0.2  |
| RFC  | 16.3 | 16.3 | 16.3 | 16.3 | 16.3 | 16.3 | 16.3 | 16.3 | 16.3 | 16.3 | 16.3 | 16.3 | 16.3 | 16.3 | 16.3 | 16.3 | 16.3 | 16.3 | 16.3 | 16.3 | 16.3 | 16.3 | 16.3 |
| MRO  | 10.3 | 10.3 | 10.3 | 10.3 | 10.3 | 10.3 | 10.3 | 10.3 | 10.3 | 10.3 | 10.3 | 10.3 | 10.3 | 10.3 | 10.3 | 10.3 | 10.3 | 10.3 | 10.3 | 10.3 | 10.3 | 10.3 | 10.3 |
| FRCC | 10.3 | 10.3 | 10.3 | 10.3 | 10.3 | 10.3 | 10.3 | 10.3 | 10.3 | 10.3 | 10.3 | 10.3 | 10.3 | 10.3 | 10.3 | 10.3 | 10.3 | 10.3 | 10.3 | 10.3 | 10.3 | 10.3 | 10.3 |
| SERC | 10.3 | 10.3 | 10.3 | 10.3 | 10.3 | 10.3 | 10.3 | 10.3 | 10.3 | 10.3 | 10.3 | 10.3 | 10.3 | 10.3 | 10.3 | 10.3 | 10.3 | 10.3 | 10.3 | 10.3 | 10.3 | 10.3 | 10.3 |
| SPP  | 10.3 | 10.3 | 10.3 | 10.3 | 10.3 | 10.3 | 10.3 | 10.3 | 10.3 | 10.3 | 10.3 | 10.3 | 10.3 | 10.3 | 10.3 | 10.3 | 10.3 | 10.3 | 10.3 | 10.3 | 10.3 | 10.3 | 10.3 |
| TRE  | 12.8 | 12.7 | 12.7 | 12.7 | 12.7 | 12.7 | 12.7 | 12.7 | 12.7 | 12.7 | 12.7 | 12.7 | 12.7 | 12.7 | 12.7 | 12.7 | 12.7 | 12.7 | 12.7 | 12.7 | 12.7 | 12.7 | 12.7 |
| WECC | 5.4  | 5.4  | 5.4  | 5.4  | 5.4  | 5.4  | 5.4  | 5.4  | 5.4  | 5.4  | 5.4  | 5.4  | 5.4  | 5.4  | 5.4  | 5.4  | 5.4  | 5.4  | 5.4  | 5.4  | 5.4  | 5.4  | 5.4  |
| ASCC | 10.3 | 10.3 | 10.3 | 10.3 | 10.3 | 10.3 | 10.3 | 10.3 | 10.3 | 10.3 | 10.3 | 10.3 | 10.3 | 10.3 | 10.3 | 10.3 | 10.3 | 10.3 | 10.3 | 10.3 | 10.3 | 10.3 | 10.3 |
| HI   | 10.3 | 10.3 | 10.3 | 10.3 | 10.3 | 10.3 | 10.3 | 10.3 | 10.3 | 10.3 | 10.3 | 10.3 | 10.3 | 10.3 | 10.3 | 10.3 | 10.3 | 10.3 | 10.3 | 10.3 | 10.3 | 10.3 | 10.3 |

**Table 6 Average Price of Reserves** 

## Table 7 Average Price of Frequency Regulation

|      | 2008 | 2009 | 2010 | 2011 | 2012 | 2013 | 2014 | 2015 | 2016 | 2017 | 2018 | 2019 | 2020 | 2021 | 2022 | 2023 | 2024 | 2025 | 2026 | 2027 | 2028 | 2029 | 2030 |
|------|------|------|------|------|------|------|------|------|------|------|------|------|------|------|------|------|------|------|------|------|------|------|------|
| NPCC | 33.4 | 33.4 | 34.1 | 34.8 | 35.5 | 35.6 | 35.7 | 35.7 | 35.8 | 35.8 | 35.8 | 35.9 | 35.9 | 35.9 | 36.0 | 36.0 | 36.1 | 36.2 | 36.2 | 36.3 | 36.3 | 36.4 | 36.5 |
| RFC  | 36.9 | 40.2 | 40.2 | 40.6 | 41.0 | 41.1 | 41.2 | 41.2 | 41.3 | 41.4 | 41.5 | 41.6 | 41.7 | 41.8 | 41.9 | 41.9 | 42.0 | 42.1 | 42.1 | 42.2 | 42.2 | 42.3 | 42.3 |
| MRO  | 26.1 | 28.5 | 28.5 | 28.8 | 29.0 | 29.1 | 29.1 | 29.2 | 29.3 | 29.3 | 29.4 | 29.5 | 29.5 | 29.6 | 29.7 | 29.7 | 29.7 | 29.8 | 29.8 | 29.9 | 29.9 | 29.9 | 30.0 |
| FRCC | 26.1 | 28.5 | 28.5 | 28.8 | 29.0 | 29.1 | 29.1 | 29.2 | 29.3 | 29.3 | 29.4 | 29.5 | 29.5 | 29.6 | 29.7 | 29.7 | 29.7 | 29.8 | 29.8 | 29.9 | 29.9 | 29.9 | 30.0 |
| SERC | 26.1 | 28.5 | 28.5 | 28.8 | 29.0 | 29.1 | 29.1 | 29.2 | 29.3 | 29.3 | 29.4 | 29.5 | 29.5 | 29.6 | 29.7 | 29.7 | 29.7 | 29.8 | 29.8 | 29.9 | 29.9 | 29.9 | 30.0 |
| SPP  | 26.1 | 28.5 | 28.5 | 28.8 | 29.0 | 29.1 | 29.1 | 29.2 | 29.3 | 29.3 | 29.4 | 29.5 | 29.5 | 29.6 | 29.7 | 29.7 | 29.7 | 29.8 | 29.8 | 29.9 | 29.9 | 29.9 | 30.0 |
| TRE  | 14.9 | 16.2 | 16.2 | 16.4 | 16.5 | 16.6 | 16.6 | 16.6 | 16.7 | 16.7 | 16.8 | 16.8 | 16.8 | 16.9 | 16.9 | 16.9 | 16.9 | 17.0 | 17.0 | 17.0 | 17.0 | 17.1 | 17.1 |
| WECC | 19.3 | 21.1 | 21.1 | 21.3 | 21.5 | 21.5 | 21.6 | 21.6 | 21.7 | 21.7 | 21.8 | 21.8 | 21.9 | 21.9 | 22.0 | 22.0 | 22.0 | 22.1 | 22.1 | 22.1 | 22.1 | 22.2 | 22.2 |
| ASCC | 26.1 | 28.5 | 28.5 | 28.8 | 29.0 | 29.1 | 29.1 | 29.2 | 29.3 | 29.3 | 29.4 | 29.5 | 29.5 | 29.6 | 29.7 | 29.7 | 29.7 | 29.8 | 29.8 | 29.9 | 29.9 | 29.9 | 30.0 |
| н    | 26.1 | 28.5 | 28.5 | 28.8 | 29.0 | 29.1 | 29.1 | 29.2 | 29.3 | 29.3 | 29.4 | 29.5 | 29.5 | 29.6 | 29.7 | 29.7 | 29.7 | 29.8 | 29.8 | 29.9 | 29.9 | 29.9 | 30.0 |

|      | 2008    | 2009    | 2010    | 2011    | 2012    | 2013    | 2014    | 2015    | 2016    | 2017    | 2018    | 2019    |
|------|---------|---------|---------|---------|---------|---------|---------|---------|---------|---------|---------|---------|
|      | 2000    | 2000    | _0.0    |         |         | _0.0    |         | 2010    |         |         | 2010    | 2010    |
| NPCC | 2,187.5 | 2,220.3 | 2,253.6 | 2,287.4 | 2,321.7 | 2,356.6 | 2,391.9 | 2,427.8 | 2,464.2 | 2,501.2 | 2,538.7 | 2,576.8 |
| RFC  | 2,187.5 | 2,220.3 | 2,253.6 | 2,287.4 | 2,321.7 | 2,356.6 | 2,391.9 | 2,427.8 | 2,464.2 | 2,501.2 | 2,538.7 | 2,576.8 |
| MRO  | 2,187.5 | 2,220.3 | 2,253.6 | 2,287.4 | 2,321.7 | 2,356.6 | 2,391.9 | 2,427.8 | 2,464.2 | 2,501.2 | 2,538.7 | 2,576.8 |
| FRCC | 2,187.5 | 2,220.3 | 2,253.6 | 2,287.4 | 2,321.7 | 2,356.6 | 2,391.9 | 2,427.8 | 2,464.2 | 2,501.2 | 2,538.7 | 2,576.8 |
| SERC | 2,187.5 | 2,220.3 | 2,253.6 | 2,287.4 | 2,321.7 | 2,356.6 | 2,391.9 | 2,427.8 | 2,464.2 | 2,501.2 | 2,538.7 | 2,576.8 |
| SPP  | 2,187.5 | 2,220.3 | 2,253.6 | 2,287.4 | 2,321.7 | 2,356.6 | 2,391.9 | 2,427.8 | 2,464.2 | 2,501.2 | 2,538.7 | 2,576.8 |
| TRE  | 2,187.5 | 2,220.3 | 2,253.6 | 2,287.4 | 2,321.7 | 2,356.6 | 2,391.9 | 2,427.8 | 2,464.2 | 2,501.2 | 2,538.7 | 2,576.8 |
| WECC | 2,187.5 | 2,220.3 | 2,253.6 | 2,287.4 | 2,321.7 | 2,356.6 | 2,391.9 | 2,427.8 | 2,464.2 | 2,501.2 | 2,538.7 | 2,576.8 |
| ASCC | 2,187.5 | 2,220.3 | 2,253.6 | 2,287.4 | 2,321.7 | 2,356.6 | 2,391.9 | 2,427.8 | 2,464.2 | 2,501.2 | 2,538.7 | 2,576.8 |
| н    | 2,187.5 | 2,220.3 | 2,253.6 | 2,287.4 | 2,321.7 | 2,356.6 | 2,391.9 | 2,427.8 | 2,464.2 | 2,501.2 | 2,538.7 | 2,576.8 |

 Table 8 Average Price of Voltage Control (1)

## Table 9 Average Price of Voltage Control (2)

|      | 2020    | 2021    | 2022    | 2023    | 2024    | 2025    | 2026    | 2027    | 2028    | 2029    | 2030    |
|------|---------|---------|---------|---------|---------|---------|---------|---------|---------|---------|---------|
| NPCC | 2,615.4 | 2,654.6 | 2,694.5 | 2,734.9 | 2,775.9 | 2,817.5 | 2,859.8 | 2,902.7 | 2,946.2 | 2,990.4 | 3,035.3 |
| RFC  | 2,615.4 | 2,654.6 | 2,694.5 | 2,734.9 | 2,775.9 | 2,817.5 | 2,859.8 | 2,902.7 | 2,946.2 | 2,990.4 | 3,035.3 |
| MRO  | 2,615.4 | 2,654.6 | 2,694.5 | 2,734.9 | 2,775.9 | 2,817.5 | 2,859.8 | 2,902.7 | 2,946.2 | 2,990.4 | 3,035.3 |
| FRCC | 2,615.4 | 2,654.6 | 2,694.5 | 2,734.9 | 2,775.9 | 2,817.5 | 2,859.8 | 2,902.7 | 2,946.2 | 2,990.4 | 3,035.3 |
| SERC | 2,615.4 | 2,654.6 | 2,694.5 | 2,734.9 | 2,775.9 | 2,817.5 | 2,859.8 | 2,902.7 | 2,946.2 | 2,990.4 | 3,035.3 |
| SPP  | 2,615.4 | 2,654.6 | 2,694.5 | 2,734.9 | 2,775.9 | 2,817.5 | 2,859.8 | 2,902.7 | 2,946.2 | 2,990.4 | 3,035.3 |
| TRE  | 2,615.4 | 2,654.6 | 2,694.5 | 2,734.9 | 2,775.9 | 2,817.5 | 2,859.8 | 2,902.7 | 2,946.2 | 2,990.4 | 3,035.3 |
| WECC | 2,615.4 | 2,654.6 | 2,694.5 | 2,734.9 | 2,775.9 | 2,817.5 | 2,859.8 | 2,902.7 | 2,946.2 | 2,990.4 | 3,035.3 |
| ASCC | 2,615.4 | 2,654.6 | 2,694.5 | 2,734.9 | 2,775.9 | 2,817.5 | 2,859.8 | 2,902.7 | 2,946.2 | 2,990.4 | 3,035.3 |
| HI   | 2,615.4 | 2,654.6 | 2,694.5 | 2,734.9 | 2,775.9 | 2,817.5 | 2,859.8 | 2,902.7 | 2,946.2 | 2,990.4 | 3,035.3 |

|      | 2008 | 2009 | 2010 | 2011 | 2012 | 2013 | 2014 | 2015 | 2016 | 2017 | 2018 | 2019 | 2020 | 2021 | 2022 | 2023 | 2024 | 2025 | 2026 | 2027 | 2028 | 2029 | 2030 |
|------|------|------|------|------|------|------|------|------|------|------|------|------|------|------|------|------|------|------|------|------|------|------|------|
| NPCC | 2.8  | 2.8  | 2.8  | 2.8  | 2.8  | 2.8  | 2.8  | 2.8  | 2.8  | 2.8  | 2.8  | 2.8  | 2.8  | 2.8  | 2.8  | 2.8  | 2.8  | 2.8  | 2.8  | 2.8  | 2.8  | 2.8  | 2.8  |
| RFC  | 8.6  | 8.6  | 8.6  | 8.6  | 8.6  | 8.6  | 8.6  | 8.6  | 8.6  | 8.6  | 8.6  | 8.6  | 8.6  | 8.6  | 8.6  | 8.6  | 8.6  | 8.6  | 8.6  | 8.6  | 8.6  | 8.6  | 8.6  |
| MRO  | 13.2 | 13.2 | 13.2 | 13.2 | 13.2 | 13.2 | 13.2 | 13.2 | 13.2 | 13.2 | 13.2 | 13.2 | 13.2 | 13.2 | 13.2 | 13.2 | 13.2 | 13.2 | 13.2 | 13.2 | 13.2 | 13.2 | 13.2 |
| FRCC | 0.0  | 0.0  | 0.0  | 0.0  | 0.0  | 0.0  | 0.0  | 0.0  | 0.0  | 0.0  | 0.0  | 0.0  | 0.0  | 0.0  | 0.0  | 0.0  | 0.0  | 0.0  | 0.0  | 0.0  | 0.0  | 0.0  | 0.0  |
| SERC | 0.0  | 0.0  | 0.0  | 0.0  | 0.0  | 0.0  | 0.0  | 0.0  | 0.0  | 0.0  | 0.0  | 0.0  | 0.0  | 0.0  | 0.0  | 0.0  | 0.0  | 0.0  | 0.0  | 0.0  | 0.0  | 0.0  | 0.0  |
| SPP  | 0.0  | 0.0  | 0.0  | 0.0  | 0.0  | 0.0  | 0.0  | 0.0  | 0.0  | 0.0  | 0.0  | 0.0  | 0.0  | 0.0  | 0.0  | 0.0  | 0.0  | 0.0  | 0.0  | 0.0  | 0.0  | 0.0  | 0.0  |
| TRE  | 3.4  | 3.4  | 3.4  | 3.4  | 3.4  | 3.4  | 3.4  | 3.4  | 3.4  | 3.4  | 3.4  | 3.4  | 3.4  | 3.4  | 3.4  | 3.4  | 3.4  | 3.4  | 3.4  | 3.4  | 3.4  | 3.4  | 3.4  |
| WECC | 7.3  | 7.3  | 7.3  | 7.3  | 7.3  | 7.3  | 7.3  | 7.3  | 7.3  | 7.3  | 7.3  | 7.3  | 7.3  | 7.3  | 7.3  | 7.3  | 7.3  | 7.3  | 7.3  | 7.3  | 7.3  | 7.3  | 7.3  |
| ASCC | 0.0  | 0.0  | 0.0  | 0.0  | 0.0  | 0.0  | 0.0  | 0.0  | 0.0  | 0.0  | 0.0  | 0.0  | 0.0  | 0.0  | 0.0  | 0.0  | 0.0  | 0.0  | 0.0  | 0.0  | 0.0  | 0.0  | 0.0  |
| Н    | 0.0  | 0.0  | 0.0  | 0.0  | 0.0  | 0.0  | 0.0  | 0.0  | 0.0  | 0.0  | 0.0  | 0.0  | 0.0  | 0.0  | 0.0  | 0.0  | 0.0  | 0.0  | 0.0  | 0.0  | 0.0  | 0.0  | 0.0  |

Table 10 Average Price of Congestion

## Table 11 Average Price of Wholesale Energy

|      | 2008 | 2009 | 2010 | 2011 | 2012 | 2013 | 2014 | 2015 | 2016 | 2017 | 2018 | 2019 | 2020 | 2021 | 2022 | 2023 | 2024 | 2025 | 2026 | 2027 | 2028 | 2029 | 2030 |
|------|------|------|------|------|------|------|------|------|------|------|------|------|------|------|------|------|------|------|------|------|------|------|------|
| NPCC | 0.06 | 0.06 | 0.07 | 0.08 | 0.09 | 0.09 | 0.09 | 0.09 | 0.10 | 0.10 | 0.10 | 0.11 | 0.11 | 0.11 | 0.12 | 0.12 | 0.12 | 0.13 | 0.13 | 0.14 | 0.14 | 0.14 | 0.15 |
| RFC  | 0.07 | 0.05 | 0.06 | 0.06 | 0.07 | 0.07 | 0.07 | 0.07 | 0.07 | 0.08 | 0.08 | 0.08 | 0.08 | 0.09 | 0.09 | 0.09 | 0.09 | 0.10 | 0.10 | 0.10 | 0.10 | 0.11 | 0.11 |
| MRO  | 0.04 | 0.03 | 0.04 | 0.04 | 0.05 | 0.05 | 0.05 | 0.05 | 0.05 | 0.05 | 0.05 | 0.05 | 0.05 | 0.05 | 0.05 | 0.05 | 0.05 | 0.05 | 0.05 | 0.05 | 0.05 | 0.05 | 0.06 |
| FRCC | 0.09 | 0.07 | 0.08 | 0.09 | 0.11 | 0.11 | 0.11 | 0.10 | 0.11 | 0.11 | 0.11 | 0.11 | 0.12 | 0.12 | 0.13 | 0.13 | 0.13 | 0.13 | 0.14 | 0.14 | 0.14 | 0.14 | 0.15 |
| SERC | 0.06 | 0.04 | 0.05 | 0.06 | 0.07 | 0.06 | 0.06 | 0.06 | 0.06 | 0.07 | 0.07 | 0.07 | 0.07 | 0.07 | 0.07 | 0.07 | 0.08 | 0.08 | 0.08 | 0.08 | 0.08 | 0.09 | 0.09 |
| SPP  | 0.06 | 0.04 | 0.05 | 0.06 | 0.07 | 0.07 | 0.07 | 0.06 | 0.07 | 0.07 | 0.07 | 0.07 | 0.07 | 0.08 | 0.08 | 0.08 | 0.08 | 0.08 | 0.09 | 0.09 | 0.09 | 0.09 | 0.10 |
| TRE  | 0.08 | 0.05 | 0.06 | 0.07 | 0.08 | 0.08 | 0.08 | 0.08 | 0.08 | 0.09 | 0.09 | 0.10 | 0.10 | 0.11 | 0.11 | 0.11 | 0.12 | 0.12 | 0.13 | 0.13 | 0.14 | 0.14 | 0.14 |
| WECC | 0.06 | 0.05 | 0.06 | 0.06 | 0.07 | 0.07 | 0.06 | 0.06 | 0.07 | 0.07 | 0.07 | 0.07 | 0.07 | 0.08 | 0.08 | 0.08 | 0.08 | 0.09 | 0.09 | 0.09 | 0.09 | 0.10 | 0.10 |
| ASCC | 0.06 | 0.05 | 0.06 | 0.06 | 0.07 | 0.07 | 0.06 | 0.06 | 0.07 | 0.07 | 0.07 | 0.07 | 0.07 | 0.08 | 0.08 | 0.08 | 0.08 | 0.09 | 0.09 | 0.09 | 0.09 | 0.10 | 0.10 |
| н    | 0.06 | 0.05 | 0.06 | 0.06 | 0.07 | 0.07 | 0.06 | 0.06 | 0.07 | 0.07 | 0.07 | 0.07 | 0.07 | 0.08 | 0.08 | 0.08 | 0.08 | 0.09 | 0.09 | 0.09 | 0.09 | 0.10 | 0.10 |
|       | Residential | Commercial | Industrial |
|-------|-------------|------------|------------|
| NPCC  | 2.20        | 282.00     | 15.30      |
| RFC   | 2.20        | 282.00     | 15.30      |
| MRO   | 2.20        | 282.00     | 15.30      |
| FRCC  | 2.20        | 282.00     | 15.30      |
| SERC  | 2.20        | 282.00     | 15.30      |
| SPP   | 2.20        | 282.00     | 15.30      |
| TRE   | 2.20        | 282.00     | 15.30      |
| WECC  | 2.20        | 282.00     | 15.30      |
| ASCC  | 2.20        | 282.00     | 15.30      |
| HI    | 2.20        | 282.00     | 15.30      |
| Empty | 2.20        | 282.00     | 15.30      |

# **Table 12 Inflation Factor**

## Table 13 Restoration Cost per Event (1)

|      | 2008    | 2009    | 2010    | 2011    | 2012    | 2013    | 2014    | 2015    | 2016    | 2017    | 2018    | 2019    |
|------|---------|---------|---------|---------|---------|---------|---------|---------|---------|---------|---------|---------|
| NPCC | 3,000.0 | 3,081.0 | 3,081.0 | 3,164.2 | 3,164.2 | 3,249.6 | 3,249.6 | 3,337.4 | 3,337.4 | 3,427.5 | 3,427.5 | 3,520.0 |
| RFC  | 3,000.0 | 3,063.0 | 3,063.0 | 3,127.3 | 3,127.3 | 3,193.0 | 3,193.0 | 3,260.0 | 3,260.0 | 3,328.5 | 3,328.5 | 3,398.4 |
| MRO  | 3,000.0 | 3,063.0 | 3,063.0 | 3,127.3 | 3,127.3 | 3,193.0 | 3,193.0 | 3,260.0 | 3,260.0 | 3,328.5 | 3,328.5 | 3,398.4 |
| FRCC | 3,000.0 | 3,087.0 | 3,087.0 | 3,176.5 | 3,176.5 | 3,268.6 | 3,268.6 | 3,363.4 | 3,363.4 | 3,461.0 | 3,461.0 | 3,561.3 |
| SERC | 3,000.0 | 3,072.0 | 3,072.0 | 3,145.7 | 3,145.7 | 3,221.2 | 3,221.2 | 3,298.5 | 3,298.5 | 3,377.7 | 3,377.7 | 3,458.8 |
| SPP  | 3,000.0 | 3,063.0 | 3,063.0 | 3,127.3 | 3,127.3 | 3,193.0 | 3,193.0 | 3,260.0 | 3,260.0 | 3,328.5 | 3,328.5 | 3,398.4 |
| TRE  | 3,000.0 | 3,069.0 | 3,069.0 | 3,139.6 | 3,139.6 | 3,211.8 | 3,211.8 | 3,285.7 | 3,285.7 | 3,361.2 | 3,361.2 | 3,438.5 |
| WECC | 3,000.0 | 3,072.0 | 3,072.0 | 3,145.7 | 3,145.7 | 3,221.2 | 3,221.2 | 3,298.5 | 3,298.5 | 3,377.7 | 3,377.7 | 3,458.8 |
| ASCC | 3,000.0 | 3,078.0 | 3,078.0 | 3,158.0 | 3,158.0 | 3,240.1 | 3,240.1 | 3,324.4 | 3,324.4 | 3,410.8 | 3,410.8 | 3,499.5 |
| н    | 3,000.0 | 3,000.0 | 3,000.0 | 3,000.0 | 3,000.0 | 3,000.0 | 3,000.0 | 3,000.0 | 3,000.0 | 3,000.0 | 3,000.0 | 3,000.0 |

|      | 2020    | 2021    | 2022    | 2023    | 2024    | 2025    | 2026    | 2027    | 2028    | 2029    | 2030    |
|------|---------|---------|---------|---------|---------|---------|---------|---------|---------|---------|---------|
| NPCC | 3,520.0 | 3,615.1 | 3,615.1 | 3,712.7 | 3,712.7 | 3,812.9 | 3,812.9 | 3,915.8 | 3,915.8 | 4,021.6 | 4,021.6 |
| RFC  | 3,398.4 | 3,469.8 | 3,469.8 | 3,542.6 | 3,542.6 | 3,617.0 | 3,617.0 | 3,693.0 | 3,693.0 | 3,770.5 | 3,770.5 |
| MRO  | 3,398.4 | 3,469.8 | 3,469.8 | 3,542.6 | 3,542.6 | 3,617.0 | 3,617.0 | 3,693.0 | 3,693.0 | 3,770.5 | 3,770.5 |
| FRCC | 3,561.3 | 3,664.6 | 3,664.6 | 3,770.9 | 3,770.9 | 3,880.2 | 3,880.2 | 3,992.8 | 3,992.8 | 4,108.6 | 4,108.6 |
| SERC | 3,458.8 | 3,541.8 | 3,541.8 | 3,626.8 | 3,626.8 | 3,713.8 | 3,713.8 | 3,803.0 | 3,803.0 | 3,894.2 | 3,894.2 |
| SPP  | 3,398.4 | 3,469.8 | 3,469.8 | 3,542.6 | 3,542.6 | 3,617.0 | 3,617.0 | 3,693.0 | 3,693.0 | 3,770.5 | 3,770.5 |
| TRE  | 3,438.5 | 3,517.6 | 3,517.6 | 3,598.5 | 3,598.5 | 3,681.3 | 3,681.3 | 3,766.0 | 3,766.0 | 3,852.6 | 3,852.6 |
| WECC | 3,458.8 | 3,541.8 | 3,541.8 | 3,626.8 | 3,626.8 | 3,713.8 | 3,713.8 | 3,803.0 | 3,803.0 | 3,894.2 | 3,894.2 |
| ASCC | 3,499.5 | 3,590.5 | 3,590.5 | 3,683.8 | 3,683.8 | 3,779.6 | 3,779.6 | 3,877.9 | 3,877.9 | 3,978.7 | 3,978.7 |
| HI   | 3,000.0 | 3,000.0 | 3,000.0 | 3,000.0 | 3,000.0 | 3,000.0 | 3,000.0 | 3,000.0 | 3,000.0 | 3,000.0 | 3,000.0 |

Table 14 Restoration Cost per Event (2)

## Table 15 Average Fuel Efficiency for Truck Roll Vehicle

|       | 2008 | 2009 | 2010 | 2011 | 2012 | 2013 | 2014 | 2015 | 2016 | 2017 | 2018 | 2019 | 2020 | 2021 | 2022 | 2023 | 2024 | 2025 | 2026 | 2027 | 2028 | 2029 | 2030 |
|-------|------|------|------|------|------|------|------|------|------|------|------|------|------|------|------|------|------|------|------|------|------|------|------|
| NPCC  | 20.3 | 20.3 | 20.3 | 20.3 | 20.3 | 20.3 | 20.3 | 20.3 | 20.3 | 20.3 | 20.3 | 20.3 | 20.3 | 20.3 | 20.3 | 20.3 | 20.3 | 20.3 | 20.3 | 20.3 | 20.3 | 20.3 | 20.3 |
| RFC   | 20.3 | 20.3 | 20.3 | 20.3 | 20.3 | 20.3 | 20.3 | 20.3 | 20.3 | 20.3 | 20.3 | 20.3 | 20.3 | 20.3 | 20.3 | 20.3 | 20.3 | 20.3 | 20.3 | 20.3 | 20.3 | 20.3 | 20.3 |
| MRO   | 20.3 | 20.3 | 20.3 | 20.3 | 20.3 | 20.3 | 20.3 | 20.3 | 20.3 | 20.3 | 20.3 | 20.3 | 20.3 | 20.3 | 20.3 | 20.3 | 20.3 | 20.3 | 20.3 | 20.3 | 20.3 | 20.3 | 20.3 |
| FRCC  | 20.3 | 20.3 | 20.3 | 20.3 | 20.3 | 20.3 | 20.3 | 20.3 | 20.3 | 20.3 | 20.3 | 20.3 | 20.3 | 20.3 | 20.3 | 20.3 | 20.3 | 20.3 | 20.3 | 20.3 | 20.3 | 20.3 | 20.3 |
| SERC  | 20.3 | 20.3 | 20.3 | 20.3 | 20.3 | 20.3 | 20.3 | 20.3 | 20.3 | 20.3 | 20.3 | 20.3 | 20.3 | 20.3 | 20.3 | 20.3 | 20.3 | 20.3 | 20.3 | 20.3 | 20.3 | 20.3 | 20.3 |
| SPP   | 20.3 | 20.3 | 20.3 | 20.3 | 20.3 | 20.3 | 20.3 | 20.3 | 20.3 | 20.3 | 20.3 | 20.3 | 20.3 | 20.3 | 20.3 | 20.3 | 20.3 | 20.3 | 20.3 | 20.3 | 20.3 | 20.3 | 20.3 |
| TRE   | 20.3 | 20.3 | 20.3 | 20.3 | 20.3 | 20.3 | 20.3 | 20.3 | 20.3 | 20.3 | 20.3 | 20.3 | 20.3 | 20.3 | 20.3 | 20.3 | 20.3 | 20.3 | 20.3 | 20.3 | 20.3 | 20.3 | 20.3 |
| WECC  | 20.3 | 20.3 | 20.3 | 20.3 | 20.3 | 20.3 | 20.3 | 20.3 | 20.3 | 20.3 | 20.3 | 20.3 | 20.3 | 20.3 | 20.3 | 20.3 | 20.3 | 20.3 | 20.3 | 20.3 | 20.3 | 20.3 | 20.3 |
| ASCC  | 20.3 | 20.3 | 20.3 | 20.3 | 20.3 | 20.3 | 20.3 | 20.3 | 20.3 | 20.3 | 20.3 | 20.3 | 20.3 | 20.3 | 20.3 | 20.3 | 20.3 | 20.3 | 20.3 | 20.3 | 20.3 | 20.3 | 20.3 |
| н     | 20.3 | 20.3 | 20.3 | 20.3 | 20.3 | 20.3 | 20.3 | 20.3 | 20.3 | 20.3 | 20.3 | 20.3 | 20.3 | 20.3 | 20.3 | 20.3 | 20.3 | 20.3 | 20.3 | 20.3 | 20.3 | 20.3 | 20.3 |
| Empty | 20.3 | 20.3 | 20.3 | 20.3 | 20.3 | 20.3 | 20.3 | 20.3 | 20.3 | 20.3 | 20.3 | 20.3 | 20.3 | 20.3 | 20.3 | 20.3 | 20.3 | 20.3 | 20.3 | 20.3 | 20.3 | 20.3 | 20.3 |

|       | 2008   | 2009   | 2010   | 2011   | 2012   | 2013   | 2014   | 2015   | 2016   | 2017   | 2018   | 2019   | 2020   | 2021-'30 |
|-------|--------|--------|--------|--------|--------|--------|--------|--------|--------|--------|--------|--------|--------|----------|
| NPCC  | 0.0097 | 0.0097 | 0.0097 | 0.0097 | 0.0097 | 0.0097 | 0.0097 | 0.0097 | 0.0097 | 0.0097 | 0.0097 | 0.0097 | 0.0097 | null     |
| RFC   | 0.0097 | 0.0097 | 0.0097 | 0.0097 | 0.0097 | 0.0097 | 0.0097 | 0.0097 | 0.0097 | 0.0097 | 0.0097 | 0.0097 | 0.0097 | null     |
| MRO   | 0.0097 | 0.0097 | 0.0097 | 0.0097 | 0.0097 | 0.0097 | 0.0097 | 0.0097 | 0.0097 | 0.0097 | 0.0097 | 0.0097 | 0.0097 | null     |
| FRCC  | 0.0097 | 0.0097 | 0.0097 | 0.0097 | 0.0097 | 0.0097 | 0.0097 | 0.0097 | 0.0097 | 0.0097 | 0.0097 | 0.0097 | 0.0097 | null     |
| SERC  | 0.0097 | 0.0097 | 0.0097 | 0.0097 | 0.0097 | 0.0097 | 0.0097 | 0.0097 | 0.0097 | 0.0097 | 0.0097 | 0.0097 | 0.0097 | null     |
| SPP   | 0.0097 | 0.0097 | 0.0097 | 0.0097 | 0.0097 | 0.0097 | 0.0097 | 0.0097 | 0.0097 | 0.0097 | 0.0097 | 0.0097 | 0.0097 | null     |
| TRE   | 0.0097 | 0.0097 | 0.0097 | 0.0097 | 0.0097 | 0.0097 | 0.0097 | 0.0097 | 0.0097 | 0.0097 | 0.0097 | 0.0097 | 0.0097 | null     |
| WECC  | 0.0097 | 0.0097 | 0.0097 | 0.0097 | 0.0097 | 0.0097 | 0.0097 | 0.0097 | 0.0097 | 0.0097 | 0.0097 | 0.0097 | 0.0097 | null     |
| ASCC  | 0.0097 | 0.0097 | 0.0097 | 0.0097 | 0.0097 | 0.0097 | 0.0097 | 0.0097 | 0.0097 | 0.0097 | 0.0097 | 0.0097 | 0.0097 | null     |
| н     | 0.0097 | 0.0097 | 0.0097 | 0.0097 | 0.0097 | 0.0097 | 0.0097 | 0.0097 | 0.0097 | 0.0097 | 0.0097 | 0.0097 | 0.0097 | null     |
| Empty | 0.0097 | 0.0097 | 0.0097 | 0.0097 | 0.0097 | 0.0097 | 0.0097 | 0.0097 | 0.0097 | 0.0097 | 0.0097 | 0.0097 | 0.0097 | null     |

### Table 16 CO2 Emissions per Gallon of Fuel

#### Table 17 Value of CO2

|       | 2008 | 2009 | 2010 | 2011 | 2012 | 2013 | 2014 | 2015 | 2016 | 2017 | 2018 | 2019 | 2020 | 2021 | 2022 | 2023 | 2024 | 2025 | 2026 | 2027 | 2028 | 2029 | 2030 |
|-------|------|------|------|------|------|------|------|------|------|------|------|------|------|------|------|------|------|------|------|------|------|------|------|
| NPCC  | 20   | 20   | 20   | 20   | 20   | 20   | 20   | 20   | 20   | 20   | 20   | 20   | 20   | 20.4 | 20.8 | 21.2 | 21.6 | 22.1 | 22.5 | 23.0 | 23.4 | 23.9 | 24.4 |
| RFC   | 20   | 20   | 20   | 20   | 20   | 20   | 20   | 20   | 20   | 20   | 20   | 20   | 20   | 20.4 | 20.8 | 21.2 | 21.6 | 22.1 | 22.5 | 23.0 | 23.4 | 23.9 | 24.4 |
| MRO   | 20   | 20   | 20   | 20   | 20   | 20   | 20   | 20   | 20   | 20   | 20   | 20   | 20   | 20.4 | 20.8 | 21.2 | 21.6 | 22.1 | 22.5 | 23.0 | 23.4 | 23.9 | 24.4 |
| FRCC  | 20   | 20   | 20   | 20   | 20   | 20   | 20   | 20   | 20   | 20   | 20   | 20   | 20   | 20.4 | 20.8 | 21.2 | 21.6 | 22.1 | 22.5 | 23.0 | 23.4 | 23.9 | 24.4 |
| SERC  | 20   | 20   | 20   | 20   | 20   | 20   | 20   | 20   | 20   | 20   | 20   | 20   | 20   | 20.4 | 20.8 | 21.2 | 21.6 | 22.1 | 22.5 | 23.0 | 23.4 | 23.9 | 24.4 |
| SPP   | 20   | 20   | 20   | 20   | 20   | 20   | 20   | 20   | 20   | 20   | 20   | 20   | 20   | 20.4 | 20.8 | 21.2 | 21.6 | 22.1 | 22.5 | 23.0 | 23.4 | 23.9 | 24.4 |
| TRE   | 20   | 20   | 20   | 20   | 20   | 20   | 20   | 20   | 20   | 20   | 20   | 20   | 20   | 20.4 | 20.8 | 21.2 | 21.6 | 22.1 | 22.5 | 23.0 | 23.4 | 23.9 | 24.4 |
| WECC  | 20   | 20   | 20   | 20   | 20   | 20   | 20   | 20   | 20   | 20   | 20   | 20   | 20   | 20.4 | 20.8 | 21.2 | 21.6 | 22.1 | 22.5 | 23.0 | 23.4 | 23.9 | 24.4 |
| ASCC  | 20   | 20   | 20   | 20   | 20   | 20   | 20   | 20   | 20   | 20   | 20   | 20   | 20   | 20.4 | 20.8 | 21.2 | 21.6 | 22.1 | 22.5 | 23.0 | 23.4 | 23.9 | 24.4 |
| н     | 20   | 20   | 20   | 20   | 20   | 20   | 20   | 20   | 20   | 20   | 20   | 20   | 20   | 20.4 | 20.8 | 21.2 | 21.6 | 22.1 | 22.5 | 23.0 | 23.4 | 23.9 | 24.4 |
| Empty | 20   | 20   | 20   | 20   | 20   | 20   | 20   | 20   | 20   | 20   | 20   | 20   | 20   | 20.4 | 20.8 | 21.2 | 21.6 | 22.1 | 22.5 | 23.0 | 23.4 | 23.9 | 24.4 |

|       | 2008    | 2009    | 2010    | 2011    | 2012    | 2013    | 2014    | 2015    | 2016    | 2017    | 2018    | 2019    | 2020    | 2021-'30 |
|-------|---------|---------|---------|---------|---------|---------|---------|---------|---------|---------|---------|---------|---------|----------|
| NPCC  | 2.2E-07 | 2.2E-07 | 2.2E-07 | 2.2E-07 | 2.2E-07 | 2.2E-07 | 2.2E-07 | 2.2E-07 | 2.2E-07 | 2.2E-07 | 2.2E-07 | 2.2E-07 | 2.2E-07 | null     |
| RFC   | 2.2E-07 | 2.2E-07 | 2.2E-07 | 2.2E-07 | 2.2E-07 | 2.2E-07 | 2.2E-07 | 2.2E-07 | 2.2E-07 | 2.2E-07 | 2.2E-07 | 2.2E-07 | 2.2E-07 | null     |
| MRO   | 2.2E-07 | 2.2E-07 | 2.2E-07 | 2.2E-07 | 2.2E-07 | 2.2E-07 | 2.2E-07 | 2.2E-07 | 2.2E-07 | 2.2E-07 | 2.2E-07 | 2.2E-07 | 2.2E-07 | null     |
| FRCC  | 2.2E-07 | 2.2E-07 | 2.2E-07 | 2.2E-07 | 2.2E-07 | 2.2E-07 | 2.2E-07 | 2.2E-07 | 2.2E-07 | 2.2E-07 | 2.2E-07 | 2.2E-07 | 2.2E-07 | null     |
| SERC  | 2.2E-07 | 2.2E-07 | 2.2E-07 | 2.2E-07 | 2.2E-07 | 2.2E-07 | 2.2E-07 | 2.2E-07 | 2.2E-07 | 2.2E-07 | 2.2E-07 | 2.2E-07 | 2.2E-07 | null     |
| SPP   | 2.2E-07 | 2.2E-07 | 2.2E-07 | 2.2E-07 | 2.2E-07 | 2.2E-07 | 2.2E-07 | 2.2E-07 | 2.2E-07 | 2.2E-07 | 2.2E-07 | 2.2E-07 | 2.2E-07 | null     |
| TRE   | 2.2E-07 | 2.2E-07 | 2.2E-07 | 2.2E-07 | 2.2E-07 | 2.2E-07 | 2.2E-07 | 2.2E-07 | 2.2E-07 | 2.2E-07 | 2.2E-07 | 2.2E-07 | 2.2E-07 | null     |
| WECC  | 2.2E-07 | 2.2E-07 | 2.2E-07 | 2.2E-07 | 2.2E-07 | 2.2E-07 | 2.2E-07 | 2.2E-07 | 2.2E-07 | 2.2E-07 | 2.2E-07 | 2.2E-07 | 2.2E-07 | null     |
| ASCC  | 2.2E-07 | 2.2E-07 | 2.2E-07 | 2.2E-07 | 2.2E-07 | 2.2E-07 | 2.2E-07 | 2.2E-07 | 2.2E-07 | 2.2E-07 | 2.2E-07 | 2.2E-07 | 2.2E-07 | null     |
| н     | 2.2E-07 | 2.2E-07 | 2.2E-07 | 2.2E-07 | 2.2E-07 | 2.2E-07 | 2.2E-07 | 2.2E-07 | 2.2E-07 | 2.2E-07 | 2.2E-07 | 2.2E-07 | 2.2E-07 | null     |
| Empty | 2.2E-07 | 2.2E-07 | 2.2E-07 | 2.2E-07 | 2.2E-07 | 2.2E-07 | 2.2E-07 | 2.2E-07 | 2.2E-07 | 2.2E-07 | 2.2E-07 | 2.2E-07 | 2.2E-07 | null     |

Table 18 SOx Emissions per Gallon of Gas

## Table 19 NOx Emissions per Gallon of Gas

|       | 2008    | 2009    | 2010    | 2011    | 2012    | 2013    | 2014    | 2015    | 2016    | 2017    | 2018    | 2019    | 2020    | 2021 |
|-------|---------|---------|---------|---------|---------|---------|---------|---------|---------|---------|---------|---------|---------|------|
| NPCC  | 0.00017 | 0.00017 | 0.00017 | 0.00017 | 0.00017 | 0.00017 | 0.00017 | 0.00017 | 0.00017 | 0.00017 | 0.00017 | 0.00017 | 0.00017 | null |
| RFC   | 0.00017 | 0.00017 | 0.00017 | 0.00017 | 0.00017 | 0.00017 | 0.00017 | 0.00017 | 0.00017 | 0.00017 | 0.00017 | 0.00017 | 0.00017 | null |
| MRO   | 0.00017 | 0.00017 | 0.00017 | 0.00017 | 0.00017 | 0.00017 | 0.00017 | 0.00017 | 0.00017 | 0.00017 | 0.00017 | 0.00017 | 0.00017 | null |
| FRCC  | 0.00017 | 0.00017 | 0.00017 | 0.00017 | 0.00017 | 0.00017 | 0.00017 | 0.00017 | 0.00017 | 0.00017 | 0.00017 | 0.00017 | 0.00017 | null |
| SERC  | 0.00017 | 0.00017 | 0.00017 | 0.00017 | 0.00017 | 0.00017 | 0.00017 | 0.00017 | 0.00017 | 0.00017 | 0.00017 | 0.00017 | 0.00017 | null |
| SPP   | 0.00017 | 0.00017 | 0.00017 | 0.00017 | 0.00017 | 0.00017 | 0.00017 | 0.00017 | 0.00017 | 0.00017 | 0.00017 | 0.00017 | 0.00017 | null |
| TRE   | 0.00017 | 0.00017 | 0.00017 | 0.00017 | 0.00017 | 0.00017 | 0.00017 | 0.00017 | 0.00017 | 0.00017 | 0.00017 | 0.00017 | 0.00017 | null |
| WECC  | 0.00017 | 0.00017 | 0.00017 | 0.00017 | 0.00017 | 0.00017 | 0.00017 | 0.00017 | 0.00017 | 0.00017 | 0.00017 | 0.00017 | 0.00017 | null |
| ASCC  | 0.00017 | 0.00017 | 0.00017 | 0.00017 | 0.00017 | 0.00017 | 0.00017 | 0.00017 | 0.00017 | 0.00017 | 0.00017 | 0.00017 | 0.00017 | null |
| н     | 0.00017 | 0.00017 | 0.00017 | 0.00017 | 0.00017 | 0.00017 | 0.00017 | 0.00017 | 0.00017 | 0.00017 | 0.00017 | 0.00017 | 0.00017 | null |
| Empty | 0.00017 | 0.00017 | 0.00017 | 0.00017 | 0.00017 | 0.00017 | 0.00017 | 0.00017 | 0.00017 | 0.00017 | 0.00017 | 0.00017 | 0.00017 | null |

|       |      |      |      |      |      |      |      | 1    |      |      |      |      |      |      |      |      |      |      |      |      |      |      | -    |
|-------|------|------|------|------|------|------|------|------|------|------|------|------|------|------|------|------|------|------|------|------|------|------|------|
|       | 2008 | 2009 | 2010 | 2011 | 2012 | 2013 | 2014 | 2015 | 2016 | 2017 | 2018 | 2019 | 2020 | 2021 | 2022 | 2023 | 2024 | 2025 | 2026 | 2027 | 2028 | 2029 | 2030 |
| NPCC  | 520  | 520  | 520  | 520  | 520  | 520  | 520  | 520  | 520  | 520  | 520  | 520  | 520  | 531  | 542  | 553  | 565  | 577  | 589  | 601  | 614  | 627  | 640  |
| RFC   | 520  | 520  | 520  | 520  | 520  | 520  | 520  | 520  | 520  | 520  | 520  | 520  | 520  | 531  | 542  | 553  | 565  | 577  | 589  | 601  | 614  | 627  | 640  |
| MRO   | 520  | 520  | 520  | 520  | 520  | 520  | 520  | 520  | 520  | 520  | 520  | 520  | 520  | 531  | 542  | 553  | 565  | 577  | 589  | 601  | 614  | 627  | 640  |
| FRCC  | 520  | 520  | 520  | 520  | 520  | 520  | 520  | 520  | 520  | 520  | 520  | 520  | 520  | 531  | 542  | 553  | 565  | 577  | 589  | 601  | 614  | 627  | 640  |
| SERC  | 520  | 520  | 520  | 520  | 520  | 520  | 520  | 520  | 520  | 520  | 520  | 520  | 520  | 531  | 542  | 553  | 565  | 577  | 589  | 601  | 614  | 627  | 640  |
| SPP   | 520  | 520  | 520  | 520  | 520  | 520  | 520  | 520  | 520  | 520  | 520  | 520  | 520  | 531  | 542  | 553  | 565  | 577  | 589  | 601  | 614  | 627  | 640  |
| TRE   | 520  | 520  | 520  | 520  | 520  | 520  | 520  | 520  | 520  | 520  | 520  | 520  | 520  | 531  | 542  | 553  | 565  | 577  | 589  | 601  | 614  | 627  | 640  |
| WECC  | 520  | 520  | 520  | 520  | 520  | 520  | 520  | 520  | 520  | 520  | 520  | 520  | 520  | 531  | 542  | 553  | 565  | 577  | 589  | 601  | 614  | 627  | 640  |
| ASCC  | 520  | 520  | 520  | 520  | 520  | 520  | 520  | 520  | 520  | 520  | 520  | 520  | 520  | 531  | 542  | 553  | 565  | 577  | 589  | 601  | 614  | 627  | 640  |
| н     | 520  | 520  | 520  | 520  | 520  | 520  | 520  | 520  | 520  | 520  | 520  | 520  | 520  | 531  | 542  | 553  | 565  | 577  | 589  | 601  | 614  | 627  | 640  |
| Empty | 520  | 520  | 520  | 520  | 520  | 520  | 520  | 520  | 520  | 520  | 520  | 520  | 520  | 531  | 542  | 553  | 565  | 577  | 589  | 601  | 614  | 627  | 640  |

### Table 20 Value of SOx

#### Table 21 Value of NOx

|       | 2008-'12 | 2021   | 2022 | 2023 | 2024 | 2025 | 2026 | 2027 | 2028 | 2029 | 2030 |
|-------|----------|--------|------|------|------|------|------|------|------|------|------|
| NPCC  | 3000     | 3063.0 | 3127 | 3193 | 3260 | 3329 | 3398 | 3470 | 3543 | 3617 | 3693 |
| RFC   | 3000     | 3063.0 | 3127 | 3193 | 3260 | 3329 | 3398 | 3470 | 3543 | 3617 | 3693 |
| MRO   | 3000     | 3063.0 | 3127 | 3193 | 3260 | 3329 | 3398 | 3470 | 3543 | 3617 | 3693 |
| FRCC  | 3000     | 3063.0 | 3127 | 3193 | 3260 | 3329 | 3398 | 3470 | 3543 | 3617 | 3693 |
| SERC  | 3000     | 3063.0 | 3127 | 3193 | 3260 | 3329 | 3398 | 3470 | 3543 | 3617 | 3693 |
| SPP   | 3000     | 3063.0 | 3127 | 3193 | 3260 | 3329 | 3398 | 3470 | 3543 | 3617 | 3693 |
| TRE   | 3000     | 3063.0 | 3127 | 3193 | 3260 | 3329 | 3398 | 3470 | 3543 | 3617 | 3693 |
| WECC  | 3000     | 3063.0 | 3127 | 3193 | 3260 | 3329 | 3398 | 3470 | 3543 | 3617 | 3693 |
| ASCC  | 3000     | 3063.0 | 3127 | 3193 | 3260 | 3329 | 3398 | 3470 | 3543 | 3617 | 3693 |
| н     | 3000     | 3063.0 | 3127 | 3193 | 3260 | 3329 | 3398 | 3470 | 3543 | 3617 | 3693 |
| Empty | 3000     | 3063.0 | 3127 | 3193 | 3260 | 3329 | 3398 | 3470 | 3543 | 3617 | 3693 |

|       | 2008-'20 | 2021    | 2022    | 2023    | 2024    | 2025    | 2026    | 2027    | 2028    | 2029    | 2030    |
|-------|----------|---------|---------|---------|---------|---------|---------|---------|---------|---------|---------|
| NPCC  | 36000    | 36756.0 | 37527.9 | 38316.0 | 39120.6 | 39942.1 | 40780.9 | 41637.3 | 42511.7 | 43404.4 | 44315.9 |
| RFC   | 36000    | 36756.0 | 37527.9 | 38316.0 | 39120.6 | 39942.1 | 40780.9 | 41637.3 | 42511.7 | 43404.4 | 44315.9 |
| MRO   | 36000    | 36756.0 | 37527.9 | 38316.0 | 39120.6 | 39942.1 | 40780.9 | 41637.3 | 42511.7 | 43404.4 | 44315.9 |
| FRCC  | 36000    | 36756.0 | 37527.9 | 38316.0 | 39120.6 | 39942.1 | 40780.9 | 41637.3 | 42511.7 | 43404.4 | 44315.9 |
| SERC  | 36000    | 36756.0 | 37527.9 | 38316.0 | 39120.6 | 39942.1 | 40780.9 | 41637.3 | 42511.7 | 43404.4 | 44315.9 |
| SPP   | 36000    | 36756.0 | 37527.9 | 38316.0 | 39120.6 | 39942.1 | 40780.9 | 41637.3 | 42511.7 | 43404.4 | 44315.9 |
| TRE   | 36000    | 36756.0 | 37527.9 | 38316.0 | 39120.6 | 39942.1 | 40780.9 | 41637.3 | 42511.7 | 43404.4 | 44315.9 |
| WECC  | 36000    | 36756.0 | 37527.9 | 38316.0 | 39120.6 | 39942.1 | 40780.9 | 41637.3 | 42511.7 | 43404.4 | 44315.9 |
| ASCC  | 36000    | 36756.0 | 37527.9 | 38316.0 | 39120.6 | 39942.1 | 40780.9 | 41637.3 | 42511.7 | 43404.4 | 44315.9 |
| н     | 36000    | 36756.0 | 37527.9 | 38316.0 | 39120.6 | 39942.1 | 40780.9 | 41637.3 | 42511.7 | 43404.4 | 44315.9 |
| Empty | 36000    | 36756.0 | 37527.9 | 38316.0 | 39120.6 | 39942.1 | 40780.9 | 41637.3 | 42511.7 | 43404.4 | 44315.9 |

#### Table 22 Value of PM-2.5

### Table 23 Average Fuel Efficiency

|       | Feeder Service Vehicle | Diagnosis/Notification Service Vehicle | Real Time Load Measurement/Management Service Vehicle |
|-------|------------------------|----------------------------------------|-------------------------------------------------------|
| NPCC  | 20.3                   | 20.3                                   | 20.3                                                  |
| RFC   | 20.3                   | 20.3                                   | 20.3                                                  |
| MRO   | 20.3                   | 20.3                                   | 20.3                                                  |
| FRCC  | 20.3                   | 20.3                                   | 20.3                                                  |
| SERC  | 20.3                   | 20.3                                   | 20.3                                                  |
| SPP   | 20.3                   | 20.3                                   | 20.3                                                  |
| TRE   | 20.3                   | 20.3                                   | 20.3                                                  |
| WECC  | 20.3                   | 20.3                                   | 20.3                                                  |
| ASCC  | 20.3                   | 20.3                                   | 20.3                                                  |
| Н     | 20.3                   | 20.3                                   | 20.3                                                  |
| Empty | 20.3                   | 20.3                                   | 20.3                                                  |

|       | 2008 | 2009 | 2010 | 2011 | 2012 | 2013 | 2014 | 2015 | 2016 | 2017 | 2018 | 2019 | 2020 | 2021-'30 |
|-------|------|------|------|------|------|------|------|------|------|------|------|------|------|----------|
| NPCC  | 0.13 | 0.13 | 0.13 | 0.13 | 0.13 | 0.13 | 0.13 | 0.13 | 0.13 | 0.13 | 0.13 | 0.13 | 0.13 | null     |
| RFC   | 0.13 | 0.13 | 0.13 | 0.13 | 0.13 | 0.13 | 0.13 | 0.13 | 0.13 | 0.13 | 0.13 | 0.13 | 0.13 | null     |
| MRO   | 0.13 | 0.13 | 0.13 | 0.13 | 0.13 | 0.13 | 0.13 | 0.13 | 0.13 | 0.13 | 0.13 | 0.13 | 0.13 | null     |
| FRCC  | 0.13 | 0.13 | 0.13 | 0.13 | 0.13 | 0.13 | 0.13 | 0.13 | 0.13 | 0.13 | 0.13 | 0.13 | 0.13 | null     |
| SERC  | 0.13 | 0.13 | 0.13 | 0.13 | 0.13 | 0.13 | 0.13 | 0.13 | 0.13 | 0.13 | 0.13 | 0.13 | 0.13 | null     |
| SPP   | 0.13 | 0.13 | 0.13 | 0.13 | 0.13 | 0.13 | 0.13 | 0.13 | 0.13 | 0.13 | 0.13 | 0.13 | 0.13 | null     |
| TRE   | 0.13 | 0.13 | 0.13 | 0.13 | 0.13 | 0.13 | 0.13 | 0.13 | 0.13 | 0.13 | 0.13 | 0.13 | 0.13 | null     |
| WECC  | 0.13 | 0.13 | 0.13 | 0.13 | 0.13 | 0.13 | 0.13 | 0.13 | 0.13 | 0.13 | 0.13 | 0.13 | 0.13 | null     |
| ASCC  | 0.13 | 0.13 | 0.13 | 0.13 | 0.13 | 0.13 | 0.13 | 0.13 | 0.13 | 0.13 | 0.13 | 0.13 | 0.13 | null     |
| н     | 0.13 | 0.13 | 0.13 | 0.13 | 0.13 | 0.13 | 0.13 | 0.13 | 0.13 | 0.13 | 0.13 | 0.13 | 0.13 | null     |
| Empty | 0.13 | 0.13 | 0.13 | 0.13 | 0.13 | 0.13 | 0.13 | 0.13 | 0.13 | 0.13 | 0.13 | 0.13 | 0.13 | null     |

| Table 24 Electricit | y to Fuel Conversio | n Factor |
|---------------------|---------------------|----------|
|---------------------|---------------------|----------|

|      | Та                 | able 25 Escalation Factors |              |                 |
|------|--------------------|----------------------------|--------------|-----------------|
|      | Population Growth* | Load Growth**              | Inflation*** | Energy Price*** |
| NPCC | 0.002              | 0.008                      | 0.027        | 0.033           |
| RFC  | 0.003              | 0.014                      | 0.021        | 0.025           |
| MRO  | 0.004              | 0.023                      | 0.021        | 0.015           |
| FRCC | 0.020              | 0.026                      | 0.029        | 0.025           |
| SERC | 0.009              | 0.022                      | 0.024        | 0.018           |
| SPP  | 0.004              | 0.018                      | 0.021        | 0.014           |
| TRE  | 0.016              | 0.022                      | 0.023        | 0.039           |
| WECC | 0.013              | 0.016                      | 0.024        | 0.022           |
| ASCC | 0.011              | 0.022                      | 0.026        | 0.025           |

| HI 0.60 0.013 0.028 0.072 |
|---------------------------|
|                           |

Source: U.S. Census Bureau, Population Division, Interim State Population Projections, 2005.

\*\*

http://www.census.gov/population/www/projections/projectionsagesex.html 11 Source: 1990 - 2008 Retail Sales of Electricity by State by Sector by Provider (EIA-861), http://www.eia.doe.gov/cneaf/electricity/epa/epa\_sprdshts.html Source: US Bureau of Labor and Statistics CPI Database, All Urban Consumers (Current Series) (Consumer Price Index - CPI), All Items, \*\*\* http://www.bls.gov/cpi/#tables

Source: 1990 - 2008 Average Price by State by Provider (EIA-861), Industry Sector Category = Full-Service Providers, \*\*\*\* http://www.eia.doe.gov/cneaf/electricity/epa/epa\_sprdshts.html